## マニュアルの使いかた

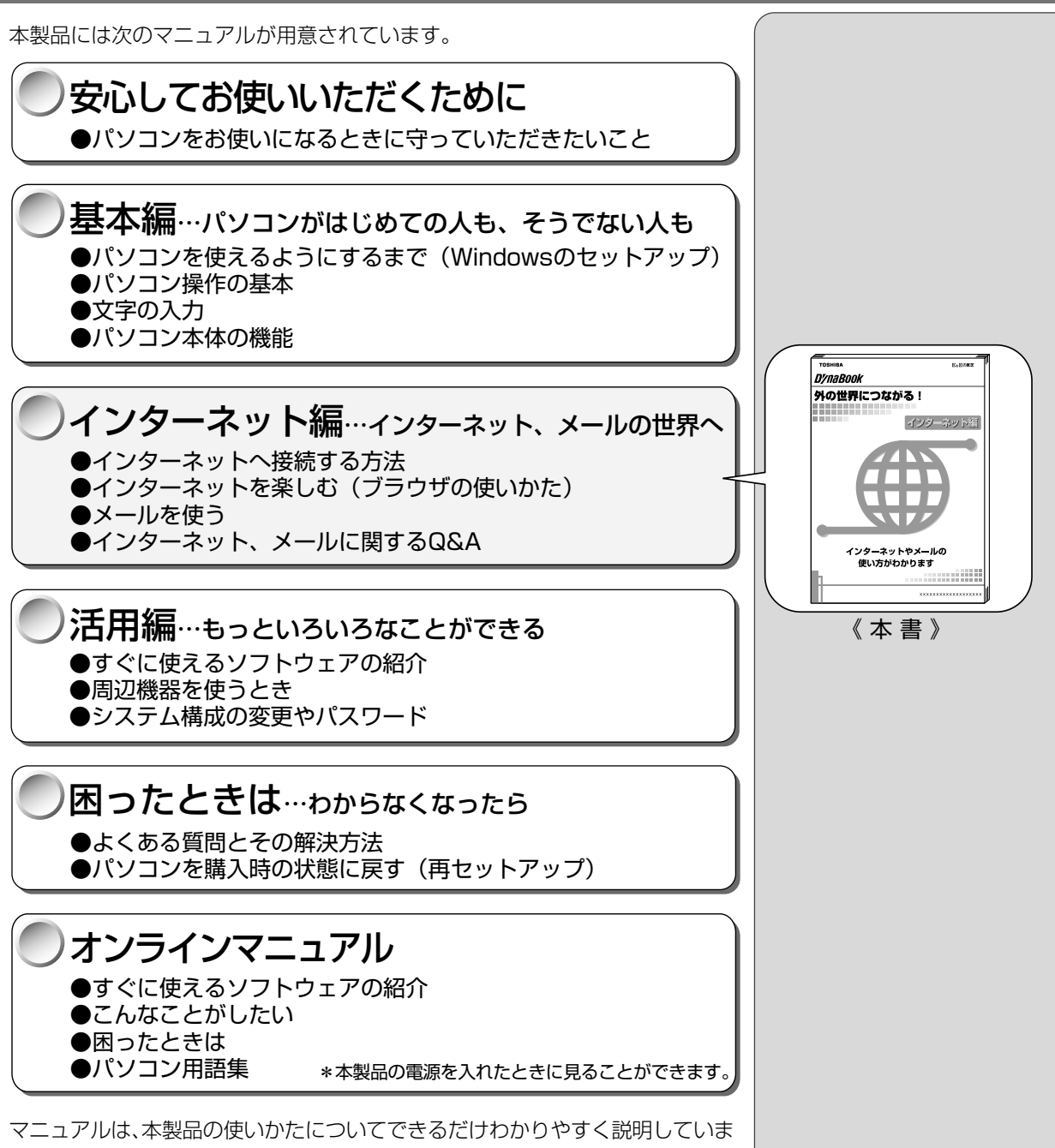

マニュアルは、本製品の使いかたについてできるだけわかりやすく説明していま す。すでにパソコンを使ったことのあるかたも、必ずお読みください。 お読みになった後も、いつでも取り出してご覧になれるよう、保管しておいてく ださい。

#### リリース情報について

「リリース情報」には、本製品を使用するうえでの注意事項などが記述されています。必ずお読みください。 本製品の電源を入れた状態で、[スタート]メニュー-[はじめに]-[リリース 情報]をクリックするとご覧になれます。

| マニュアルの使いかた | 1 |
|------------|---|
| もくじ        | 2 |

| 1章 | インターネットを楽しもう!           |    |
|----|-------------------------|----|
| 1  | インターネットとは?-はじめる前に       | 8  |
|    | 1. インターネットとは?           | 8  |
|    | 2. インターネットでできること        | 9  |
|    | 3. インターネットに必要なもの        | 11 |
|    | 4. プロバイダを選ぶ             | 11 |
|    | 5. インターネットにかかる費用        | 12 |
| 2  | インターネットに接続する            |    |
|    | 1. 電話回線のタイプを設定する        | 14 |
|    | 2. パソコンと電話回線を接続する       | 15 |
|    | 3. プロバイダと契約する           | 17 |
|    | 4. プロバイダと契約終了後、必要な設定を行う |    |
|    | 5. インターネットに接続する(2 回目以降) |    |
|    | 6. インターネット接続を終了する       | 23 |
| З  | Internet Explorer の使いかた |    |
|    | 1. Internet Explorer 画面 | 24 |
|    | 2. ホームページを検索する          |    |
|    | 3. よく見るページを登録する(お気に入り)  |    |
| 4  | 知っていると便利なこと             |    |
|    | 1. 起動したときに表示するページを変更する  |    |
|    | 2. ホームページを保存する          |    |
|    | 3. ホームページの画像を保存する       |    |
|    | 4. ホームページの画像を壁紙に設定する    | 35 |
|    | 5. プログラムファイルをダウンロードする   |    |
|    | 6. 以前に表示したホームページを表示する   |    |

# 2章 電子メールを使おう

| 1 | 電子メールとは?                  |    |
|---|---------------------------|----|
|   | 1. 電子メールとは                | 42 |
|   | 2. メールのしくみ                | 42 |
| 2 | 必要な設定を行う                  |    |
| З | Outlook Expressの使いかた      |    |
|   | 1. 起動する                   | 50 |
|   | 2. Outlook Express 画面     | 51 |
|   | 3. メールを作成する               | 52 |
|   | 4. メールを送信する/受信する          | 56 |
|   | 5. メールを返信する/転送する          | 58 |
|   | 6. メールを削除する               | 60 |
|   | 7. メールを整理する               | 62 |
|   | 8. アドレス帳を使う               | 64 |
|   | 9. 知っておくと便利なこと            | 69 |
|   | 10. Outlook Express を終了する | 75 |
| 4 | 新着メールをランプで確認する            |    |
|   | 1. 新着メールチェックの準備をする        | 77 |
|   | 2. 新着メールを確認する             | 85 |
|   | 3. 新着メールチェックを停止する         |    |

## **3**章 Q&A集

| 1  | 接続できないとき                | . 90 |
|----|-------------------------|------|
| 2  | Internet Explorer を使うとき | . 97 |
| З  | Outlook Express を使うとき   | . 99 |
| 4  | 接続後の様子がおかしいとき           | 07   |
| さく | くいん                     | 111  |

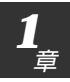

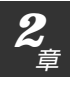

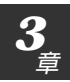

#### Trademarks

- Microsoft、MS-DOS、Windows、Outlookは、米国 Microsoft Corporationの米国およびその他の国における登録商標です。
- ・K56flexは、Lucent TechnologiesとRockwell Semiconductor Systems の登録商標です。

取扱説明書に掲載の商品の名称は、それぞれ各社が商標および登録商標として使 用している場合があります。

#### お願い

4

- ・本書の内容の一部または全部を、無断で転載することは禁止されています。
- ・本書の内容は、予告なしに変更することがあります。
- ・記憶装置(ハードディスク、フロッピーディスクなど)に記録された内容は 故障や障害の原因にかかわらず保証いたしかねます。
- ・本製品にプレインストールされているシステム(OS)以外をインストール した場合の動作保証はいたしかねます。
- ・ご購入時に決められた条件以外での、製品およびソフトウェアの複製もしく はコピーをすることは禁じられています。お取り扱いにはご注意願います。
- ・パスワードを設定した場合は、忘れたときのために必ずパスワードを控えておいてください。パスワードを忘れてしまって、パスワードを削除できなくなった場合は、お使いの機種を確認後、お近くの保守サービスにご依頼ください。パスワードの解除を保守サービスにご依頼される場合は、有償です。またそのとき、身分証明書(お客様ご自身を確認できる物)の提示が必要となります。

本書の内容について万一不可解な点や誤りなど、お気づきの点がございました ら、東芝 PC ダイヤル(巻末参照)までご一報ください。

お使いになる前に本体同梱のお客様登録カードに必要事項をご記入のうえ、返送 してください。

保証書は記入内容を確認のうえ、大切に保管してください。

本製品のマニュアルは、次のきまりに従って書かれています。

#### 記号の意味

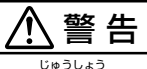

・誤った取り扱いをすると、人が死亡する、または重傷を負う可能性があることを示します。

#### 

・誤った取り扱いをすると、人が傷害を負う可能性、または物的損害のみが発生する可能性があることを示します。

#### でお願い

·データの消失や、故障や性能低下を起こさないために守ってほしいこと、仕様や機能 に関して知っておいてほしいことです。

#### ER

・知っておくと便利なことを説明しています。

#### 

・覚えておくと役に立つ用語を説明しています。

この取扱説明書や他の説明書への参照先を示しています。
「この取扱説明書の参照先」
『他の説明書への参照先』
《オンラインマニュアルへの参照先》

(注)補足説明をしています。

#### 画面の表しかた

画面の全部、または一部を表します。

【例】

 $Total = \underline{\times \times \times \times} KB$ 

−このように画面または本文中の文字を×で表している場合は、 実際にはさまざまな数字や記号が入ります。

#### 入力するキー

操作で入力するキーを本文中で表すときには、説明に必要な部分だけを□で囲ん で書いています。

| Yキーを押す→ | Y<br>h | を押して | てください。 |
|---------|--------|------|--------|
|---------|--------|------|--------|

(Space)キーを押す→ (\_\_\_\_\_) (スペースキー)を押してください。

#### 操作の表現

操作や作業は、次のように示します。

【例】

●操作が1つで済む場合は、次のように示します。

#### Yキーを押す

●キーを「+」でつないで書いてあるときは、前のキーを押したまま離さずに 次のキーを押してください。

#### (Fn)+(F2)キーを押す

この場合は、Fnキーを押したままF2キーを押します。

#### 用語について

本書では、次のように定義します。

アプリケーションまたはアプリケーションソフト

.....アプリケーションソフトウェアを示します。

Windows Me..... Microsoft<sup>®</sup> Windows<sup>®</sup> Millennium Edition operating system 日本語版を示します。

MS-IME..... Microsoft<sup>®</sup> IME2000 を示します。

マルチドライブモデル

..... CD-RW ドライブと DVD-ROM ドライブ両方の機能を持っ たマルチドライブが内蔵されているモデルを示します。

#### CD-RW ドライブモデル

6

..... CD-RW ドライブが内蔵されているモデルを示します。

# インターネットを楽しもう!

インターネットについて説明しています。

# 1 インターネットとは?一はじめる前に一

## 1. インターネットとは?

インターネットとは、世界中のコンピュータを接続する巨大なコンピュータネットワークです。

企業、学校、プロバイダなどの小規模のコンピュータネットワーク同士が接続して、世界規模のコンピュータネットワークとなっています。

インターネットに接続すると、世界中のコンピュータに好きな時間にアクセスで きるので、距離や時間を超えたコミュニケーションがインターネット上でできる ようになります。

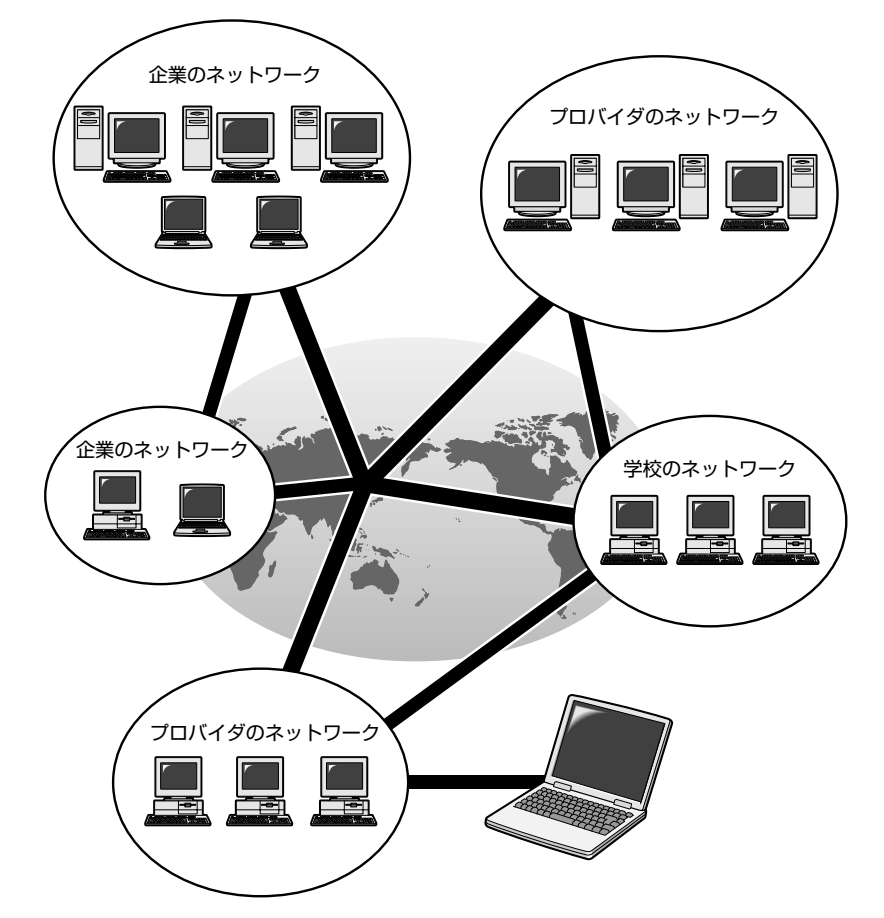

#### 〇 用語 ・ プロバイダ

パソコンとインターネットの 接続サービスを提供する会 社。正式には「インターネッ トサービスプロバイダ」と いう。個人でインターネッ トを利用する場合、必ずど こかのプロバイダに入会す る必要がある。

#### 2. インターネットでできること

インターネットでは次のようなサービスを利用できます。

#### (www)

ー般にホームページ、Webページなどとよばれる文字や画像でできたページを 見ることができます(以降本書ではホームページとよびます)。

ページ中の文字や画像をたどっていくと次々とページが表示され、目的の情報に たどりつくことができます。ホームページを見るにはブラウザとよばれるアプリ ケーションが必要です。

WWWサービスを利用して、インターネット上で行えることの具体例です。他に も目的に応じて、さまざまな活用方法があります。

- ・ゲームをする
- ・ショッピングをする
- ・チャットする
- ・自分のホームページを開く
- ・チケットなどの予約をする
- ・カラオケをする
- ・ラジオを聴く
- ・テレビを見る
- ・ダウンロードする(ソフトを入手する)

#### (電子メール)

インターネット上でやりとりする「手紙」です。

郵便の手紙と比べて料金が安く、世界中どこでも数分でつきます。また、電話な どと違い、時間を気にせず送ったり、受け取ったりできるので便利です。

さらに画像や文書ファイルなどデジタルデータもメールと一緒に送れるため、友 人同士のコミュニケーションはもちろん、ビジネスでも欠かせないものになって います。

[ஊ] 詳細について ▶ 「2章 電子メールを使おう」

・**ブラウザ** ホームページを見るためのア

プリケーション。WWWブラ ウザなどとも呼ばれる。

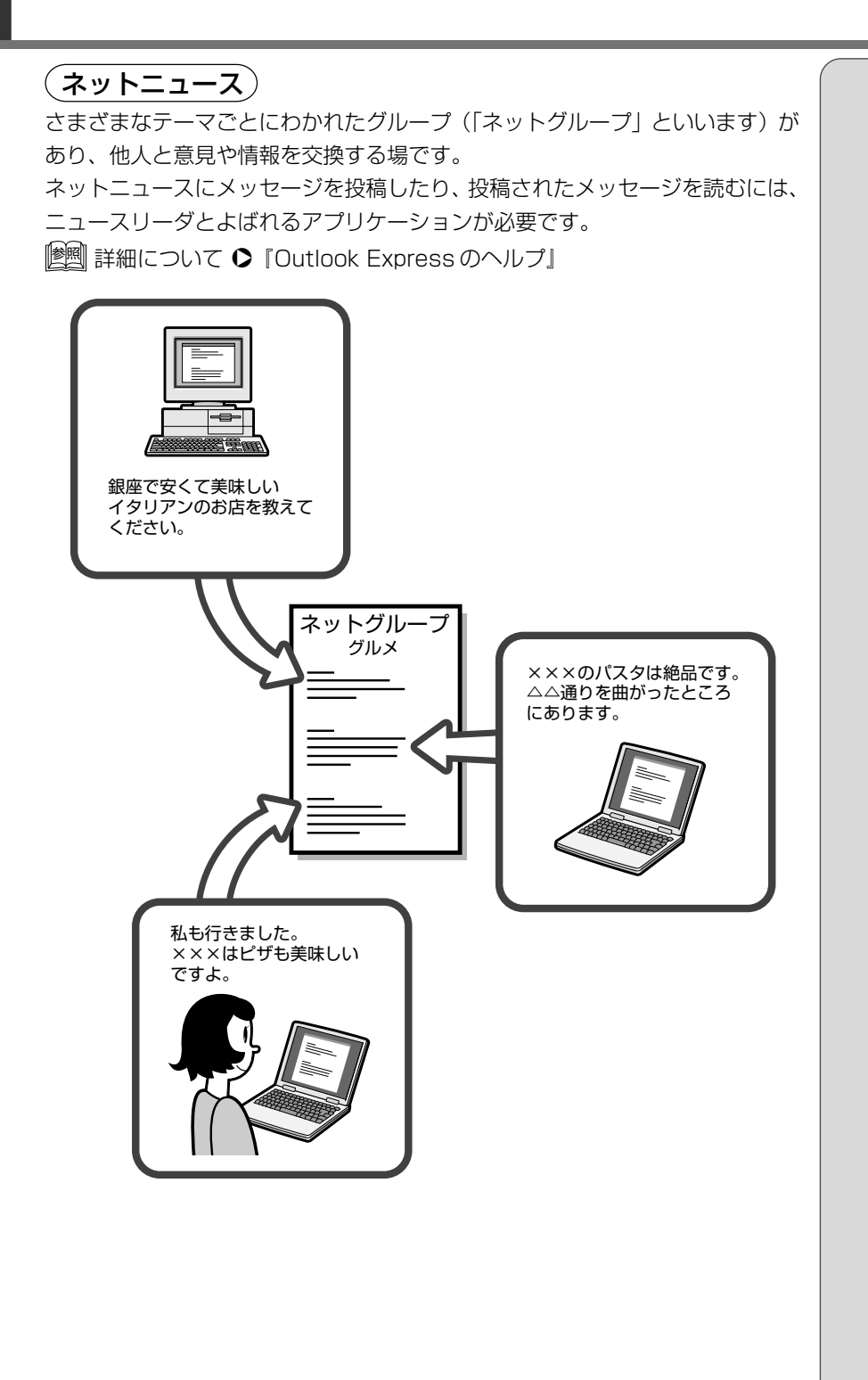

KER-

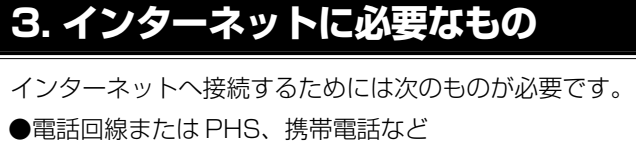

●モデム

本製品には内蔵されています。

●ブラウザ (アプリケーション) 本製品には Microsoft<sup>®</sup> Internet Explorer が用意されています。

● PPP 対応接続用ソフト 本製品には Windows に標準で付属しているダイヤルアップネットワークが 用意されています。

## 4.プロバイダを選ぶ

個人でインターネットに接続するには、必ずプロバイダに入会する必要があります。 インターネットに接続する前にどのプロバイダに入会するかあらかじめ検討して おきましょう。

プロバイダを選択するときは、次のようなことをポイントにして選択するとよい でしょう。

●接続する場所(現住所など)と同じ市外局番のアクセスポイントがある/ア クセスポイントが多い

アクセスポイントの設置場所はプロバイダによって異なります。

インターネットに接続するには電話料金がかかりますので、アクセスポイン トが遠いと電話料金が高くなってしまいます。通常、接続する場所から最も 近いアクセスポイントを選択します。また、外出先で使用することを考える と、アクセスポイントが多いほうがよいでしょう。

#### ●自分に適している料金プランがある

各プロバイダが色々な料金プランを提供しています。インターネットを利用 する時間を考え、適したプランを選択しましょう。 |惨!!!|| 詳細について ♥ 「本節 5 インターネットにかかる費用」

●プロバイダが対応している通信速度を確認する

自分のモデムやターミナルアダプタの通信速度を確認し、その速度に対応し ているプロバイダを選択しましょう。 プロバイダが対応していなければ、高速のモデムやターミナルアダプタを使 用しても、その速度で通信できず、性能を発揮できません。 また、携帯電話や PHS で接続する場合も、プロバイダが対応しているか確 認しましょう。

・アクセスポイント

〇用語

各プロバイダが設置してい るインターネットへの接続 地点のこと。

です。

PHS、携帯電話を接続する

めします。ISDN回線をお使 いになる場合は、市販のター ミナルアダプタ (TA) が必 要です。

ときは ISDN 回線をおすす

には、別途接続機器が必要 ・より高速な通信を行いたい 1 章

インターネットを楽しもう-

1章-1インターネットとは?-はじめる前に-

- ・ボームページ開設サービス ...... ホームページを作うたら、ケータをクロハ イダのハードディスクに入れることで、イ ンターネット上にホームページを公開でき るようになります。
- ●メールアドレスを指定できる プロバイダによって、好きなメールアドレスを使える場合と、プロバイダか ら割り当てられたアドレスを使用する場合があります。あらかじめ確認して おくとよいでしょう。

●サポート体制が充実している インターネットに接続するときにエラーメッセージが表示され、接続できな いことがめずらしくありません。

自分で解決できないときに、各プロバイダのサポートセンタに問い合わせることになります。サポートセンタの営業時間なども考慮に入れるとよいでしょう。

#### 5. インターネットにかかる費用

| インターネットに接続すると、電話会社へ支払う電話料金と、プロバイダへ支払<br>う利用料金がかかります。<br>インターネットをどれくらい使うかを考え、料金体系を選択しましょう。 | <ul> <li>・プロバイダによっては、電話</li> <li>料金とプロバイダの利用料</li> <li>全をセットにして提供して</li> </ul> |
|-------------------------------------------------------------------------------------------|--------------------------------------------------------------------------------|
| プロバイダの料金体系の例です。                                                                           | いるプランもあります。                                                                    |
| ●従量料金制                                                                                    |                                                                                |
| プロバイダに接続した時間に応じて課金されます。                                                                   |                                                                                |
| インターネットを短時間利用する人におすすめします。                                                                 |                                                                                |
| ●固定料金制                                                                                    |                                                                                |
| プロバイダに何時間接続しても、支払う料金は定額です。                                                                |                                                                                |
| メールチェック中心など、短時間の利用の場合は割高になります。                                                            |                                                                                |
| インターネットを長時間利用する人におすすめします。                                                                 |                                                                                |
| ●基本料金+従量料金制                                                                               |                                                                                |
| ある規定の接続時間までは固定、時間を超えた分だけ従量料金として課金さ                                                        |                                                                                |
| れます。                                                                                      |                                                                                |
| 最も一般的な料金体系です。                                                                             |                                                                                |

インターネットに接続する

次の流れで行います。

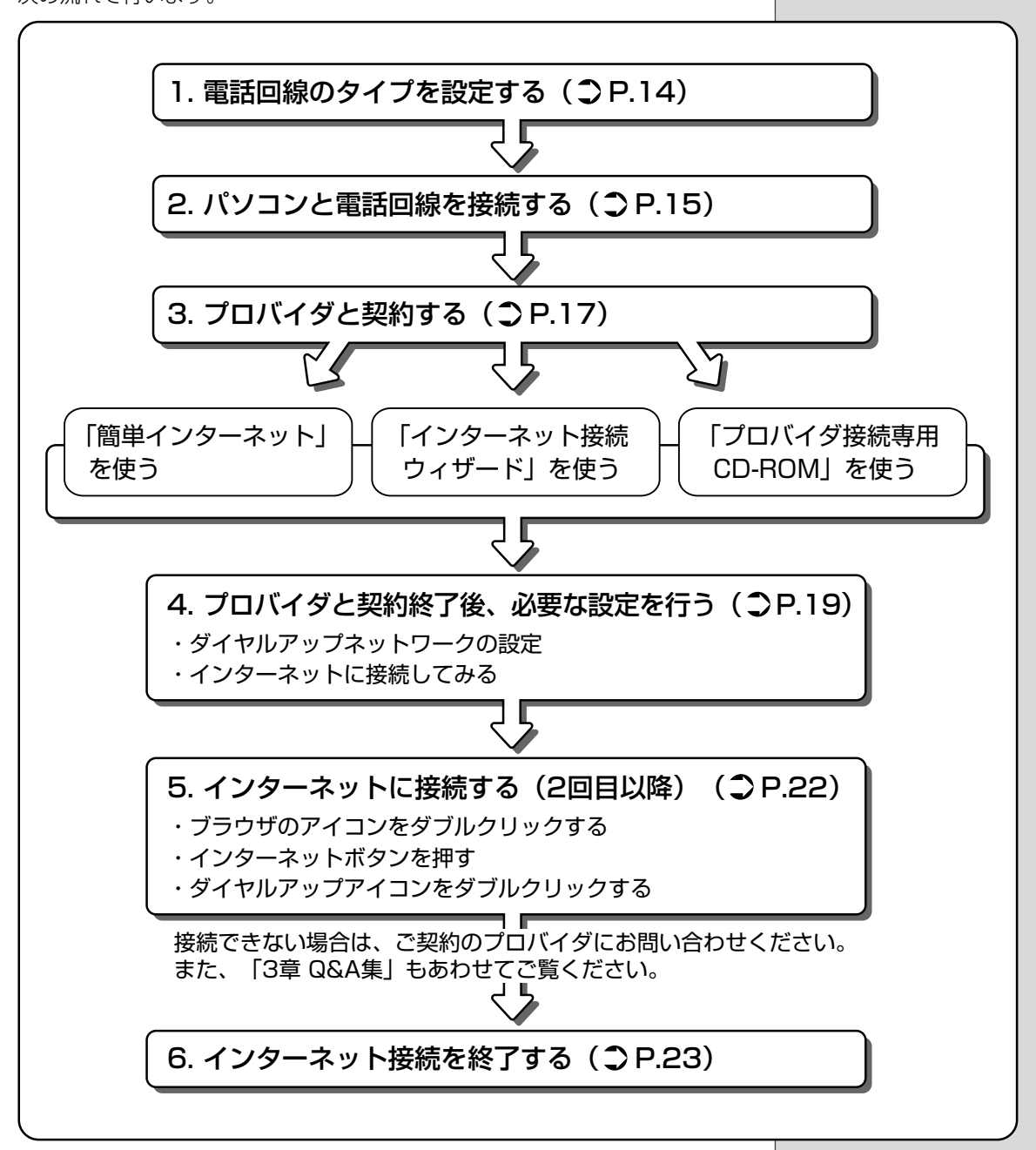

**1** 章

インターネットを楽しもう-

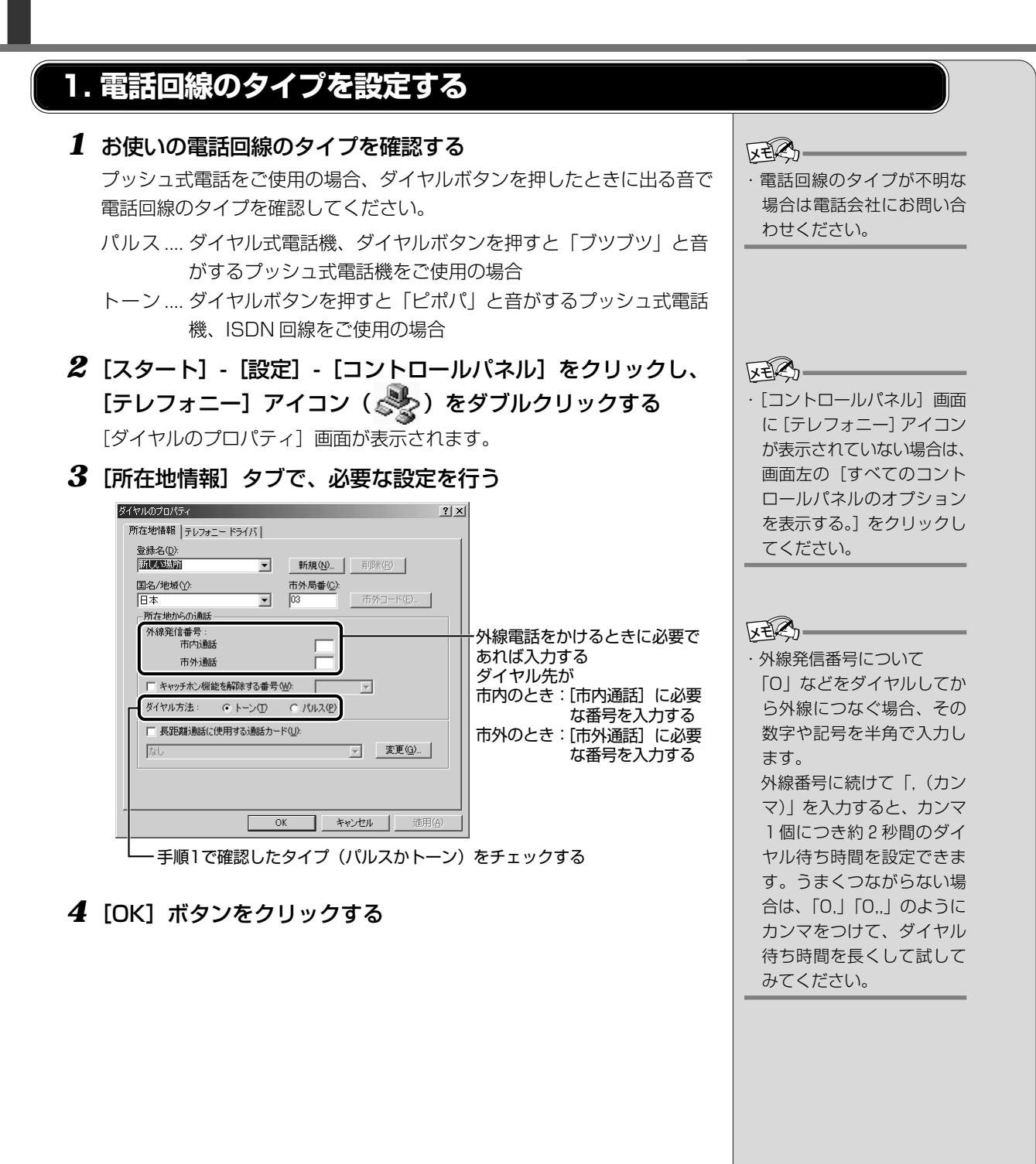

#### 2. パソコンと電話回線を接続する

パソコンと一般電話回線を接続します。

#### 

- ・内蔵モデムは使用できる地域が限定されます。指定以外の地域で内蔵モデムを使用すると故障のおそれが あります。使用できる地域をよくご確認のうえ、ご使用ください。
- ・内蔵モデムは一般電話回線(アナログ回線)に接続して使用してください。デジタル回線(ISDN回線など)には接続できません。デジタル回線対応の公衆電話のデジタル側やデジタル式交換機(PBX)へ接続すると、故障のおそれがあります。ホームテレホンやビジネスホン用の電話回線には絶対に接続しないでください。

#### ■ お願い

- ・市販の分岐アダプタを使用して他の機器と並列接続した場合、本モデムの データ通信や他の機器の動作に悪影響を与えることがあります。
- ・回線切換器を使用する場合は、両切り式のもの(未使用機器から回線を完全 に切り離す構造のもの)を使用してください。
- ・雷雲が近づいてきたときは、モジュラープラグを電話回線用モジュラー ジャックから抜いてください。電話回線に落雷した場合、モデムやパソコン 本体が破壊されるおそれがあります。
- ・モジュラーケーブルをパソコン本体のモジュラージャックに接続した状態 で、モジュラーケーブルを引っ張ったり、パソコン本体の移動をしないでく ださい。モジュラージャックが破損するおそれがあります。

内蔵モデムを使用する場合、モジュラーケーブルを2線式の電話回線に接続します。 内蔵モデムは、ITU-T V.90 および K56flex に準拠しています。通信先のプロ バイダが V.90または K56flex 以外の場合は、最大33.6kbpsで接続されます。

本製品の内蔵モデムは、次の地域で使用できます。

アイルランド、アメリカ合衆国、イギリス、イタリア、オーストラリア、 オーストリア、オランダ、カナダ、韓国、ギリシャ、シンガポール、スイス、 スウェーデン、スペイン、台湾、中国、デンマーク、ドイツ、日本、ニュージー ランド、ノルウェー、フィンランド、フランス、ベルギー、ポルトガル、香港、 マレーシア (2001年1月現在)

また、公衆回線網の通信規格は地域により異なりますので、ご使用になる地域に あわせて設定が必要です。ご購入時は「日本」に設定されています。 墬剛 詳細について ● 『活用編 1 章 2- 内蔵モデム用地域選択ユーティリティ』 KER-

・PHS または携帯電話などを お使いの場合は、『PHS、携 帯電話に付属の説明書』を ご覧ください。

 V.90 (ブイキュウジュウ)、 K56flex (ケーゴーロクフレックス)
 通信速度56Kbpsに対応したモデムの規格。どちらも56Kbpsに対応しているが互換性はない。V.90はITV(国際電気通信連合)が定めている標準規格。

#### (モジュラーケーブルの取り付け)

 モジュラーケーブルのプ ラグの一方をパソコン本 体のモジュラージャック に差し込む

「カチッ」と音がするまで確実 に押し込んでください。

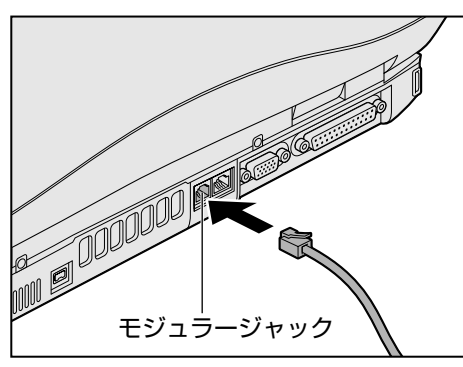

2 もう一方のモジュラープラグを電話機用モジュラージャックに 差し込む

ISDN回線に接続する場合は、ご使用のターミナルアダプタ(TA)また はダイヤルアップルータのアナログポートなどに接続してください。 墬剛 ターミナルアダプタについて ◆『ターミナルアダプタに付属の説明書』

#### (取りはずすとき)

取りはずすときは、モジュラージャックに 差し込んであるモジュラープラグのロック 部分を押さえながら抜きます。

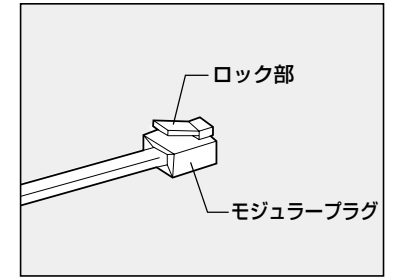

#### 3. プロバイダと契約する

プロバイダに入会するには、オンラインサインアップで入会する方法と、書類を プロバイダから取り寄せ、郵送やFAXなどで入会する方法があります。 ここでは、オンラインサインアップで入会するときの方法をいくつか説明します。

#### 「簡単インターネット」を使う

「簡単インターネット」は、プロバイダサインアップソフトです。 一覧からプロバイダを選択し、簡単にオンラインサインアップができます。

1 デスクトップ上の [簡単インターネット] アイコン ( ) をダブルクリックする

メッセージが表示されます。

- 2 パソコンと電話回線が接続されていることを確認し、[OK] ボタンをクリックする
- 3 必要な内容を設定する

□①入会したいプロバイダをチェック(□をクリック)する

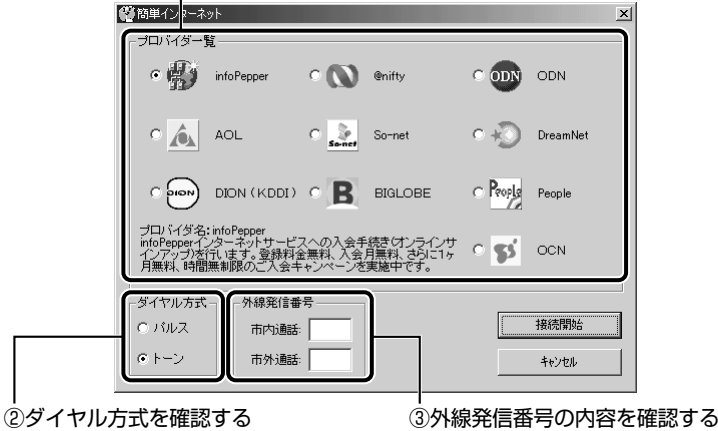

)ダイヤル方式を確認する 「本節 1 電話回線のタイプを設定する」 で設定したタイプにチェックがついて いるか( • ) 確認してください。 4 設定が終了したら、[接続開始] ボタンをクリックする

選択されたプロバイダ専用の接続画面が表示されます。表示される内容に 従って、オンラインサインアップを行なってください。 KERS-

 オンラインサインアップで 入会するには、ほとんどの プロバイダでクレジット カードの番号などが必要で す。クレジットカードをお 持ちでない場合は、各プロ バイダにお問い合わせくだ さい。

#### 

オンラインサインアップ
 プロバイダへの入会契約を
 オンラインで行うこと。契
 約するとすぐにプロバイダ
 のサービスを利用すること
 ができる。

#### 「インターネット接続ウィザード」を使う

1 [スタート] - [プログラム] - [アクセサリ] - [通信] - [イン ターネット接続ウィザード] をクリックする

画面が表示されます。

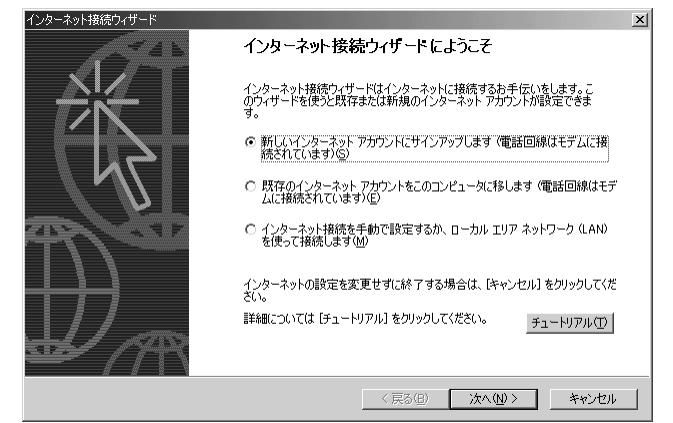

2 表示される画面に従って設定を行う

#### プロバイダ接続専用 CD-ROM などを使う

あらかじめ入会したいプロバイダの接続ソフトが収録してあるCD-ROMなどを 入手しておきます。

- 1 パソコン本体に CD-ROM をセットする
- 2 表示される画面に従って設定を行う

 「インターネット接続ウィ ザード」は一般の電話回線 (アナログ回線)からのみ接 続できます。
 PHS、携帯電話、ISDNなど からは接続できません。

#### 4. プロバイダと契約終了後、必要な設定を行う

プロバイダとの契約が終了した後、プロバイダによっては、パソコンへの設定が 必要です。プロバイダによって設定内容は異なりますので、詳細が不明な場合 は、プロバイダにお問い合わせください。

#### 接続する前に

接続する前に、次の内容を入力または確認することをおすすめします。接続先や 発信元に関する内容です。すでに設定されている項目もあります。

- **1** [スタート] [設定] [ダイヤルアップネットワーク] をク リックする
- 2 [XXXX(接続先)] アイコン(デジョ)をダブルクリックする
- 3 [接続] 画面で必要な設定を行う

- プロバイダから指定されたユーザ名、パスワードを入力する ₽。接続 ? X P • ユーザー名(山): XXXXXXXX \*\*\*\* パスワード(P): □ パスワードの保存(S) ■ 自動的に接続する(A) 電話番号(N): 発信元(E): 新しい場所 ダイヤルのプロパティ(D)... 接続 プロパティ(R) キャンセル

-手順4に進む

接続先の電話番号を確認する――」 サインアップで選択したアクセスポイントの 番号が表示されます。正しいか確認しましょう。  ・「パスワードの保存」を チェックする(▼)と、次
 回以降接続するときにパス
 ワードの入力が不要になります。

 ・新着メールチェック機能を 使用する場合は、[パスワー ドの保存] と[自動的に接続 する]をチェックして(▼) ください。

 ▶ 新着メールチェック機能
 ▶ 「2章4新着メールを ランプで確認する」

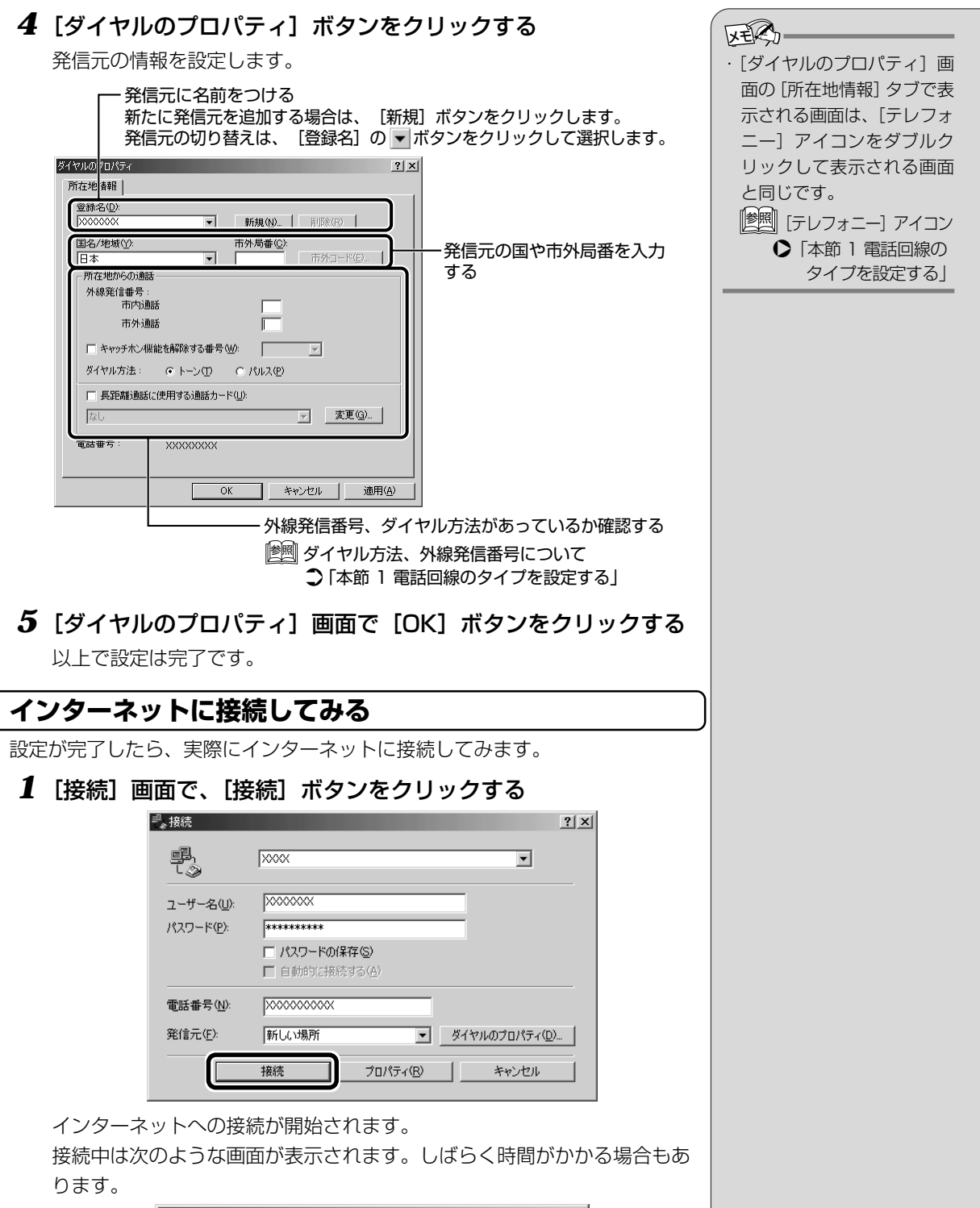

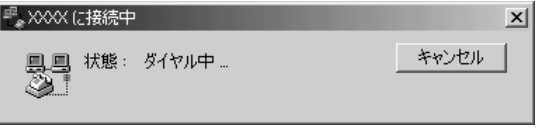

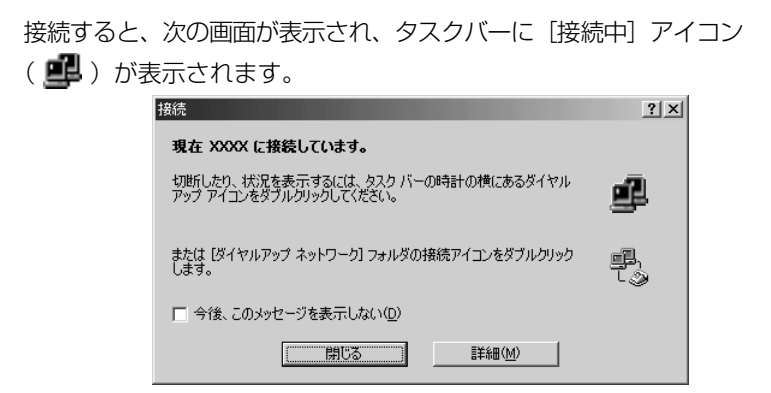

2 内容を読んで [閉じる] ボタンをクリックする

これでインターネットへの接続は完了です。

#### ■ ホームページを見たいとき

デスクトップ上の [Internet Explorer] アイコン() ジタブルクリックするとInternet Explorerの画面が表示されます。 アドレスを入力したり、検索機能を使って好きなページを見てみましょう。

[ஊ] 「Internet Explorer」の使いかたについて
 ○ 「本章 3 Internet Explorerの使いかた」

#### ■ メールをしたいとき

メールをするには、初めに設定が必要です。

#### 5. インターネットに接続する (2回目以降)

プロバイダとの契約やパソコンの設定が完了している場合の接続方法です。 あらかじめパソコンと電話回線が接続されているか確認ください。

|墬||| 接続方法 �「本章 2-2 パソコンと電話回線を接続する」

インターネットに接続する場合は、必ず [接続] 画面が表示され、必要な情報を 入力または確認します。

ここでは「接続」画面を表示する代表的な方法を説明します。

#### (方法1-ブラウザのアイコンから接続する)

1 デスクトップ上の [Internet Explorer] アイコン(②)を ダブルクリックする

[接続] 画面が表示されます。

2 画面の内容を入力または確認し、[接続] ボタンをクリックする

(方法2-インターネットボタンから接続する)

1 インターネットボタン())を押す

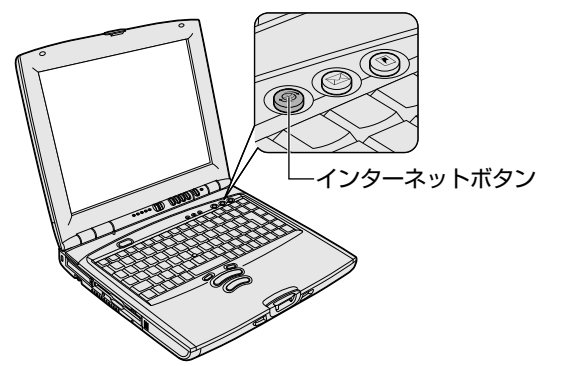

「Internet Explorer」が起動します。

パソコン本体の電源が入っていないときは電源が入ります。

スタンバイ機能を実行中、または休止状態のときにインターネットボタンを押す と、電源を切る前の状態が再現された後、「Internet Explorer」が起動します。 続けて、[接続] 画面が表示されます。

#### 2 画面の内容を入力または確認し、[接続] ボタンをクリックする

#### (方法3-ダイヤルアップアイコン(😤)から接続する)

- [スタート] [設定] [ダイヤルアップネットワーク] をク リックする
- 2 [XXXX (接続先)] アイコン ( 💱 ) をダブルクリックする [接続] 画面が表示されます。
- 3 画面の内容を入力または確認し、[接続] ボタンをクリックする

REN.

・接続先を追加した場合は、
 「ダイヤルアップ」アイコン
 (ごの)は接続先の番号ごと
 に作成されます。接続する
 場所に応じて番号を使い分ける場合には、わかりやす
 い名前をつけると切り替えが簡単です。

23

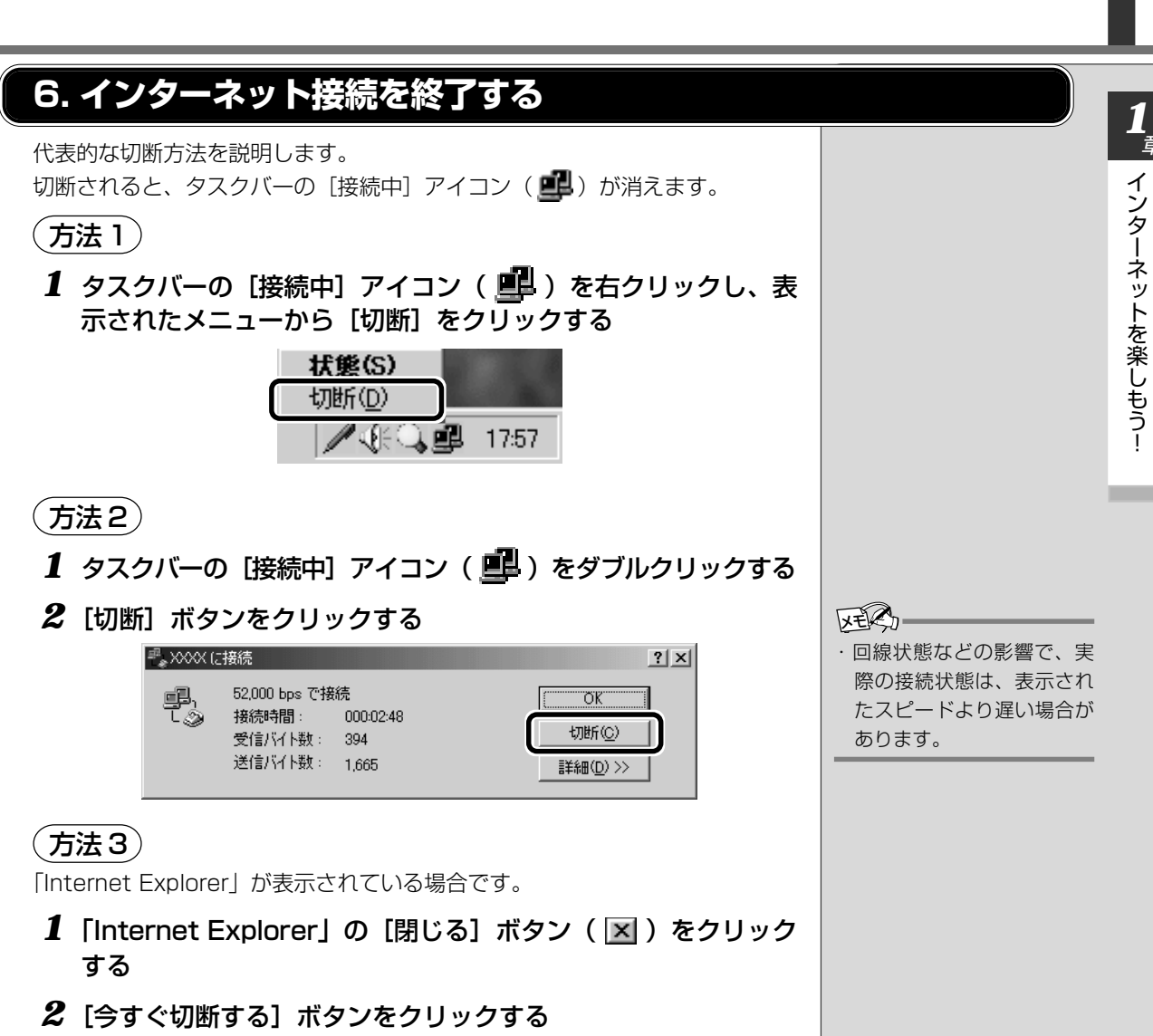

| 自動切断      |                        | × |
|-----------|------------------------|---|
| <b>\$</b> | XXXX への接続を終了しますか?      |   |
|           | 「 自動切断を使用しない(A)        |   |
|           | 接続を維持する(S) 今す(~切断する(N) |   |

Internet Explorerの使いかた

ホームページを楽しむために、Internet Explorer の使いかたを覚えましょう。 ここでは基本的な使いかたを説明します。

\*使用している画面は、表示例です。

#### 1. Internet Explorer画面

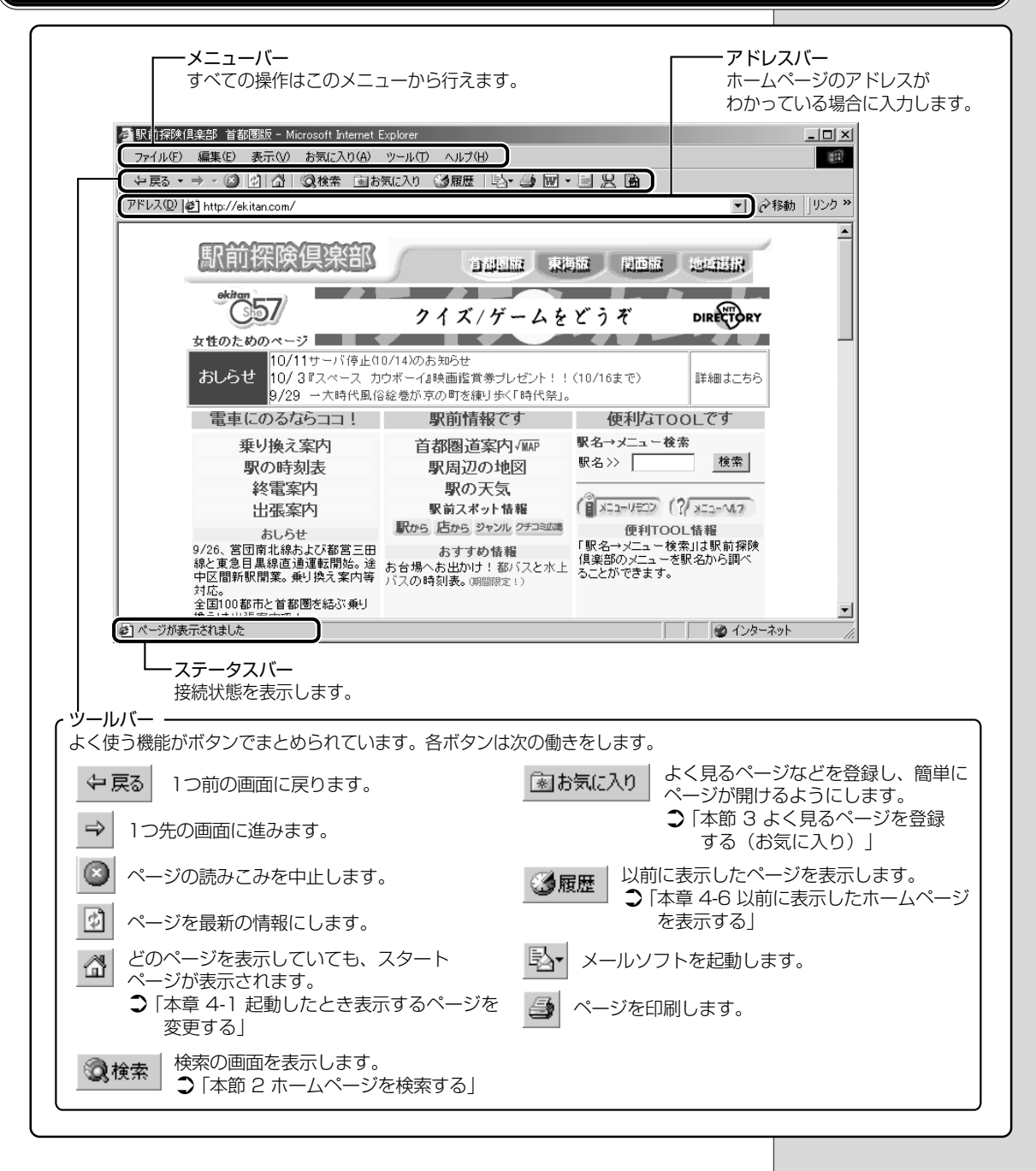

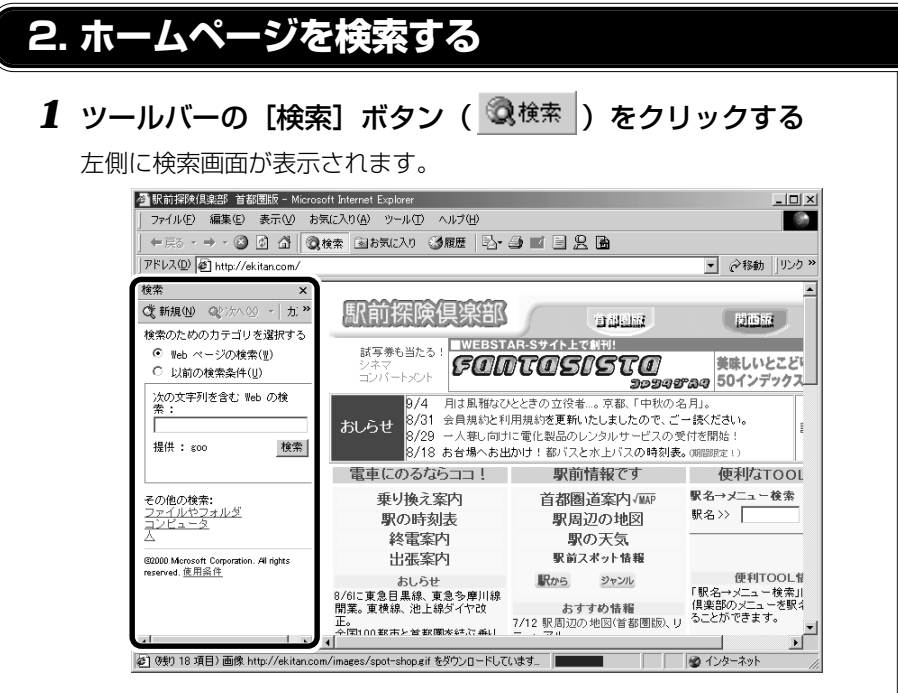

#### 2 探したいページのキーワードを入力する

ここでは「旅行」と入力してみます。

#### 3 [検索] ボタンをクリックする

検索結果が表示されます。ご覧になりたい項目をクリックすると、ページ が表示されます。

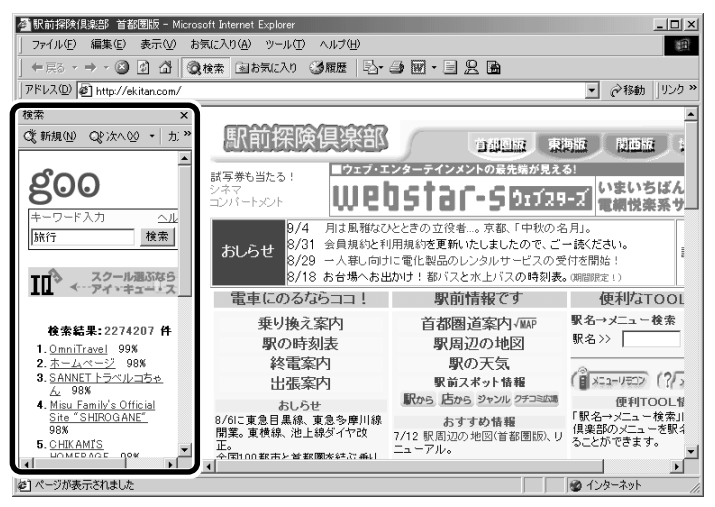

## 3. よく見るページを登録する(お気に入り)

よく見るホームページを [お気に入り] に登録しておきます。[お気に入り] に 登録しておくと、アドレスなど面倒な入力をせずに、見たいホームページを表示で きます。

#### [お気に入り]に登録する

- 1 登録したいホームページを表示する
- 2 メニューバーから [お気に入り] [お気に入りに追加] をク リックする

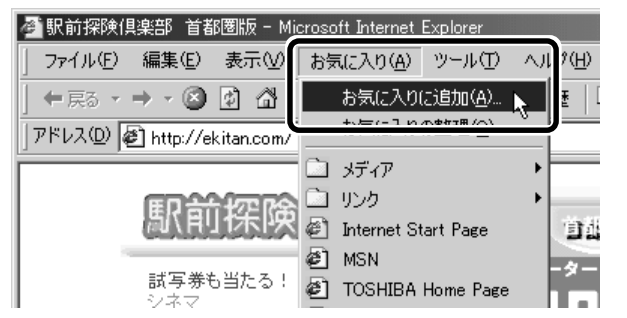

- 3 [名前] を入力する
  - ここでは、「駅前探検倶楽部 首都圏版」で登録します。

| お気に入り | の追加                 |           | ? ×   |
|-------|---------------------|-----------|-------|
|       | このページがお気に入りに追加されます。 |           | ок    |
|       | オフラインで使用する(M)       | カスタマイズ(山) | キャンセル |
| 名前(N) | 影前探険俱楽部 首都團版        |           |       |

#### **4** 登録するフォルダを指定しない場合は [OK] ボタン、指定す る場合は [フォルダ] ボタンをクリックする

フォルダを指定しない場合は登録完了です。 フォルダを指定する場合は手順5以降をご覧ください。

**5** [フォルダ] を指定する

〇〇月語 ・アドレス

「http://」のあとに続く、 ホームページの場所を示す 表記。住所のようなもの。 URL とも呼ばれる。

#### ■ 既存のフォルダに登録する場合

目的のフォルダをクリックし①、[OK] ボタンをクリックする②

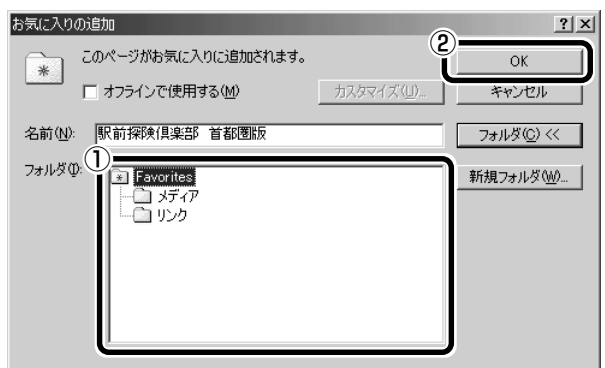

#### ■ 新規にフォルダを作成する場合

① [新規フォルダ] ボタンをクリックする

| お気に入りの追加                           |                          | ? ×         |
|------------------------------------|--------------------------|-------------|
| このページがお気に入りに追加されます ■ オフラインで使用する(M) | 。<br>カスタマイズ( <u>U</u> )… | OK<br>キャンセル |
| 名前(11): 駅前探険倶楽部 首都圏版               |                          |             |
| フォルダロ:                             |                          | 新規フォルダ心     |

②名前を入力し、[OK] ボタンをクリックする

| 新規フォルダの作成               | à de la companya de la companya de la companya de la companya de la companya de la companya de la companya de la | × |
|-------------------------|----------------------------------------------------------------------------------------------------|---|
| 作成するフォルダ:<br>【お気に入り】 メニ | 名を入力してください。このフォルダを使用して<br>ューにあるショートカットを整理できます。                                                                   |   |
| フォルダ名( <u>F</u> ):      |                                                                                                    |   |
|                         | OK キャンセル                                                                                                    |   |

フォルダが作成されました。

③作成したフォルダが反転表示している状態で [OK] ボタンをクリックする

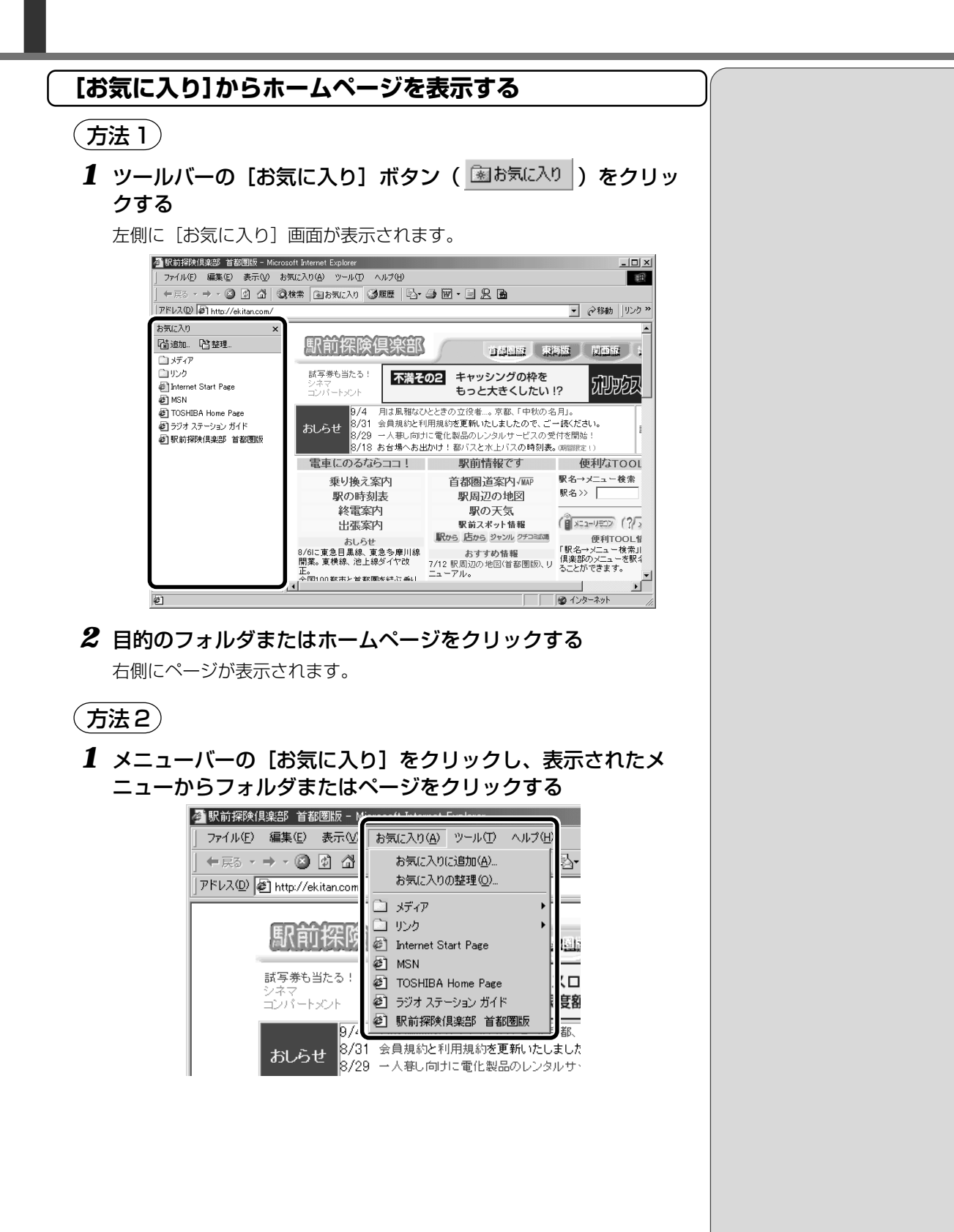

#### [お気に入り]を整理する

1 メニューバーから [お気に入り] - [お気に入りの整理] をク リックする

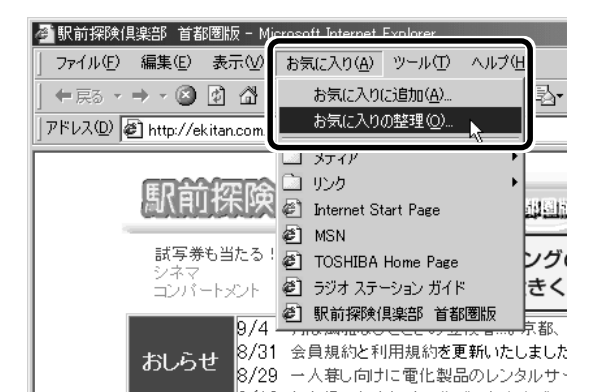

[お気に入りの整理] 画面が表示されます。

| 🕗 お気に入りの整理                                                                                                    | <u>? ×</u>                                                                                                    |
|----------------------------------------------------------------------------------------------------|----------------------------------------------------------------------------------------------------|
| 新しいフォルダを作成するには、フォルダの作成)<br>ボタンを切っつしてください。項目の名前を変更ま<br>なば単勝するには、項目を強制化したり (名前の<br>変更) ポタン、または 風順利 ボタンをワリックしてく<br>ださい。<br>「フォルダの作成①」 名前の変更(B)<br>フォルダへ移動(M).<br>剤除(D)<br>局に(D)<br>の項目を違択してくたさい。 | <ul> <li>□メディア</li> <li>□リンク</li> <li>④ Internet Start Page</li> <li>④ MSN</li> <li>④ TOSHIBA Home Page</li> <li>④ ラジオ ステーション ガイド</li> <li>④ 駅前探険倶楽部 首都圏版</li> </ul> |
|                                                                                                    | 閉じる心                                                                                                    |

(新しくフォルダを作成する)

- **1 [フォルダの作成] ボタンをクリックする** [新しいフォルダ] が作成されます。
- 2 名前を入力する

(登録してあるフォルダを変更する)

 変更したいフォルダまたはホームページをクリックし、[フォ ルダへ移動] ボタンをクリックする

フォルダの一覧が表示されます。

2 移動先のフォルダをクリックし、[OK] ボタンをクリックする

[お気に入り] から削除する)

- 1 削除したいフォルダまたはホームページをクリックし、[削除] ボタンをクリックする 確認のメッセージが表示されます。
- 2 [はい] ボタンをクリックする

4 知っていると便利なこと

Internet Explorerの使いかたで、知っておくと便利なことを紹介します。

\*使用している画面は、表示例です。

#### 1. 起動したときに表示するページを変更する

Internet Explorerを起動したときに表示されるホームページをスタートページ といいます。スタートページは、自由に設定することができます。

- **1** スタートページにしたいホームページを表示する
- 2 メニューバーから [ツール] [インターネットオプション] を クリックする

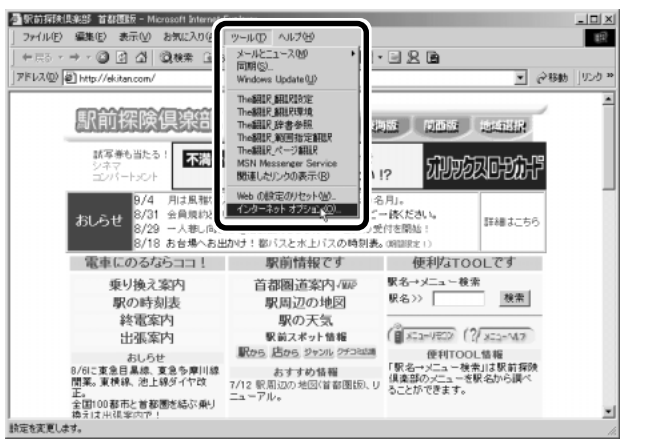

#### **3** [全般] タブの [ホーム ページ] で [現在のページを使用] ボ タンをクリックする

[アドレス]に、表示しているホームページのアドレスが表示されます。 [標準設定] ボタンをクリックすると、ご購入時の設定に戻ります。

| インターネット オブション                                                    | ?> |
|------------------------------------------------------------------|----|
| 全般  セキュリティ コンテンツ 接続   プログラム   詳細設定                               |    |
| 「ホーム ページーーーーーーーーーーーーーーーーーーーーーーーーーーーーーーーーーー                       |    |
| ホーム ページとして使用するページは変更できます。                                        |    |
| ーニリー アドレス(R):  http://ekitan.com/                                |    |
| [現在のページを使用( <u>C</u> )] 標準設定( <u>D</u> ) 空白を使用( <u>B</u> )       |    |
| - インターネットー 時ファイル                                                 |    |
| インターネットで表示したページは特別なフォルダに保存され、次回からは<br>短時間で表示できます。                |    |
| ファイルの削除(E) 設定(S)                                                 |    |
|                                                                  |    |
| 履歴のフォルダには表示したページへのリンクが含まれます。これを使用す<br>ると、最近表示したページへすばやくアクセスできます。 |    |
| ページを履歴に保存する日数(12) 三 履歴のクリア(11)                                   |    |
|                                                                  |    |
| OK キャンセル 適用(                                                     | Ð  |
|                                                                  |    |

**4** [OK] ボタンをクリックする

アドレス]に、スタートページにしたいホームページのアドレスを直接入力して設定することもできます。この場合、あらかじめホームページを表示しておく必要はありません。

#### スタートページに戻る 他のホームページを表示していても、「ホーム」ボタンをクリックするだけでス タートページへ移動することができます。 1 ツールバーの [ホーム] ボタン ( 🖾 ) をクリックする スタートページが表示されます。 2. ホームページを保存する ホームページを文章やイラストごとダウンロードし、1つのファイルとして保存 ・ダウンロード できます。 インターネット上などにあ 保存しておくと、インターネットに接続していなくても後でゆっくり見ることが る別のコンピュータから、 できます。 プログラムやファイルなど 1 保存したいホームページを表示する のデータを自分のパソコン に転送すること。 2 メニューバーから [ファイル] - [名前を付けて保存] をクリック する 臺駅前探铁倶楽部 首都覆版 - Microsoft Internet Explorer ファイル(F) 編集(E) 表示(V) お気に入り(A) ツール(D) ヘルプ(V) 1857 新規作成(N) 間(Q)... Microsoft Word for Windows で編集(D) 名前を付けて保存(合) ページ験定(U).. 印刷(P).. 印刷(P)... NIGER CHARLE NEED CONTRACTOR Cirl+P ??? 3兆通りの占い???????? 送信(E) インボートおよびエクスボート(D. プロパティ(B) オフライン作業(当) 4)のお知らせ ペーイa映画指賞券ブレゼント!!〈10/16まで〉 1巻が京の町を接り歩く「時代祭」。 詳細はこちら れる心 電車にのるならココ! 駅前情報です 便利なTOOLです 駅名→メニュー検索 駅名>> 乗り換え案内 首都圈道案内、城市 検索 駅の時刻表 駅周辺の地図 終電案内 駅の天気 ( XC2-VED) (?/ XC2-VA? 駅前スポット情報 出張案内 あしらせ 脱から、近から、ジャンル ジェコ33 使用1000年間 9/26、20回意を終わたび数字ご田 おすすめ情報 単定意目表達の道理範囲地: お台場へお出かけ1部(72×1) 中区酸新聞業業)、美い良く案内等 パスの特徴表、の部語にい)

#### 3 保存する場所とファイル名を確認する

ファイルとしてこのドキュメントを保存します。

全国100都市と首都圏を結ぶ乗り

[保存する場所] は [マイドキュメント] となっています。変更したい場 合は、右端の ▼ ボタンをクリックします。場所の一覧が表示されますの で、保存先を選択してください。

[ファイル名] には、ホームページ上のページ名が表示されます。ファイル名は自由に変更できます。

||曁||| 文字の入力 ▶ 『基本編 3章 3 文字を入力する』

| eb ページの保存                                     |                                      |                           |         | ? ×   |
|-----------------------------------------------|--------------------------------------|---------------------------|---------|-------|
| 保存する場所の                                       | (Copert http://                      | -                         | + 🗈 🖆 🖬 | ]•    |
|                                               | My Movies<br>My Music<br>My Pictures |                           |         |       |
| ראלג' <del>ז</del> :<br>דיגי <del>ו</del> לג' |                                      |                           |         |       |
|                                               |                                      |                           |         |       |
| ر<br>در تاریخه ا                              |                                      |                           |         |       |
| 62                                            | ファイル名他に                              | 以前探索出现的 首都回版              | *       | 保存⑤   |
| マイネットワーク                                      | ファイルの種類(①):                          | Web ページ、完全 (#.htm;#.html) |         | キャンセル |
|                                               | エンコード(E):                            | 日本語 (シフト JIS)             |         |       |

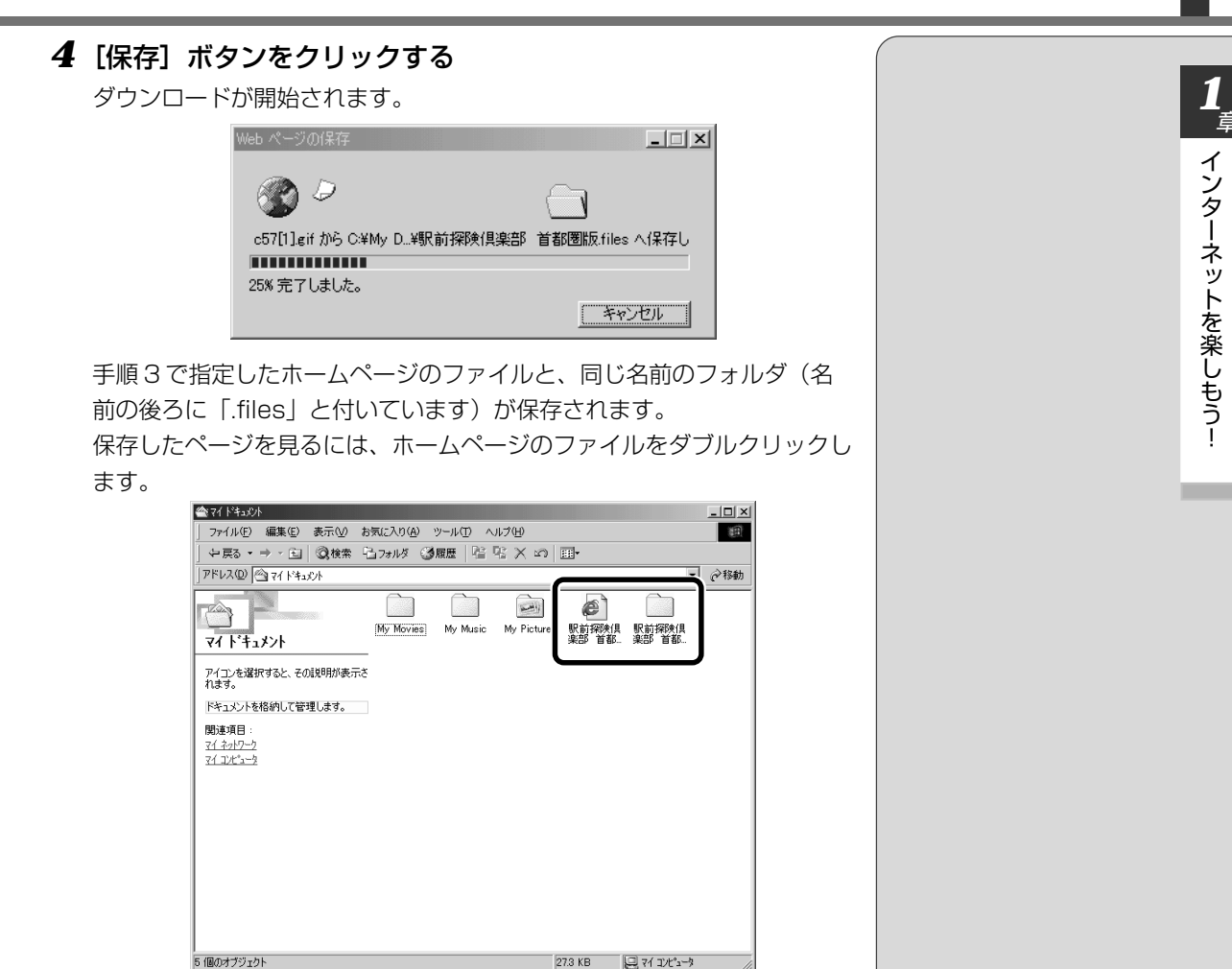

保存したファイルと同じ名前のフォルダには、そのページに使われている イラストなどが保存されています。

保存したファイルあるいはフォルダのどちらかを移動あるいは削除する と、もう一方も一緒に移動あるいは削除しますので、同じ場所に保存して おいてください。

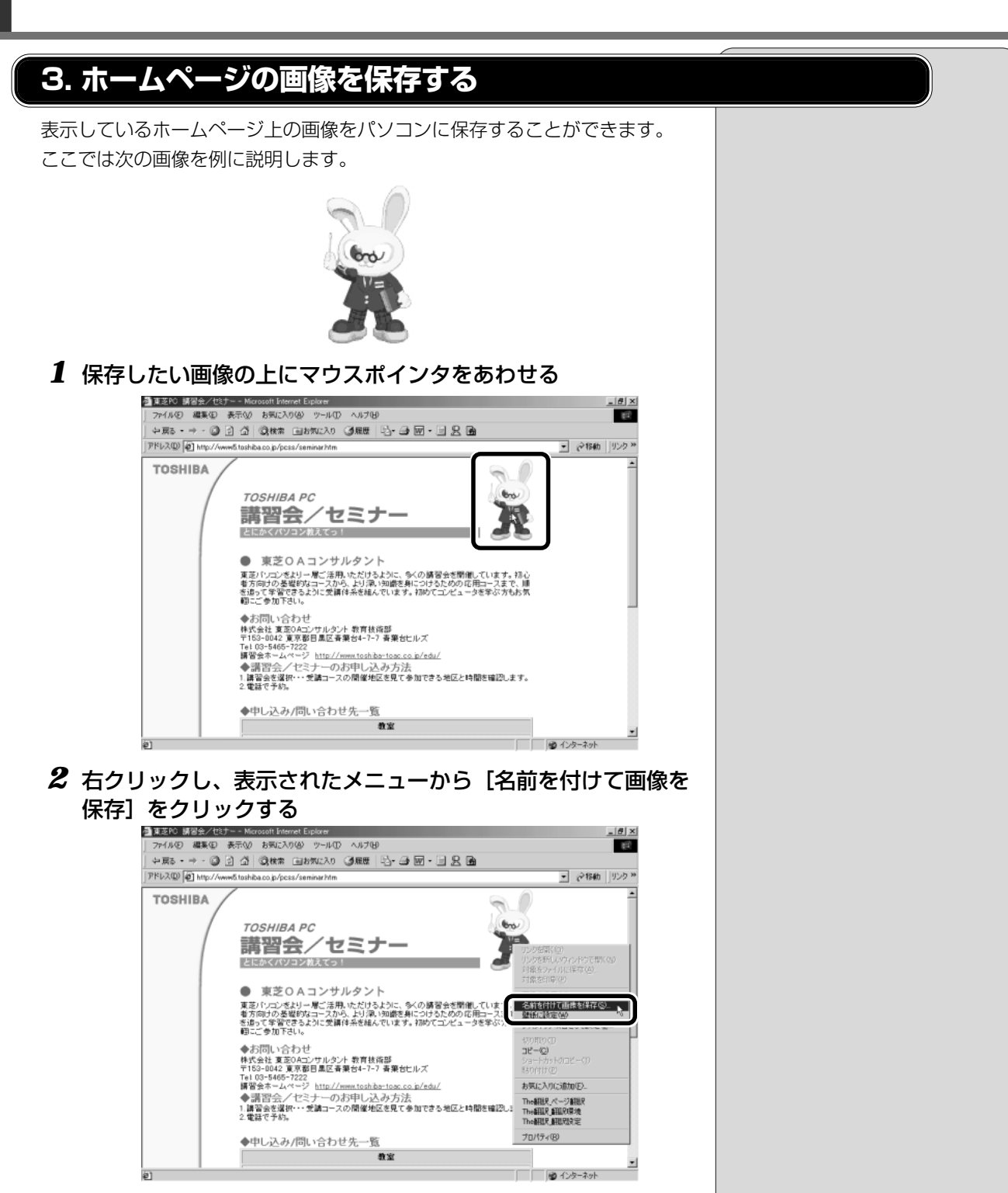

[画面の保存] 画面が表示されます。

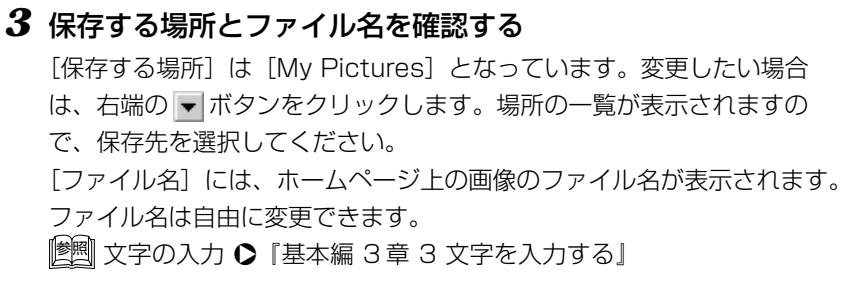

4 [保存] ボタンをクリックする

#### 4. ホームページの画像を壁紙に設定する

ホームページ上の画像をデスクトップの壁紙にすることができます。 ここでは次の画像を例に説明します。

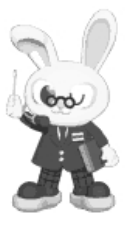

1 壁紙に設定したい画像の上にマウスポインタをあわせる

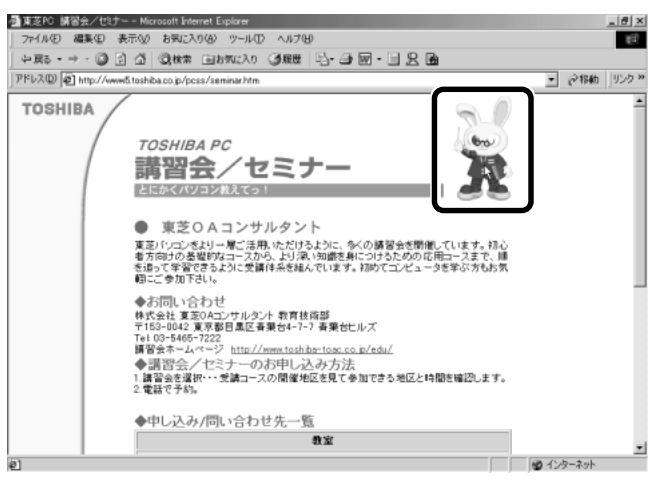

#### 2 右クリックし、表示されたメニューから [壁紙に設定] をク リックする

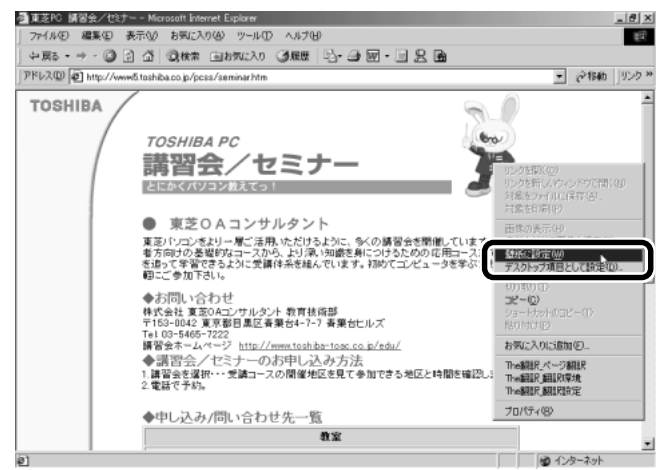

画像が壁紙に設定されます。

Internet Explorer の画面の [最小化] ボタン( \_ ) をクリックし、デ スクトップ画面の壁紙を確認してください。

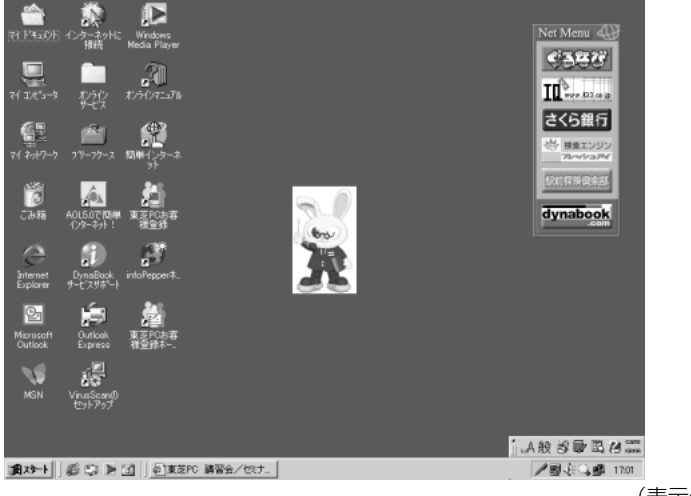

(表示例)

#### 〔壁紙を拡大する/並べて表示する〕

壁紙が小さい場合、拡大したり、画面いっぱいに並べて表示することができます。

- 1 [スタート] [設定] [コントロールパネル] をクリックする
- 2 [画面] をダブルクリックする
- 3 [背景] タブの [画像の位置] で、壁紙に設定した画像を拡大 したい場合は [拡大して表示]、並べたい場合は [並べて表示] を選択する
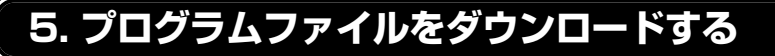

ホームページには、プログラムなどのファイルを提供しているものがあります。 ファイルのダウンロードを選択すると、次のような画面が表示されます。

| ファイルのダウンロード                                                                                                    | X                                                                        |
|----------------------------------------------------------------------------------------------------|--------------------------------------------------------------------------|
| (in the second second s | 次の場所からファイルをダウンロードするように選択しました。                                            |
|                                                                                                    | www2.toshiba.co.jp - spch20_1.exe                                        |
|                                                                                                    | このファイルの処理方法                                                              |
|                                                                                                    | <ul> <li>このプログラムを上記の場所から実行する(B)</li> <li>このプログラムをディスクに保存する(S)</li> </ul> |
|                                                                                                    |                                                                          |
|                                                                                                    | ▼ この種類のファイルであれば常に警告する(90)                                                |
|                                                                                                    |                                                                          |
|                                                                                                    | OK         キャンセル         詳細情報(M)                                         |

ホームページの場所から実行する方法は、実行に時間がかかったり、実行中に何 らかの理由でインターネットへの接続が切断されるなど、実行に失敗する場合が あります。また、ファイルによっては、ウイルスが含まれているなど、パソコン に悪影響を与えるおそれのあるものがあります。

そのため、[ディスクに保存する] 方法をおすすめします。[ディスクに保存する] とは、ホームページからファイルをダウンロードして自分のパソコンに保存する ことです。

この方法には次のような利点があります。

- ファイルにウィルスはないか、チェックできる
- ・他のアプリケーションを終了してから、ファイルを実行することができる ・インターネットへの接続を切断してから、ファイルを実行することができる

ファイルをダウンロードしてディスクに保存する方法を説明します。

**1** [このプログラムをディスクに保存する] をチェックし①、 [OK]ボタンをクリックする②

| ファイルのダウンロード | X                                                                              |
|-------------|--------------------------------------------------------------------------------|
|             | 次の場所からファイルをダウンロードするように選択しました。<br>wwww2.toshiba.co.jp - spch20_1.exe            |
|             | このファイルの処理方法<br>① ニーニーローローフェー レーロー 「日本市場所からまにする、(R)<br>「 このプロクラムをディスクに「祥存する」(S) |
|             | ▶ この種類のファイルであれば常に警告する(\\)                                                      |
|             | CK キャンセル 詳細情報(M)                                                               |

ファイルの種類によっては、
 1つめの項目が[このプログ
 ラムを上記の場所から開く]
 と表示されます。

VER-

ウィルス
 ソフトやハードウェアを破壊してコンピュータにトラブルを発生させる悪質なプログラム。「コンピュータウィルス」とも呼ぶ。自己増殖したり、ハードディスク内のデータを破壊してシステムに障害を及ぼすものもある。ウィルスを検出/除去するソフトも市販されている。

| 2 保存先、ファイル名を選択する                                                                                                    |                                                           |
|----------------------------------------------------------------------------------------------------|-----------------------------------------------------------|
| 保存する場所、ファイル名を指定してください。                                                                                                    |                                                           |
| 名前を付けて保存 [1] 王                                                                                                    |                                                           |
| 保存する場所の: ① デスパップ ・ 一 m i i i i i i i i i i i i i i i i i i                                                                        |                                                           |
|                                                                                                    |                                                           |
| 125-ネットは接続<br>コカッテク サービス                                                                                                    |                                                           |
| <u>→ デンカトップ</u> → ブリーフケース → AOL50で簡単インターネット! → OD DIFE (= いかいしょつ)                                                                 |                                                           |
| マイトキュント<br>第3 Outlook Express<br>WrusScanの仕サトアップ                                                                                  |                                                           |
| 7(2)/(3-3)                                                                                                    |                                                           |
| マアイル名(型):         国家市営業団):         マ         (保存⑤)           マイネパワーク         ファイルの種類(型):         アプリケーション         マ         キャンセル |                                                           |
| ····································                                                                                              |                                                           |
|                                                                                                    | XE SD                                                     |
| ダウンロードが終了すると、終了画面が表示されます。                                                                                                    | <ul> <li>・ ノアイルサイスか大きいと、</li> <li>ダウンロードには時間がか</li> </ul> |
| 6% / spch20_1.exe 完了しました                                                                                                    | かります。                                                     |
|                                                                                                    | <ul> <li>・「ダウンロードが完了したと</li> </ul>                        |
|                                                                                                    | さは、このダイアロクボッ クスを閉じる] をチェック                                |
| 保存しています<br>www.2.toshiba.co.jp = spch20_1.exe                                                                                     | すると、ダウンロード終了                                              |
| <b>単単単</b><br>推定確的時期 - 1 公 2 秒 (730 KB 由の 366 KB ねつどう ました)                                                                        | 時に手順4の画面は表示さ                                              |
| ダウンロード先: C+WINDOWS¥デングトップ¥spch20_1.exe                                                                                            |                                                           |
| ■205年: 111 KB/49<br>□ 授ウンロードが完了したときは、このダイアログ ボックスを閉じる(©)                                                                          |                                                           |
| ファイルを開く( <u>の</u> ) フォルダを開く( <u>F</u> ) <b>キャンセル</b>                                                                              |                                                           |
|                                                                                                    |                                                           |
|                                                                                                    |                                                           |
|                                                                                                    |                                                           |
| ダウンロードの完了                                                                                                    |                                                           |
|                                                                                                    |                                                           |
| www.z.toshiba.co.jp = spchzu_i.exe                                                                                                |                                                           |
| ダウンロード: 739 KB を 2 分 22 秒<br>ダウンロード先: C¥WINDOWS¥デスパッ7 <sup>9</sup> \$spch20_1.exe                                                 |                                                           |
| 転送率: 5.20 KB/秒<br>「 淡ウンロードが完了したときは、このダイアログ ボックスを閉じる(C)                                                                            |                                                           |
| ファイルを開い(の) フォルダを開い(で) 閉じる                                                                                                    |                                                           |
|                                                                                                    |                                                           |
| メエル 呼吸 ここの いっか イルロの 大口 9 の 印に ワイルステェックフラト<br>チェックをしてください。                                                                         | <ul> <li>         ・本製品では「McAfee Virus     </li> </ul>     |
| ダウンロードしたファイルを実行するには、保存したファイルをダブル                                                                                                  | ク Scan] でウィルスのチェッ                                         |
| リックします。                                                                                                    | クができます。                                                   |
|                                                                                                    | McAfee VirusScan                                          |
|                                                                                                    | ● 「活用編 1 章 2-<br>McAfee Virus                             |
|                                                                                                    | Scan                                                      |

## 6. 以前に表示したホームページを表示する

過去に表示したことがあるホームページの履歴は、一定期間保存されています。 履歴を検索して、以前に表示したホームページをもう1度表示させることができ ます。

**1** ツールバーの [履歴] ボタン ( 3 履歴 ) をクリックする

左側に履歴画面が表示されます。

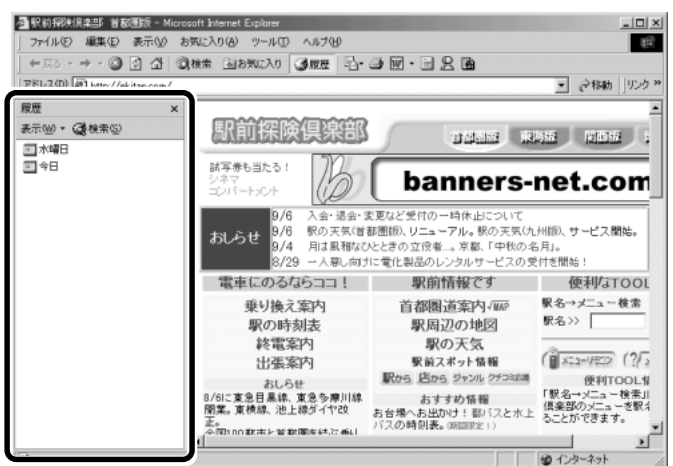

### 2 目的のホームページを表示した週または曜日をクリックする

その週または曜日に表示したホームページの場所の一覧が表示されます。

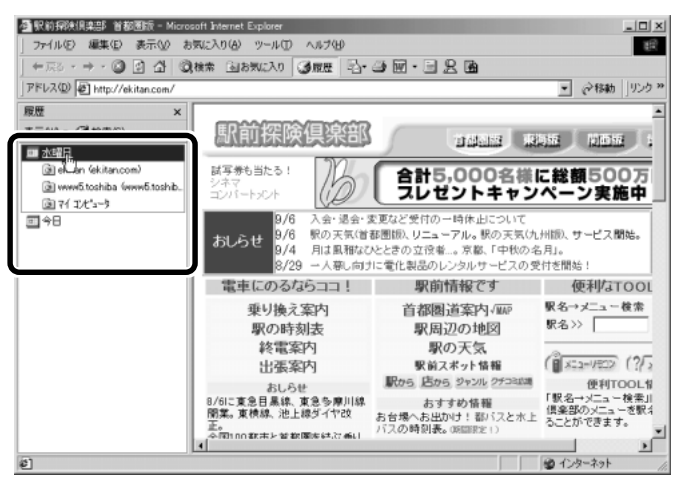

| ● 日的のホームページかめる場所をクリック9 る<br>この想託でまニートキー/ページの 際がまニナカます                                                                                                    |                   |
|----------------------------------------------------------------------------------------------------|-------------------|
| ての場所で表示したホームペーンの一見が表示されます。                                                                                                    |                   |
| ● 駅前初時県東部 首都通信 = Microsoft Internet Explorer<br>ファイル(2) 編集(2) 表示(2) お気(2入り(3) ツール(2) へルグ(4) (2)                                                                                                    |                   |
|                                                                                                    |                   |
| R型 X                                                                                                    |                   |
|                                                                                                    |                   |
| ③ ekitan (skitancom)<br>StrewedStolking (supposition)<br>StrewedStolking (supposition)<br>ションドートント<br>banners-net.com                                                                                                    |                   |
| ② 夏をわ ゲービス& 5元     ③     ③     77 メンコウ     ③     77 メンコウ     ③     77 メンコウ     ③     77 メンコウ     ③     77 メンコウ     ③     77 メンコウ     ③     77 メンコウ     ③     77 メンコウ     ③     77 メンコウ     ③     77 メンコウ     ③     77 メンコウ     ③     77 メンコ     ③     77 メンコ     ③     77 メンコ     ③     77 メンコ     ③     77 メンコ     ③     77 メンコ     ③     77 メンコ     ③     77 メンコ     ③     77 メンコ     ③     77 メンコ     ③     77 メンコ     ③     77 メンコ     ③     77 メン     ③     77 メン     ③     77     ③     77     ③     77     ④     77     ⑤     3     ⑦     1     ③     77     ③     1     ③     1     ③     1     ③     1     ③     1     ③     1     ③     1     ③     1     ③     1     ③     1     ③     1     ③     1     ③     1     ③     1     ③     1     ③     1     ③     1     ③     1     ③     1     ③     1     ③     1     ③     1     ③     1     ③     1     ③     1     ③     1     ③     1     ③     1     ③     1     ③     1     ③     1     ③     1     ③     1     ③     1     ③     1     ③     1     ③     1     ③     1     ③     1     ③     1     ③     1     ③     1     ③     1     ⑤     1     ⑤     1     ⑤     1     ⑤     1     ⑤     1     ⑤     1     ⑤     1     ⑤     1     ⑤     1     ⑤     1     ⑤     1     ⑤     1     ⑤     1     ⑤     1     ⑤     1     ⑤     1     ⑤     1     ⑤     1     ⑤     1     ⑤     1     ⑤     1     ⑤     1     ⑤     1     ⑤     1     ⑤     1     ⑤     1     ⑤     1     ⑤     1     ⑤     1     ⑤     1     ⑤     1     ⑤     1     ⑤     1     ⑤     1     ⑤     1     ⑤     1     ⑤     1     ⑤     1     ⑤     1     ⑤     1     ⑤     1     1     1     1     1     1     1     1     1     1     1     1     1     1     1     1     1     1     1     1     1     1     1     1     1     1     1     1     1     1     1     1     1     1     1     1     1     1     1     1     1     1     1     1     1     1     1     1     1     1     1     1     1     1     1     1     1     1     1     1     1     1     1     1     1     1     1     1     1     1     1     1     1     1     1     1     1     1     1     1     1         |                   |
| 1 1 1 1 1 1 1 1 1 1 1 1 1 1 1 1 1 1 1                                                                                                    |                   |
| 電車にのるならココ! 駅前情報です 使利なTOOL                                                                                                    |                   |
| 乗り換え案内 百都圏近案内4000 駅るシンユー後来<br>駅の時刻表 駅周辺の地図 駅る>>                                                                                                    |                   |
| 終電案内 駅の天気<br>出蛋案内 駅前スポット協報 (1) メニューメモン (?/2)                                                                                                    |                   |
| おしらせ<br>取り5、送か5、ジャンル・ジラン243株<br>8/5に変点日晶体、変合多原川線 ちょすまか体報 「駅名→メニュー検索」」                                                                                                    |                   |
| 開業。東機線、池上線ダイヤ改<br>お台場へあ出かけ!割バスと水上<br>(金配)nnのm:また解析開始はな(mail)<br>(20時間)表。05回形と1)                                                                                                    |                   |
|                                                                                                    |                   |
|                                                                                                    |                   |
| 4 日的のホームページをクリックする                                                                                                    |                   |
| ホームページが表示されます。                                                                                                    | VERS              |
| ◎ 東美玲 サービスもサポート - Morozoft Mannet Explore                                                                                                    | ・履歴の保存期間は、メニュー    |
|                                                                                                    | バーの [ツール] - [インター |
| アドレス型 (#) http://www.fitoshbaco.jp/poss/<br>履歴 × TOSHIBA こんはthには? サイトマップ PC STARS >> 1イント・PR ▲                                                                                                    | ネットオプション] - [全般]  |
|                                                                                                    | タブの [履歴] で設定するこ   |
|                                                                                                    | とができます。           |
| Baro Baro Baro Sagaro Menu     Shopping Space     Member's Club     Monte Shopping Space                                                                                                    |                   |
|                                                                                                    |                   |
| Windowsの2000<br>Windowsの2000<br>Windowsの2000<br>Windowsの2000<br>Windowsの2000<br>Windowsの2000<br>Windowsの2000<br>Windowsの2000                                                                                                    |                   |
| Second Cition     Second Cition     Secon |                   |
| PC<br>パリコンの時にに<br>コンパンコンの時にに<br>オリジナルモザルPCニューA10数<br>・お問い合わせは日本語・英語でOK                                                                                                    |                   |
| ■CONT アクノセンタネ<br>中国の中国 エアクノセンタネ<br>レコノマインドストーム会社販売                                                                                                    |                   |

ツールバーの [履歴] ボタンをもう 1 度クリックすると、左側の履歴画 面を閉じます。

Grade-up

末永くお使い頂くため

周辺機器販売

パンコン周辺核器の通 体験本・ショイキ(単和)

||.A 般 S 🗣 🗷 (8 🚟 /影乐、勇 17:19

日 <u>テクノセンタ&</u> 工展

5 集中修理センタ

₽ #27-+||@♡ ► @|||@#2PC サ-E2&9....

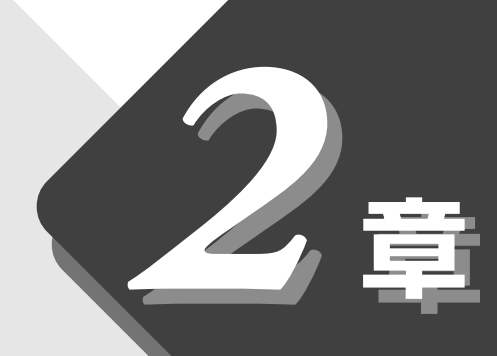

# 電子メールを使おう

電子メールの設定や使いかたについて説明しています。

| 1 | 電子メールとは?             | .42 |
|---|----------------------|-----|
| 2 | 必要な設定を行う             | .43 |
| 3 | Outlook Expressの使いかた | .50 |
| 4 | 新着メールをランプで確認する       | .76 |

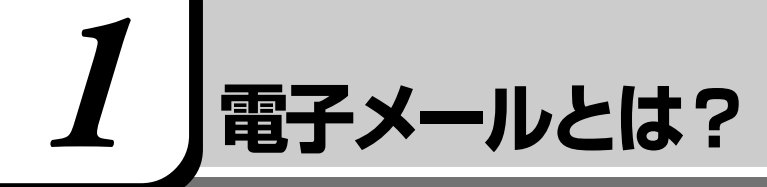

## 1. 電子メールとは

電子メールとは、インターネット上でやりとりする「手紙」です。 郵便の手紙と比べて料金が安く、世界中どこでも短時間で届きます。また、電話 などと違い、時間を気にせず送ったり、受け取ったりできるので便利です。 さらに、画像や文書ファイルなどのデジタルデータもメールと一緒に送れるた め、友人同士のコミュニケーションはもちろん、ビジネスでも欠かせないものに なっています。

「Eメール (Electric Mailの略)」や、「インターネットメール」、「メール」と呼 ぶこともあります。本書では「メール」という言葉を使用します。

## 2. メールのしくみ

パソコンで作った文章や画像などのデータは、電話回線を介してプロバイダの メールサーバに届きます。プロバイダのメールサーバは、あて先のプロバイダの メールサーバにデータを送ります。データを受け取ったプロバイダは、受信者別 にメールを整理して保存します。受信者は、プロバイダのメールサーバに接続 し、自分あてに届いたメールを受け取り、パソコンに保存します。 このように、メールは、自分の都合に合わせて送受信することができます。

 メールサーバ
 メールの配信サービスを提供するコンピュータ。メールの配信では、送信のために利用されるSMTPサーバと、届いたメールを保存し、受信者が取りにくるのを待つ POPサーバの2種類がある。

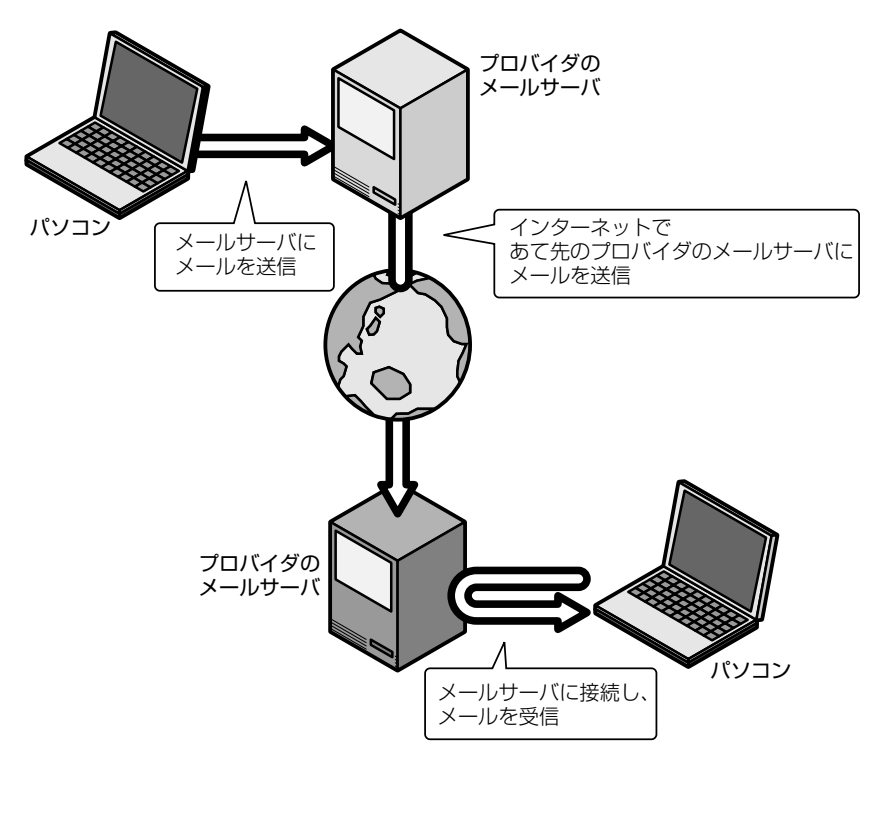

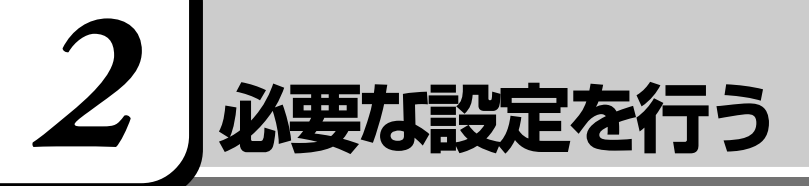

本製品にはメールソフト「Outlook Express」がプレインストールされています。 ここでは「Outlook Express」の使いかたについて説明します。その他のメー ルソフトを使う場合は、『メールソフトに付属の説明書』をご覧ください。 ここでは、すでにプロバイダへの入会が完了している場合について説明します。 「「」 プロバイダへ入会していない場合 〇「1章 インターネットを楽しもう!」 また、ここで説明している内容は一般的な手順です。詳細が不明な場合はプロバ イダにお問い合わせください。

メールの使いかたについて、次の流れで説明します。

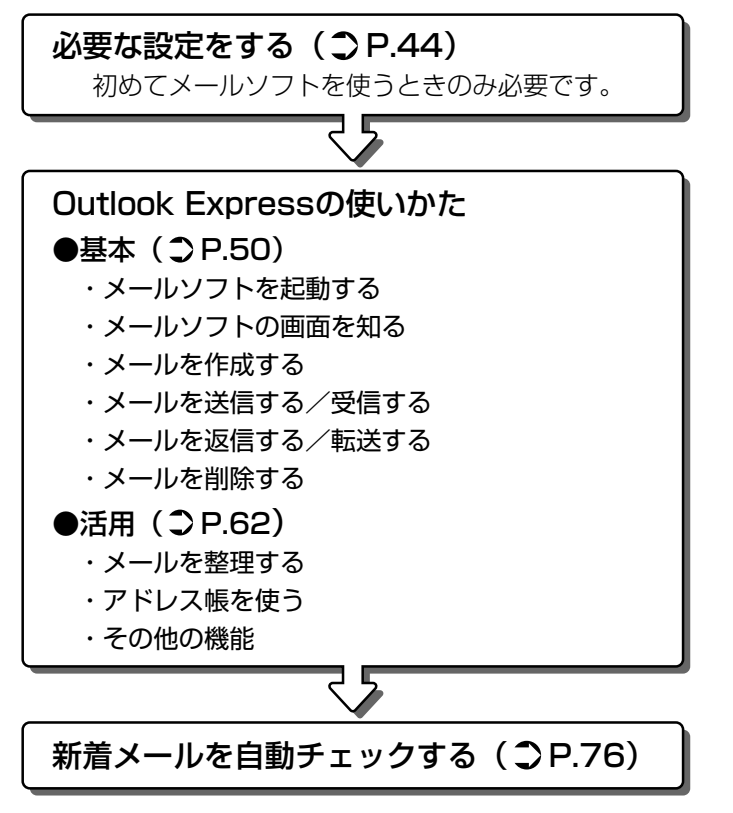

\*本章で使用している画面は表示例です。

| Outlook Expressの設定                                                   |
|----------------------------------------------------------------------|
| 初めてメールを使うときは、プロバイダのメールサーバの種類やメールサーバに接                                |
| 続9るアカリント名、ハスリートの設定が必要で9。次の手順で行なってくたさい。                               |
| 1 デスクトップ上の [Outlook Express] アイコン(<br>デー)を<br>ダブルクリックする              |
| Outlook Express が起動すると、[インターネット接続ウィザード]の<br>[名前]画面が表示されます。           |
| [名前]画面が表示されない場合は、Outlook Express 画面で[メール<br>アカウントの設定]をクリックしてください。    |
| <b>2</b> [表示名] に名前を入力し①、[次へ] ボタンをクリックする②                             |
| 2010月1日前が、メールを医信したとき 医后旬」に扱いされます。                                    |
| インターネット接続ウィザード                                                       |
| 名前                                                                   |
| 電子メールを送信するときに、名前が「送信者]のフィールドに表示されます。表示する名前を入力してく<br>ださい。             |
| ①<br>表示名(型):                                                         |
|                                                                      |
|                                                                      |
| < 戻ろ(B)<br>( 戻ろ(B) ( 次へ似) キャンセル                                      |
| [インターネット電子メールアドレス] 画面が表示されます。                                        |
| 3 [既存の電子メールアドレスを使用する] をチェック(○) した<br>後、メールアドレスを入力し①、「次へ] ボタンをクリックする② |
| メールアドレスはプロバイダから割り当てられているメールアドレスを                                     |
| 「XXX @ XX.XX」の形で、半角英数字で入力します。                                        |
| インターネット観得ウィザード<br>インターネット電子メール アドレス                                  |
| 電子メールのアドレスは、ほかのユーザーがあなたに電子メールを送信するために使います。                           |
| <ul> <li>・ 既存の電子メールアドレスを使用する(金)</li> <li>電子メールアドレス(E)</li> </ul>     |
| 例:t-chofu@microsoft.com                                              |
| C 新しいアカウントを作成する(S) Hotmail ア                                         |
|                                                                      |
| (東5個) キャンセル                                                          |

[電子メールサーバー名] 画面が表示されます。

44

## 4 電子メールサーバ名を設定し①、[次へ] ボタンをクリックする②

受信メールサーバ、送信メールサーバの種類は、ご契約のプロバイダに よって異なります。プロバイダから送付された書類をご確認のうえ、入力 してください。

| インターネット接続ウィザード<br>電子メール サーパー名                                                                                  | ×            |
|----------------------------------------------------------------------------------------------------|--------------|
| 受信メール サーバーの種類(S) POP3 -                                                                                        |              |
| ①<br>受信メール (POP3, IMAP または HTTP) サーバーΦ:                                                                        |              |
| SMTP サーバーは、電子メールを送信するときに使用するサーバーです。<br>送信メール (SMTP) サーバー( <u>O</u> ):<br> >>>>>>>>>>>>>>>>>>>>>>>>>>>>>>>>>>>> |              |
|                                                                                                    |              |
|                                                                                                    | <u>++ンセル</u> |

[インターネット メール ログオン] 画面が表示されます。

5 アカウント名とパスワードを入力し①、[次へ] ボタンをク リックする②

[アカウント名]には、ユーザ名を入力します。ユーザ名とパスワードは、 プロバイダとの契約時に決まります。

プロバイダから送付された書類をご確認のうえ、入力してください。 また、プロバイダの指示に従い、必要な場合は [セキュリティで保護され たパスワード認証 (SPA) を使用する] をチェックしてください。

| インターネット接続ウィザード                                                          | X                                                                                                    |
|-------------------------------------------------------------------------|----------------------------------------------------------------------------------------------------|
| インターネット メール ログオ                                                         | **                                                                                                    |
| インターネット サービス プロパ                                                        | パイダから提供されたアカウント名およびパスワードを入力してください。                                                                        |
| アカウント名(A):                                                              | Þox.                                                                                                    |
| パスワード( <u>P</u> ):                                                      | ******<br>☞ パスワードを保存する\₩                                                                                  |
| メール アカウントをアクセスする<br>ード認証 (SPA) を必要として<br>をオンにしてください。<br>「セキュリティで「呆護されたパ | ときに、インターネット サービス プロバイダがセキュリティで保護されたパスワ<br>いる場合は [セキュリティで保護されたパスワード認証 SPA) を使用する]<br>スワード認証 (SPA) を使用する(S) |
|                                                                         | (原る個) (床へ個) キャンセル                                                                                         |

[設定完了] 画面が表示されます。

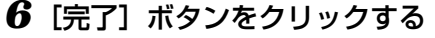

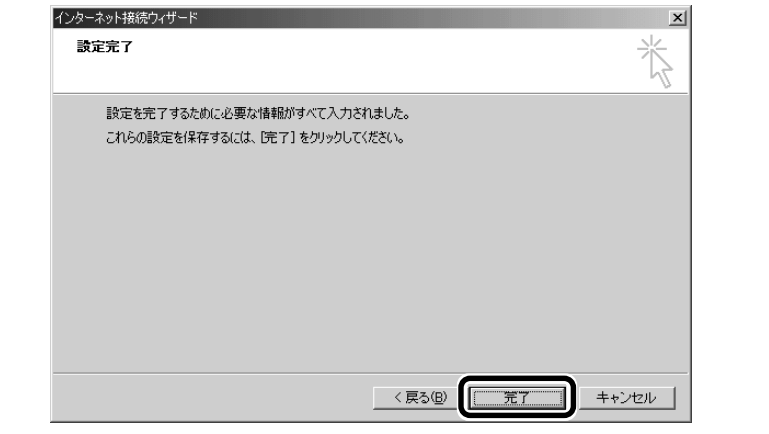

以上で設定は完了です。

#### オプションの設定

メールをより便利に使うための設定をご紹介します。

メニューバーの[ツール]をクリックし①、表示されたメニューから[オプション]をクリックする②

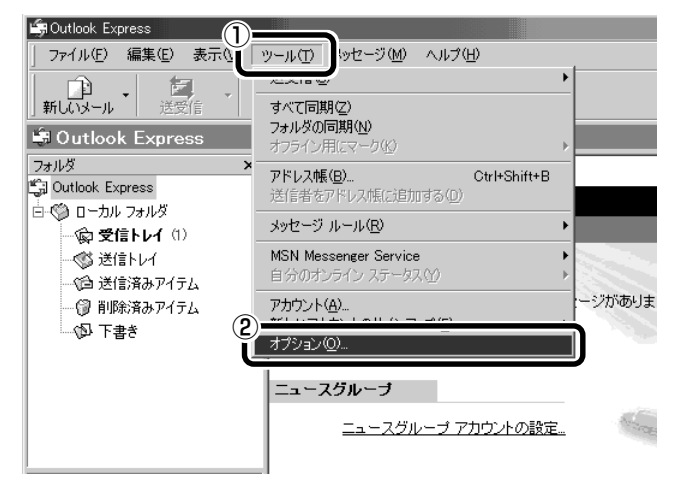

[オプション] 画面が開きます。

#### 2 各タブで設定を行う

オプションの設定は必ずしも行う必要はありませんが、Outlook Express をより便利に使うことができます。

本書では、以降の「オプション1~4」の設定を行なった前提で説明しています。

 ・新着メールチェック機能を 使用する場合は、必ずオプ ション4で説明している設 定を行なってください。
 ● 新着メールチェック機能 ランプで確認する」

46

#### <u>■ オプション 1</u>

メールの送受信を行う時だけメールサーバに接続する設定にします。 [起動時にメッセージの送受信を実行する]をチェックしていると、 Outlook Expressを起動すると同時にインターネットに接続してしまい ます。通常は Outlook Express を起動してから、都合のいいときに手動 で送受信を実行したほうが便利です。

[全般] タブの [メッセージの送受信] で [起動時にメッセージの送受信を 実行する] のチェックをはずす

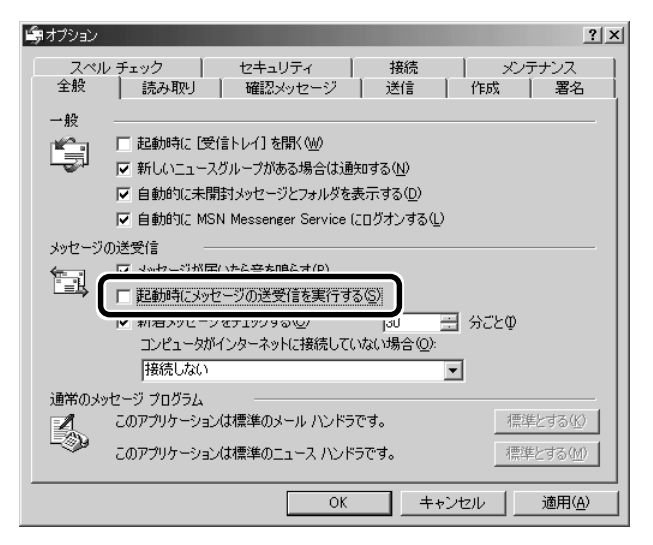

#### ■ オプション2

メールの送受信をまとめて行う設定にします。 数通のメールをまとめて送る場合は、メールを一通書くたびにインター ネットに接続せず、手動で送受信を実行したほうが便利です。

[送信] タブの [送信] で [メッセージを直ちに送信する] のチェックをは ずす

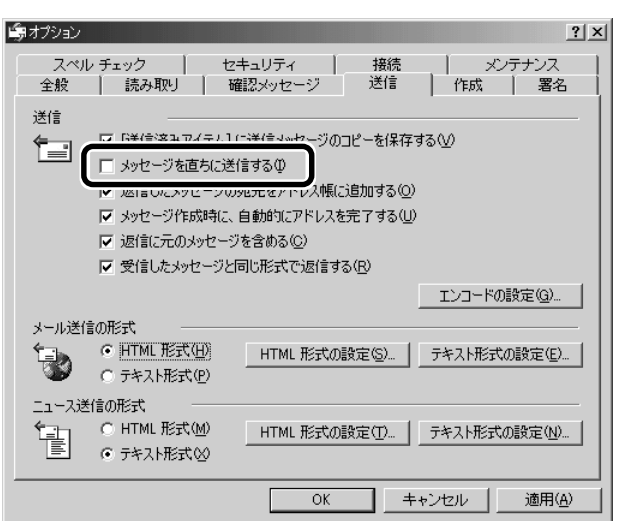

#### ■ オプション3

メールをテキスト形式で送る設定にします。

HTML形式で送信した場合、相手のメールソフトがHTML形式に対応していないと、メールが文字化けして、内容を読むことができない場合があります。通常は、どのメールソフトでも読めるように、テキスト形式でメールを送るほうが良いでしょう。

[送信] タブの [メール送信の形式] で [テキスト形式] をチェックする ( 💽 )

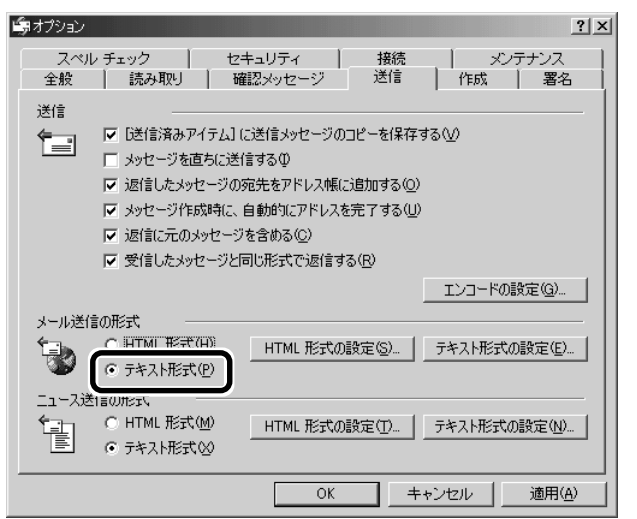

・文字化け

文章が意味不明な文字の羅 列で表示され、読めない状 態。データのやり取りをす るパソコンやアプリケー ション同士の設定が異なる 場合などに起こる。

#### ■ オプション4

送受信が完了したら、自動的にインターネットの接続を切断する設定にします。

接続したままだと、メールの送受信を実行していなくても電話料金がかか ります。一時的にメールの送受信を行うためであれば、送受信後は自動的 に接続を切断する設定にしておくと便利です。

メール送受信の後、接続したままブラウザを起動してホームページの閲覧 などを行う場合は、見終わったときに手動で必ず接続を切ってください。

[接続] タブで [送受信が終了したら切断する] をチェックする ( 🔽 )

| ◎オプション <u>? ×</u>                                                                                                    |
|----------------------------------------------------------------------------------------------------|
| 全般         読み取り         確認メッセージ         送信         作成         署名           スペル チェック         セキュリティ         接続         メンテナンス |
| ช้าหามาว่า                                                                                                    |
|                                                                                                    |
| インターネット接続の設定                                                                                                    |
| Outlook Express は Internet Explorer と共通のインターネット接続の設定を使用しま す。                                                                 |
|                                                                                                    |
|                                                                                                    |
|                                                                                                    |
|                                                                                                    |
|                                                                                                    |
|                                                                                                    |
|                                                                                                    |
| OK キャンセル 適用( <u>A</u> )                                                                                                    |

#### **3 [オプション] 画面で [OK] ボタンをクリックする** 以上で基本的な設定は完了です。

**Outlook Express の使いかた** 

## 1. 起動する

Outlook Express を起動する代表的な方法を説明します。

(方法 1 – [Outlook Express] アイコン(🗐)から起動する)

1 デスクトップ上の [Outlook Express] アイコン (論) を ダブルクリックする

(方法2-メールボタンから起動する)

1 メールボタン(図)を押す

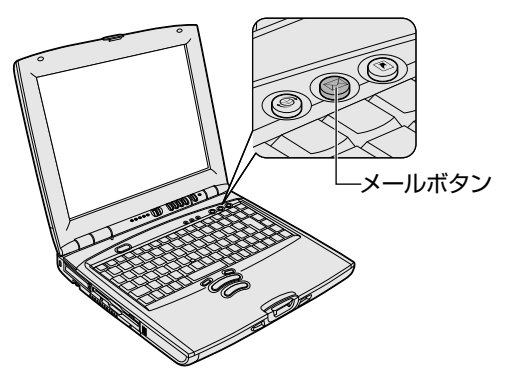

**ER** 

・メールボタンを押すと、システムで設定されている標準のメールソフトが起動します。「Outlook Express」が起動しない場合は、設定されているメールソフトを確認してください。

「「「」メールソフトの設定

『基本編 6章 10-2
 メールボタン』

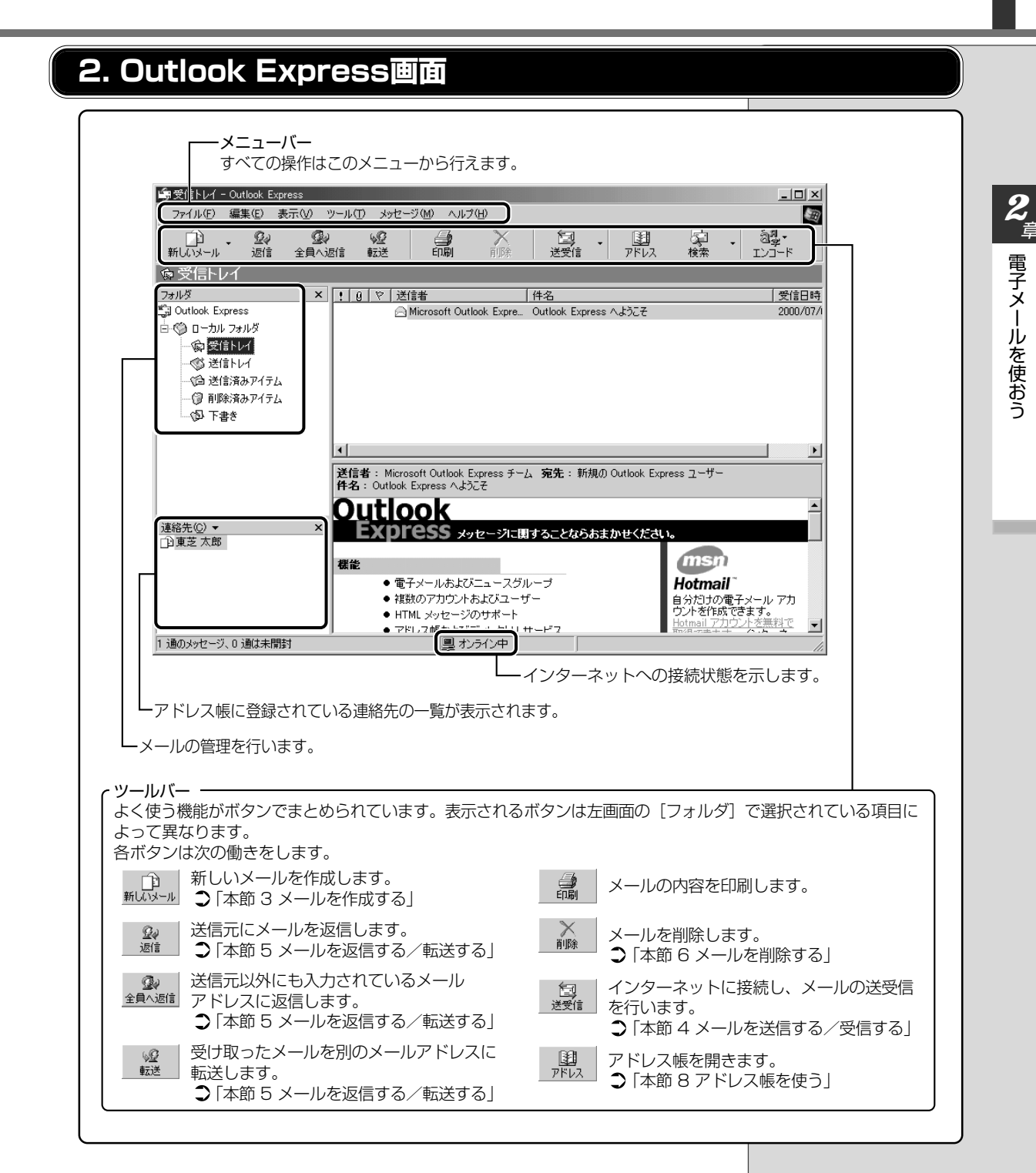

## 3. メールを作成する

メールを送受信するときはインターネットへの接続が必要です。しかし、メール を作成したり、受け取ったメールを読むときなどは接続の必要はありません。 メールの作成が終わったときに、インターネットへ接続しましょう。 「愛問 送受信する ♀ 「本節 4 メールを送信する/受信する」

**1** ツールバーの [新しいメール] ボタン ( <u>
新しいメー</u>) をクリック する

[メッセージの作成] 画面が表示されます。

2 送信先([宛先]) ①とタイトル([件名]) ②を入力する 半角カタカナなどは、メールのタイトルや本文で使用すると、相手のパソ コンの画面上で正しく表示されない場合があります。メールのタイトルや 本文で使用する文字には気を付けましょう。

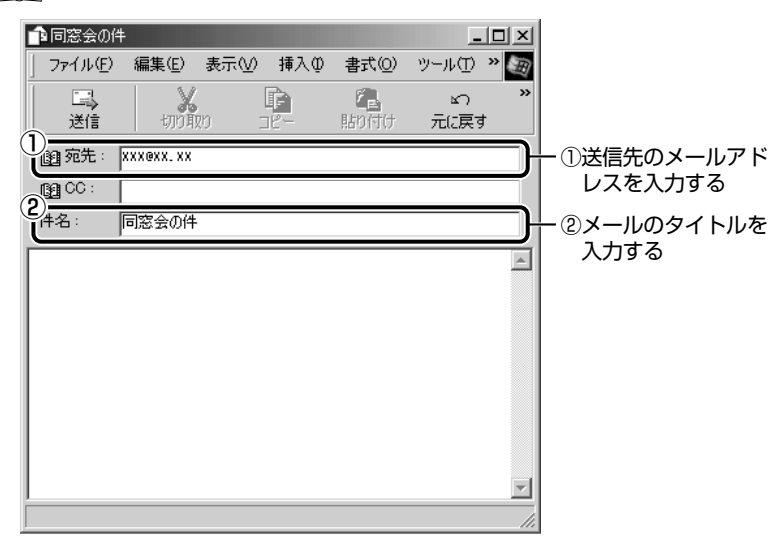

 ・インターネットに接続した 状態でメールを作成してい ると、作成中も電話料金や プロバイダの利用料金がか かります。

#### ERS-

VER-

- ・メールアドレスは半角で入 力してください。
- ・メールを複数の相手に送る 場合は、「:」(セミコロン)
   で区切ってメールアドレス を入力します。
- ・宛先以外の人に同じメール
   を送信しておきたい場合は、
   [CC] にメールアドレスを
   入力します。
- ・よく送信する相手は「アドレ ス帳」に登録しておくと便 利です。
  - 「「「」アドレス帳
    - 「本節8アドレス帳を 使う」
- ・写真や資料など、他のアプ リケーションで作成した データもメールに添付して 送ることができます。
  - 🕅 ファイルを添付する
    - ●「本節 9-メールに

ファイルを添付する」

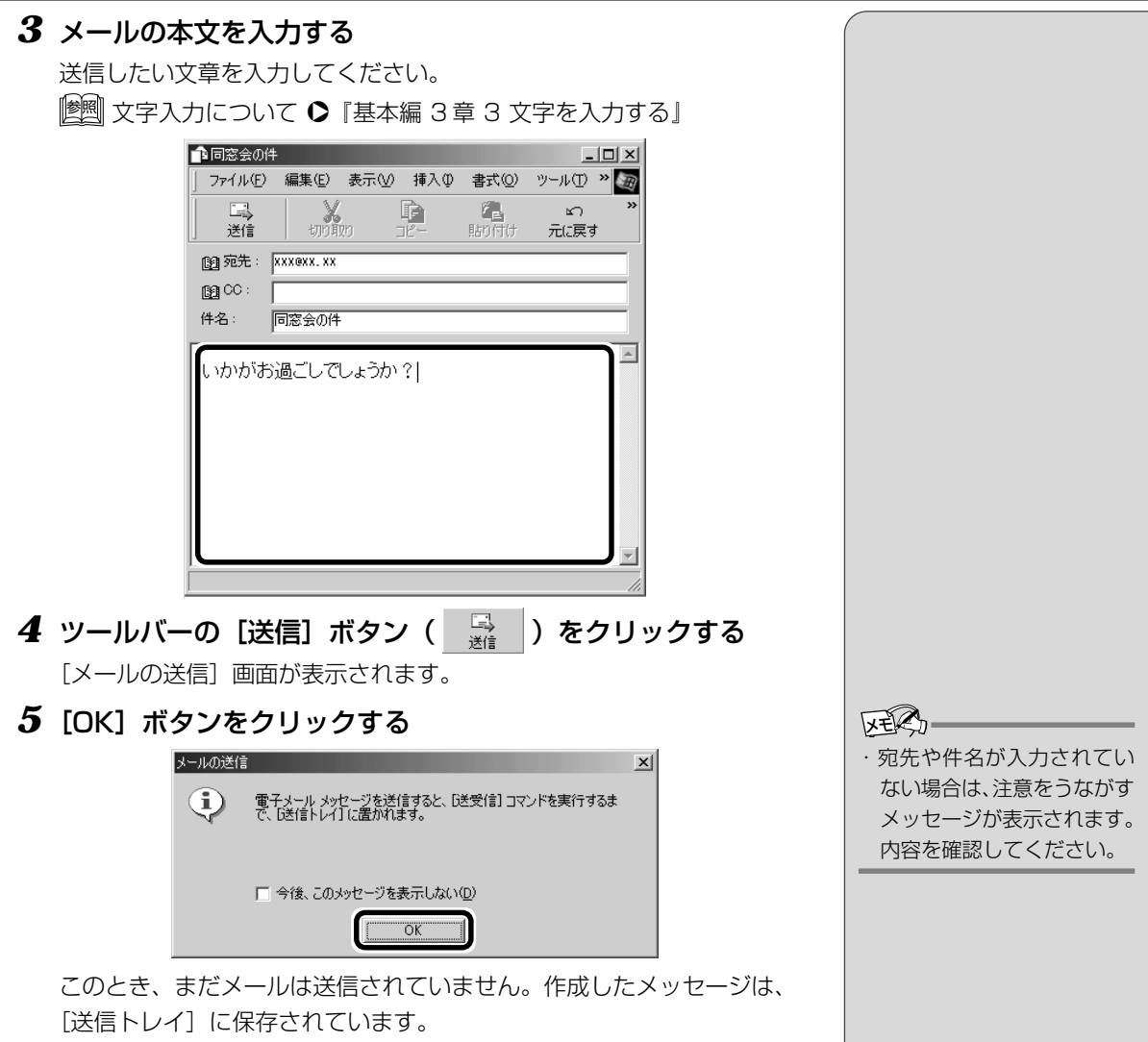

メールをいくつか作成したい場合は、手順1から5を繰り返し行なって ください。

すべてのメールの作成が終わったら、インターネットへ接続し、メールを 送信します。

[ 🗐 メールを送信する 🛇 「本節 4 メールを送信する/受信する」

53

電子メールを使おう

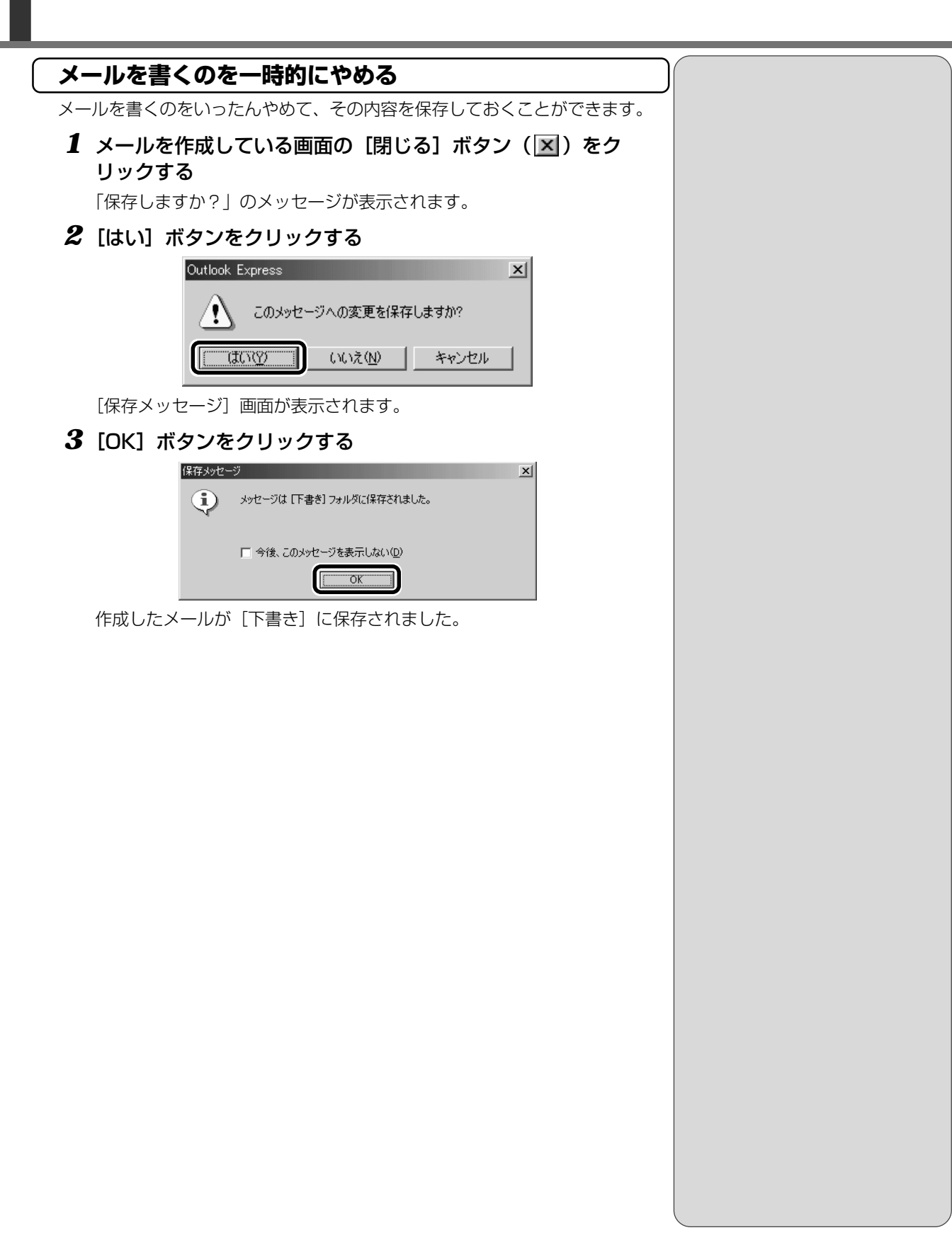

54

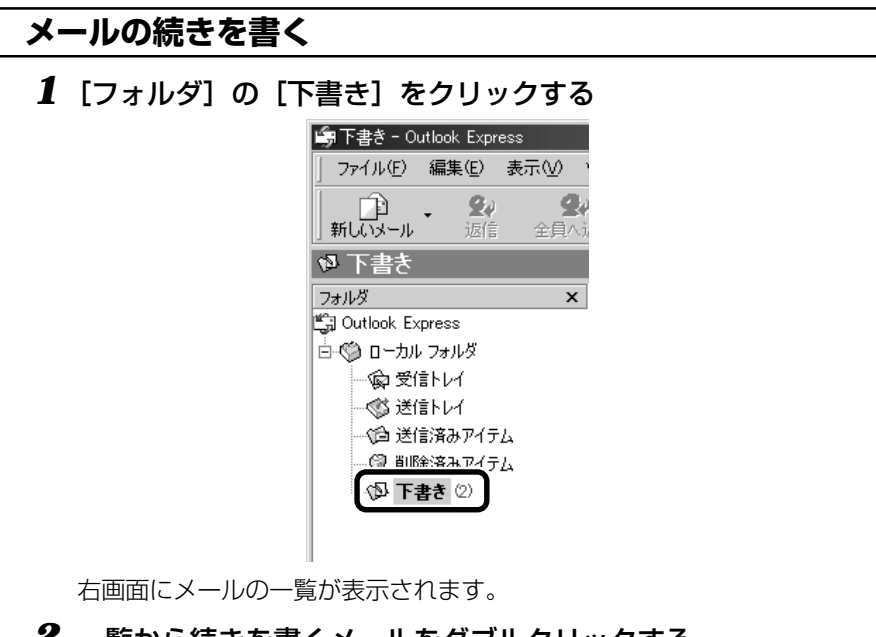

## 2 一覧から続きを書くメールをダブルクリックする

| Ð            |
|--------------|
| a            |
|              |
|              |
| 送信日時 🛆       |
| 0000 107 100 |
| 2000/07/06   |
|              |
|              |
|              |
|              |
|              |
|              |
|              |
|              |

作成中のメール画面が開きます。

#### 3 メールの続きを入力する

以降の操作は、「本節3メールを作成する」の手順4以降をご覧ください。

| ▲ 同窓会の件     |            |           |         |                | _         |     |
|-------------|------------|-----------|---------|----------------|-----------|-----|
| ] 771N(E)   | 編集(E)      | 表示⊙       | 挿入仰     | 書式( <u>○</u> ) | ツール①      | » Œ |
| <br> <br>送信 | माणम       | ,<br>20 I | E<br>K- | に<br>貼り付け      | い<br>元に戻す | *   |
| 🛐 宛先: 🛛     | (XX@XX. XX |           |         |                |           |     |
| CC:         |            |           |         |                |           |     |
| 件名: [       | 司窓会の件      |           |         |                |           |     |
| ( าภาภาสร)  | 過ごしで       | しょうか      | ?       |                |           |     |

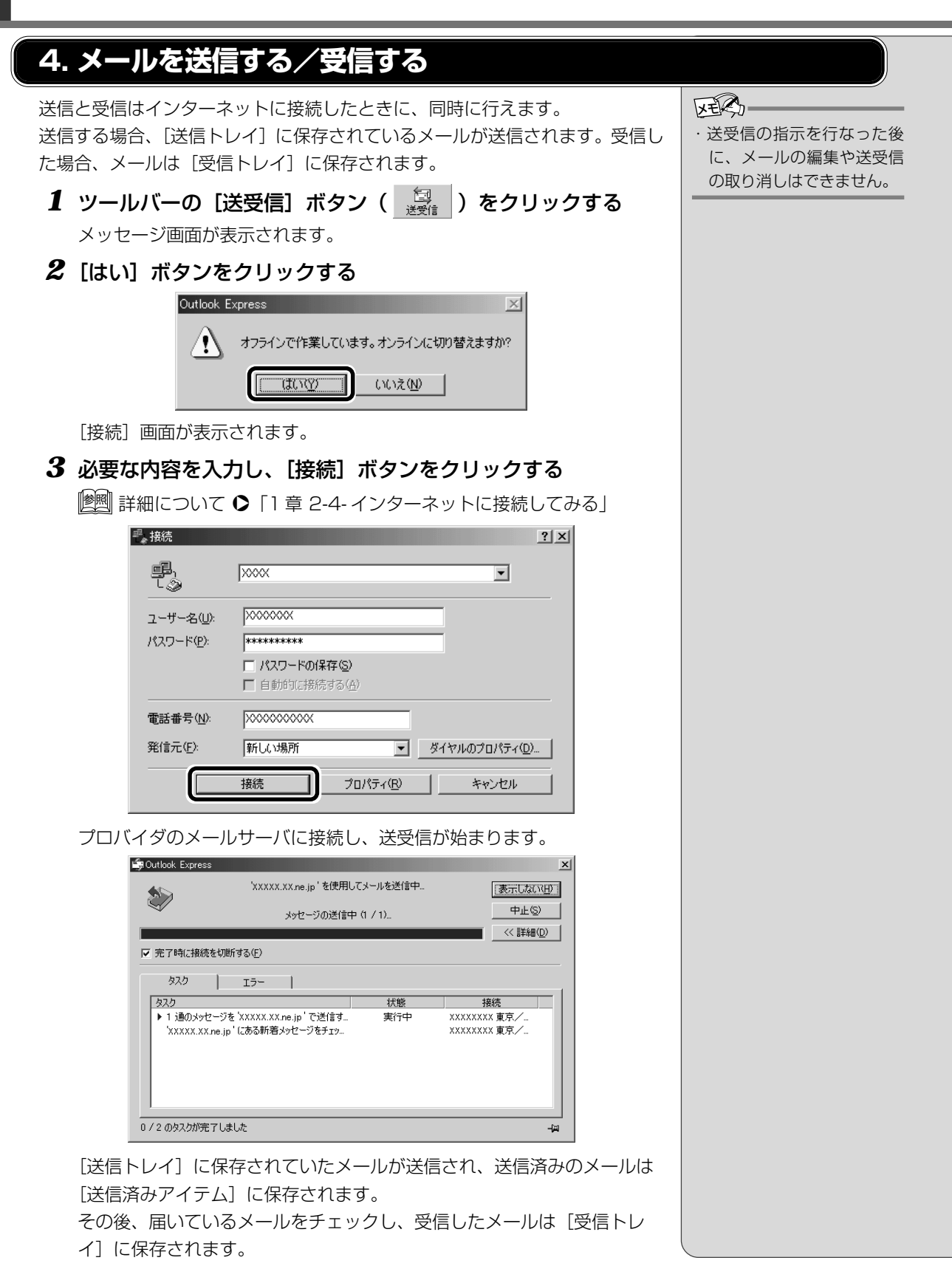

メールの送受信を完了すると、自動的に接続を切断します。

56

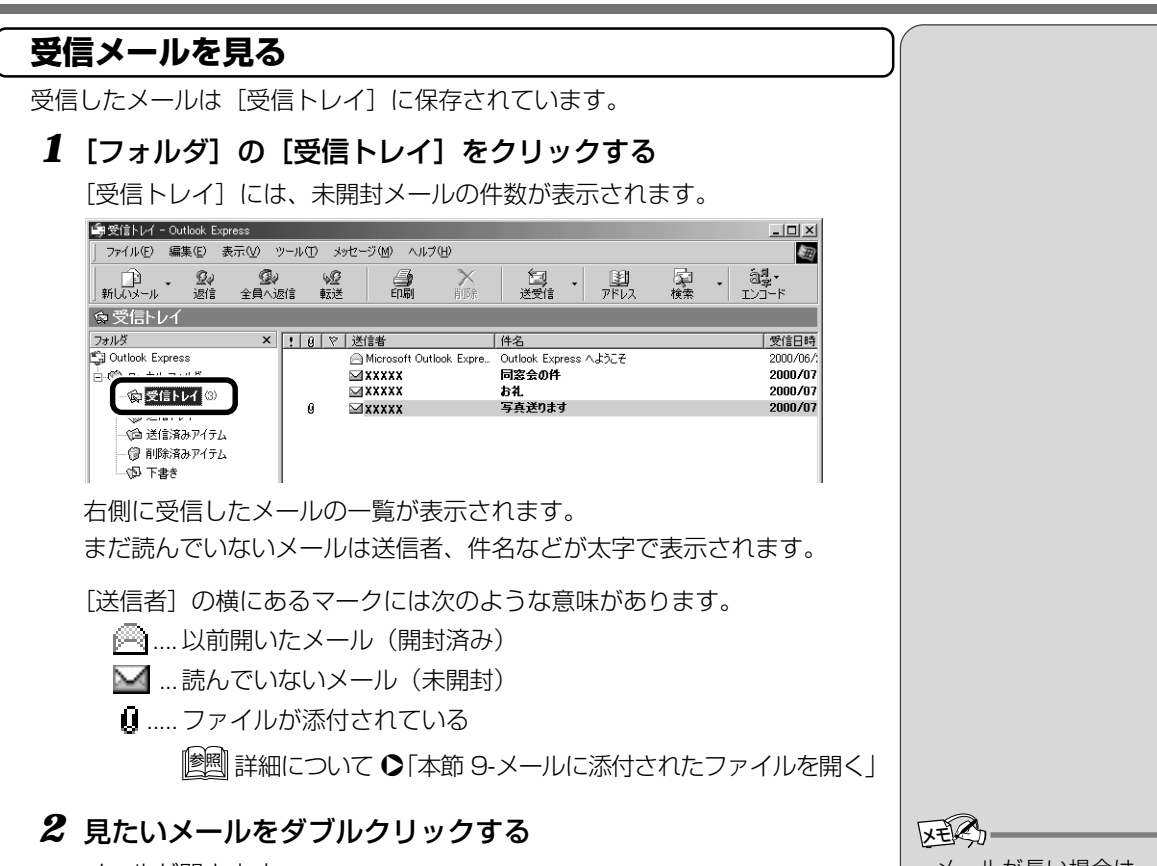

メールが開きます。

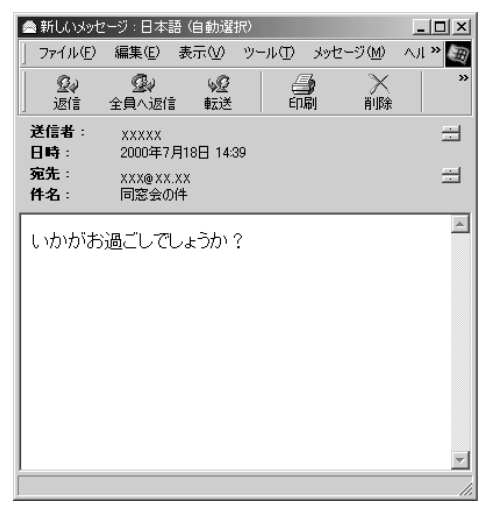

| XEKSD           |
|-----------------|
| ・メールが長い場合は、スク   |
| ロールして読んでください。   |
| ・ファイルが添付されている   |
| メールには、「件名]の下に、添 |
| 付ファイルの名称が表示さ    |
| わた「沃付」が追加されます   |
|                 |
|                 |
| ♥ 「本節 9- メールに   |
| 添付されたファイ        |
| ルを開く」           |
|                 |
|                 |
|                 |
|                 |
|                 |

電子メールを使おう

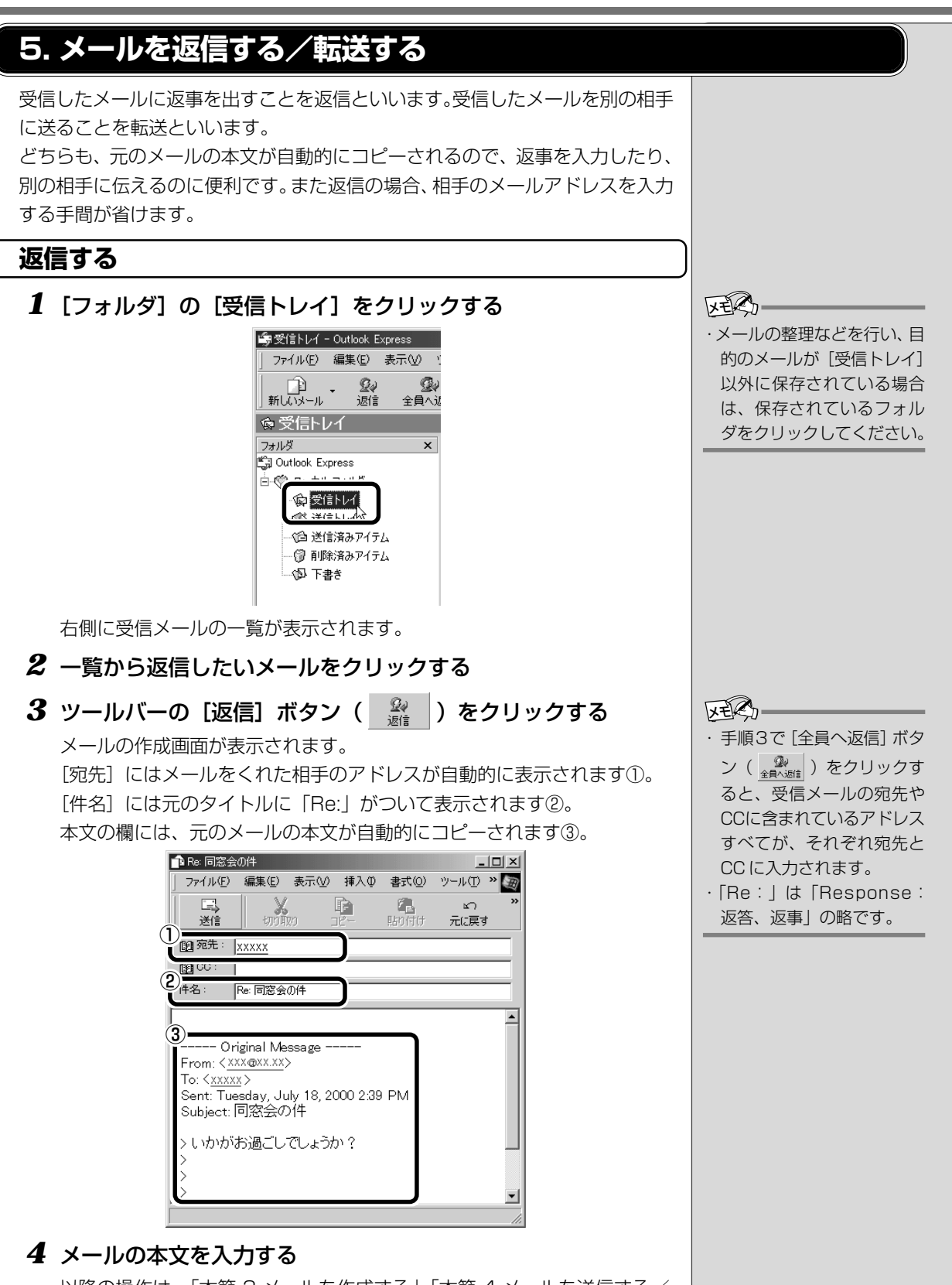

以降の操作は、「本節 3 メールを作成する」「本節 4 メールを送信する/ 受信する」をご覧ください。

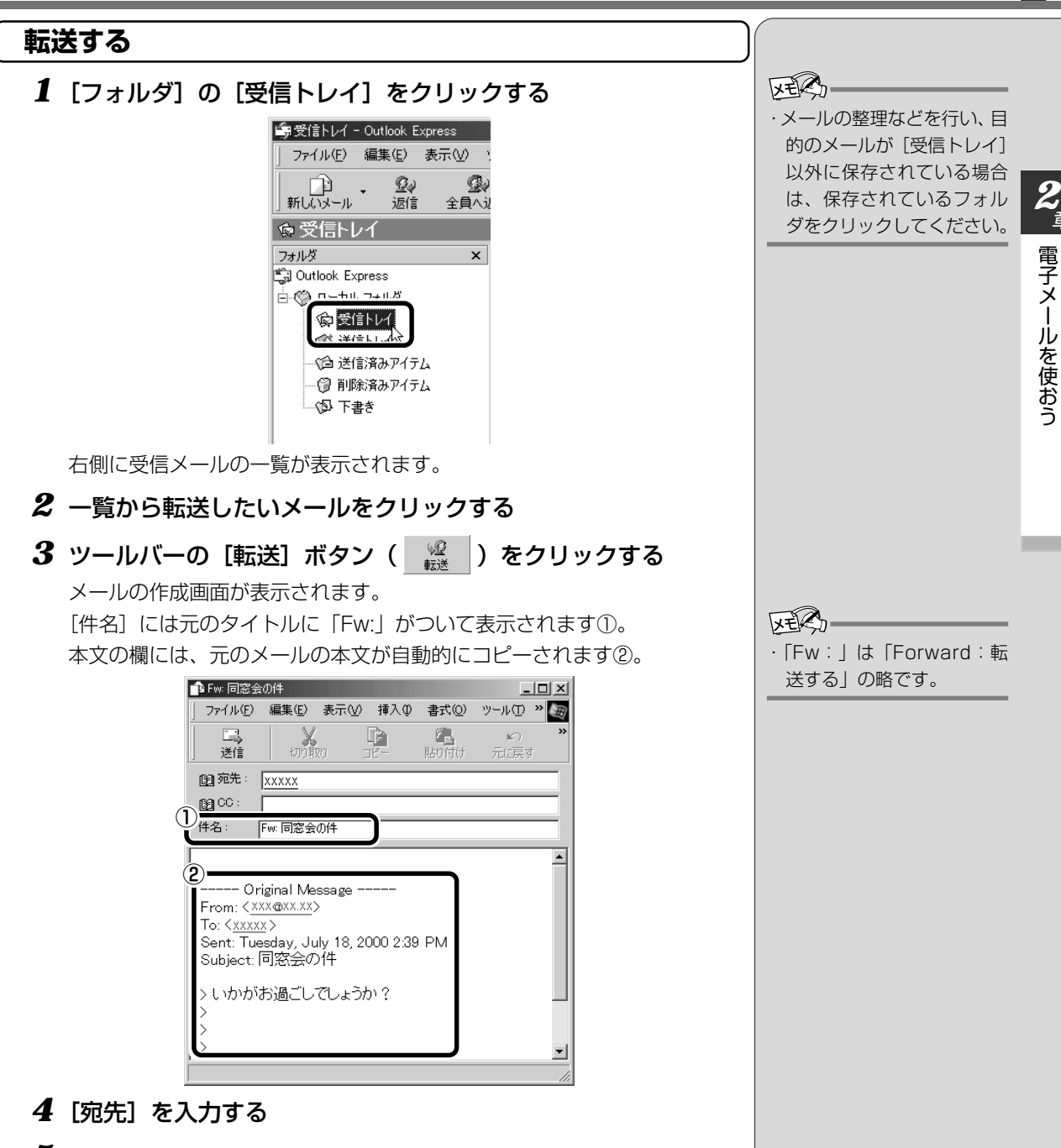

#### 5 メールの本文を入力する

以降の操作は、「本節 3 メールを作成する」「本節 4 メールを送信する/ 受信する」をご覧ください。

## 6. メールを削除する

受信したメールやすでに送信したメールは削除しないと増え続けます。不要な メールはまめに削除するようにしましょう。

**1** [フォルダ] で削除したいメールが保存されている場所をク リックする

一覧が表示されます。

- 2 一覧から削除したいメールをクリックする
- 3 ツールバーの [削除] ボタン ( ▲ ) をクリックする 選択したメールが一覧からなくなります。このとき、まだメールは削除さ れていません。 [削除済みアイテム] に移動しています。

#### **4** [フォルダ] の [削除済みアイテム] をクリックする

削除したメールの一覧が表示されます。間違えて削除してしまったメール は、ドラッグアンドドロップすると元の場所へ戻すことができます。

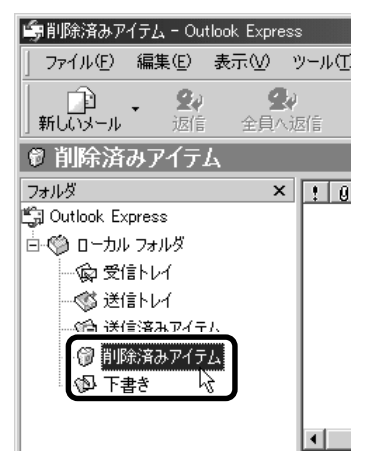

送信したメールも受信した
 メールも最初に削除したと
 きは[削除済みアイテム]に
 移動します。

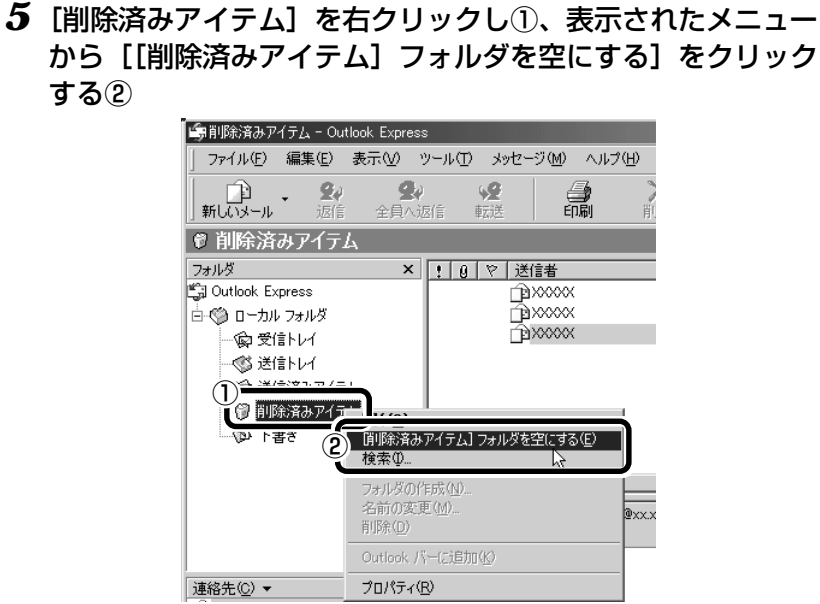

確認のメッセージが表示されます。

| 6 | [はい] | ボタンをクリックする |
|---|------|------------|
|---|------|------------|

| Outlook Ex | kpress   |             |                        |                 |       |       |     | ×  |
|------------|----------|-------------|------------------------|-----------------|-------|-------|-----|----|
| À          | <u> </u> | アイテム]<br>(a | フォルダ)<br>はい( <u>^)</u> | を完全に消<br>(いえ(N) | 小除します | . 13U | いです | 例? |

[削除済みアイテム] にあるメールがすべて削除されます。

## 7. メールを整理する

受信したメールはすべて [受信トレイ] に保存されます。Outlook Express では、[受信トレイ] の他にフォルダを作り、メールの相手や内容によって分類することができます。また、不要なメールは削除するなど、[受信トレイ] を常に整理しておくと、あとでメールを探すときに便利です。

#### メールを分類する

**1** [フォルダ] の [受信トレイ] を右クリックし①、表示された メニューから [フォルダの作成] をクリックする②

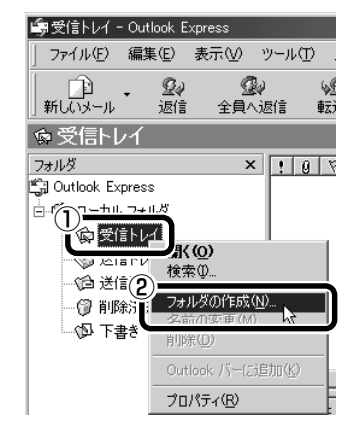

[フォルダの作成] 画面が表示されます。

2 フォルダ名を入力し①、[OK] ボタンをクリックする②

ここでは「友達」と入力します。

| フォルダの作成<br>つ <u>・ロボタ (*)</u><br>友連<br>フォルダ を15成する場所を選択してください:                                                                                      | 2<br>0K<br>+ヤンゼル |
|----------------------------------------------------------------------------------------------------|------------------|
| <ul> <li>Gutlook Express</li> <li>ローカル フォルダ</li> <li>一会 受信トレイ</li> <li>一会 受信トレイ</li> <li>一会 送信済みアイテム</li> <li>一 消除済みアイテム</li> <li>予 下書き</li> </ul> |                  |
|                                                                                                    |                  |

<u>62</u>

[受信トレイ] に、新しくフォルダが作成されました。

**3** 移動したいメールを、作成したフォルダにドラッグアンドド ロップする

| 🗐 受信トレイ - Outlook Express                                    |                                                                                                    |                  |
|--------------------------------------------------------------|----------------------------------------------------------------------------------------------------|------------------|
| 」 ファイル(E) 編集(E) 表示(V) ツール                                    | ① メッセージ(例) ヘルプ(日)                                                                                                    | Ð                |
| 10 - 20 20<br>新しいメール 返信 全員へ返信                                | <ul> <li>● ○ ○</li> <li>● ○</li> <li>● ○&lt;</li></ul> | 日本<br>2 検索 Iンコード |
| ◎ 受信トレイ                                                      |                                                                                                    |                  |
| 7ォルダ × !                                                     | g ♥ 送信者 件名                                                                                                    | 受信日時             |
| Cutlook Express                                              | Microsoft Outlook Evore - Outlook Evoress A HATZ                                                                                                    | 2000/06/1        |
| ⊡- ♥ ローカル フォルダ                                               | ■XXXXX 同窓会の件                                                                                                    | 2000/07/         |
| - (1) 受信トレイ (1) - (1) (2) (2) (2) (2) (2) (2) (2) (2) (2) (2 | ● △ XXXXX 写真道9ます                                                                                                    | 2000/07/         |

選択したメールが新しいフォルダに移動します。

#### 4 作成したフォルダをクリックする

フォルダ内のメールの一覧が表示されますので、移動したメールがあるか 確認してください。

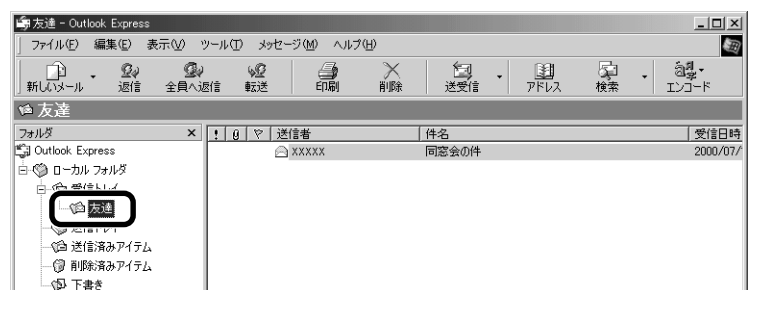

 ・複数のメールを指定すると きは、(Ctrl)キーを押しながら クリックします。連続して 表示されているメールを指 定するときは、(Shift)キーを 押しながらクリックします。

## 8. アドレス帳を使う

よくメールをやり取りする相手のメールアドレスは、「アドレス帳」に登録して おくと便利です。

「アドレス帳」は、メールアドレス以外の情報も管理できるようになっていますが、ここではメールで利用する機能について紹介します。その他の詳細については、『Outlook Express のヘルプ』をご覧ください。

#### メールをくれた相手をアドレス帳に登録する

 一覧から登録したいアドレスのメールを右クリックし①、表示 されたメニューから[送信者をアドレス帳に追加する]をク リックする②

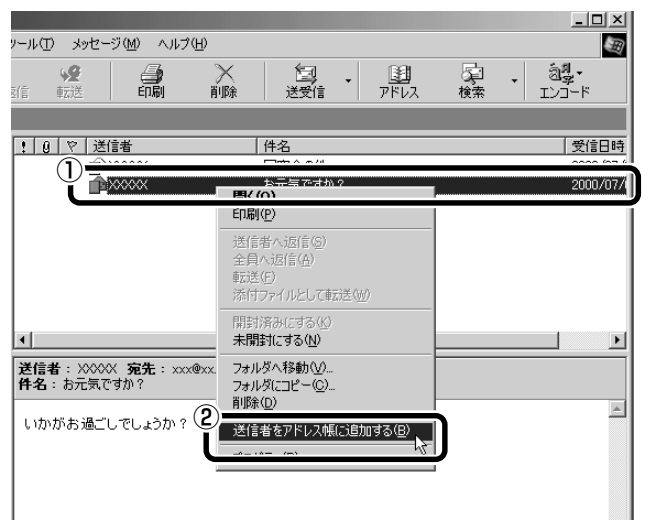

[アドレス帳] に登録されました。

表示名などを変更する場合は、アドレス帳を修正してください。 遼國 アドレス帳の修正 ●「本項 - アドレス帳を修正する」

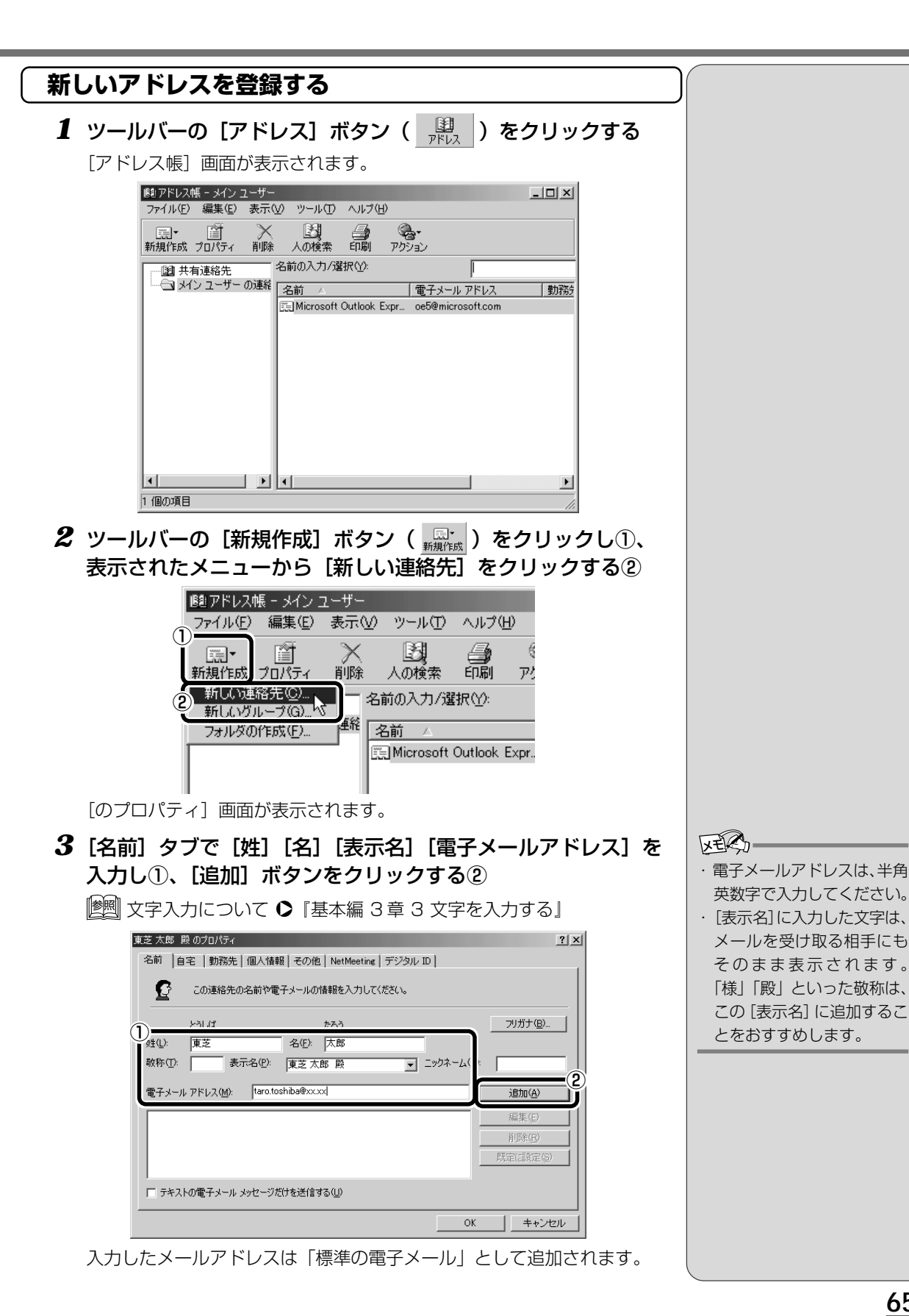

65

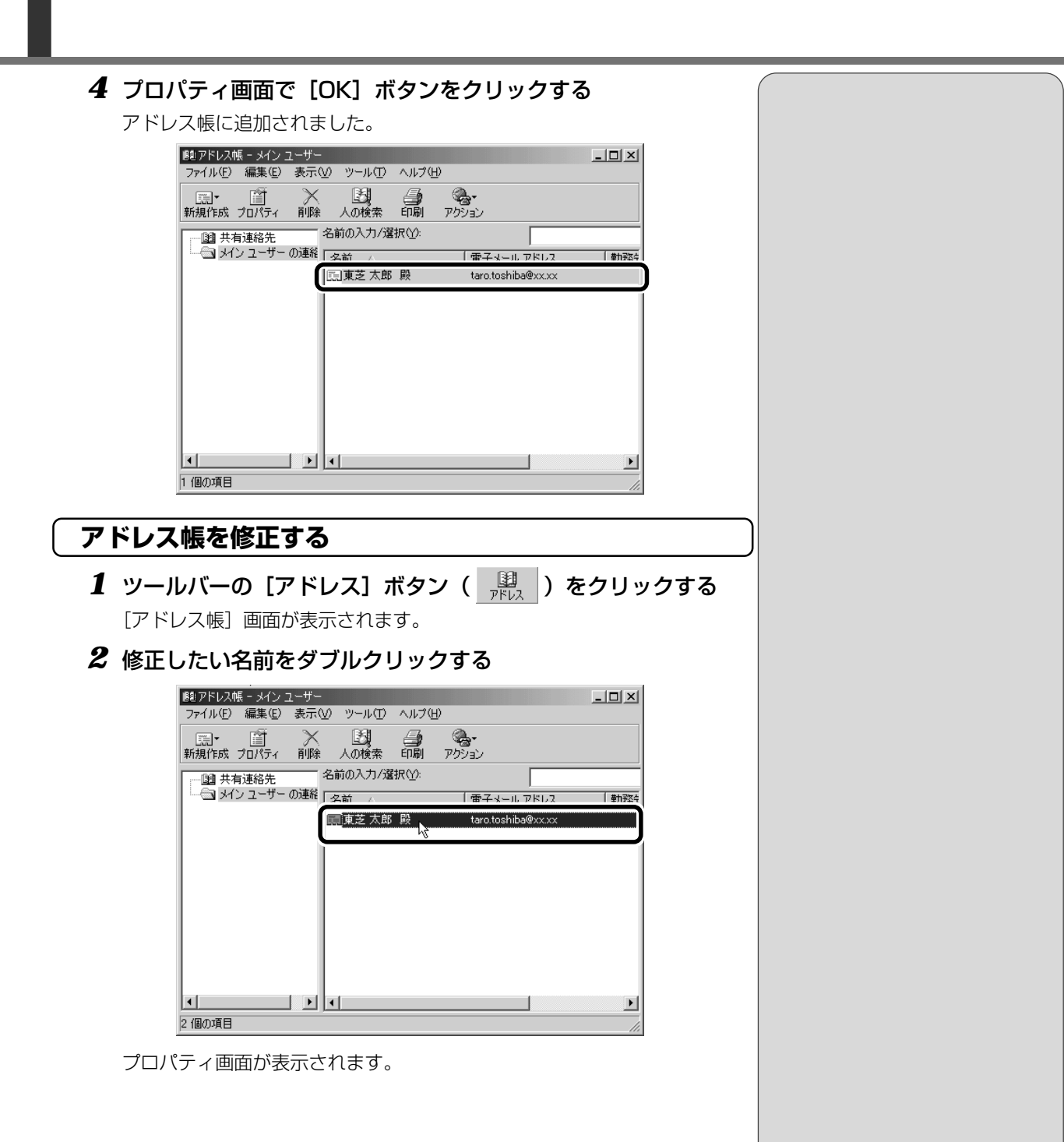

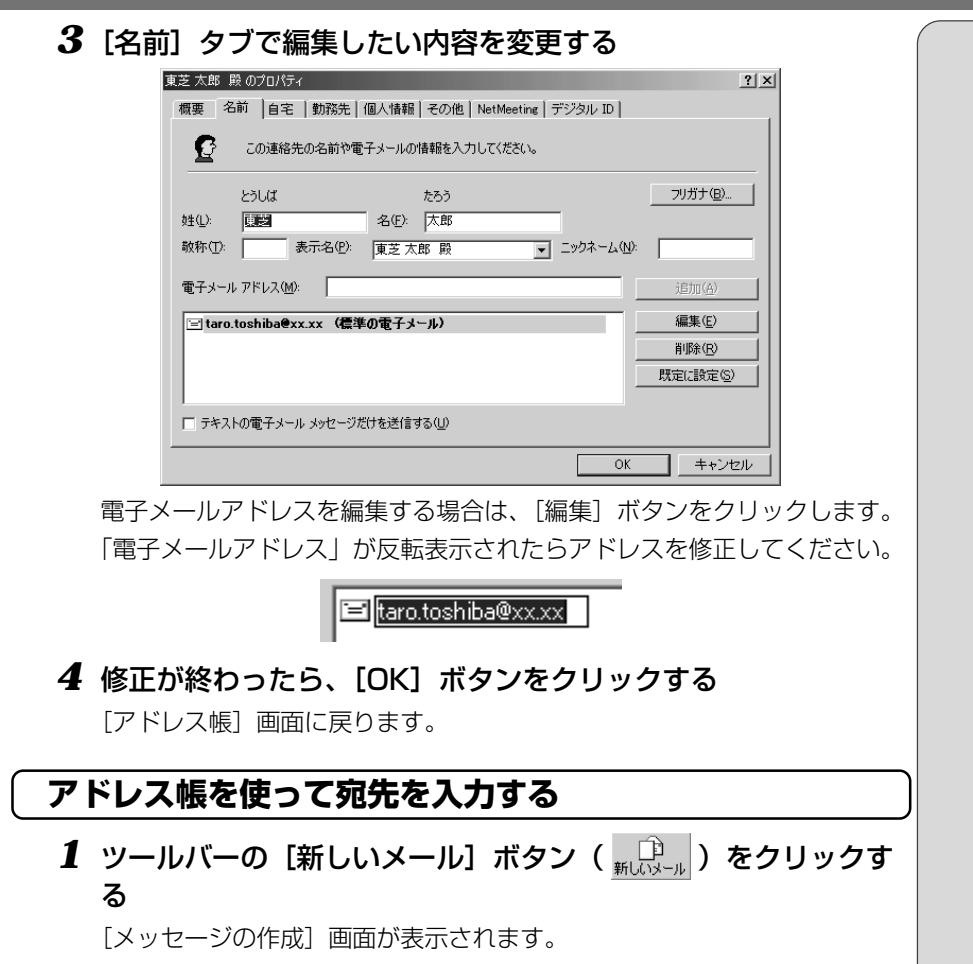

**2** [宛先] ボタン( <sup>図 宛先:</sup> )をクリックする

[受信者の選択] 画面が表示されます。

3 送信したい相手をクリックし①、「宛先」 ボタンをクリックする②

| 受信者の選択                        | ? × |
|-------------------------------|-----|
| 名前を入力するか、一覧から選択してください(Y):     |     |
| メッセージの受信者(M):                 |     |
| 名前 △ 電子メール アI 宛先①: ->         |     |
| ■<br>● 東芝 太郎 殿 taro.toshiba@x |     |
|                               |     |
|                               |     |
|                               | Þ   |
| BCC(B): ->                    |     |
|                               |     |
| 新しい連絡先(W) プロパティ(B) (          | F   |
| OK キャンセル                      |     |

[メッセージの受信者] に選択した名前が入ります。

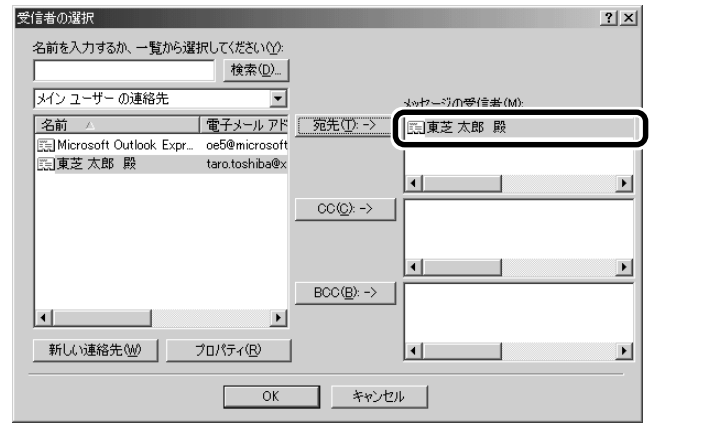

同じメールを複数の相手に送る場合は、この操作を繰り返し行なってくだ さい。

#### **4** [OK] ボタンをクリックする

[メッセージの作成] 画面に戻ります。

メールの宛先に、登録された表示名が入力されています。

| 💼 メッセージの      | 作成    |               |         |           |
|---------------|-------|---------------|---------|-----------|
| ] ファイル(E)     | 編集(E) | 表示⊙           | 挿入Ѻ     | 書式(0)     |
| 国<br>  送信     | X     | ,  <br>20 _ 1 | F<br>K- | に<br>貼り付け |
| 图 宛先:         | 東芝 太郎 | 殿             |         |           |
| <b>B</b> CC : |       |               |         |           |
| 件名:           |       |               |         |           |

#### 5 メールの件名、本文を入力し、メールを作成する

以降の操作は、「本節 3 メールを作成する」「本節 4 メールを送信する/ 受信する」をご覧ください。 KER-

・「写し」として送る場合は、 [宛先] ボタンの代わりに、 [CC] または [BCC] ボタン をクリックします。「CC」は Carbon Copyの略で、文書 の送り先以外の人にメッ セージを送信する際に利用 します。「BCC」はBlind Carbon Copyの略で、 「CC」と同様の役割ですが、 「宛先」、「CC」 がメッセージ の受信者全員に表示される のに対し、「BCC」はそこに 指定された本人にしか表示 されません。他の人に知ら れることなく、メッセージ を読んでもらいたい相手が いるときに利用します。

## 9. 知っておくと便利なこと

#### メールで使える文字

メッセージ作成中にパソコンの画面上で読める文字でも、メールで送ったときに 相手のパソコンの画面では正しく表示されず、「文字化け」する文字があります。 メッセージの本文や件名で使用する文字には気をつけましょう。

| 使用できる文字      | 半角英数字、記号<br>全角の漢字、ひらがな、カタカナ<br>キーボードに表示されている記号(全角)                                                                                  |
|--------------|----------------------------------------------------------------------------------------------------|
| 使用しないほうがよい文字 | 半角カタカナ<br>丸付き数字(①、②、③ など)<br>ローマ数字(I、Ⅱ、Ⅲ など)<br>罫線記号(└、 ⊢、┴ など)<br>音符記号(♪、 b など)<br>論理記号(∩、∋、⊇ など)<br>特殊文字(④、(株)、cm など)<br>旧字体、外字など |

 ・相手のパソコンが日本語環 境(AT 互換機)以外のコン ピュータを使っている場合、
 全角文字が文字化けしてし まうことがあります。

#### 署名を作成する

メッセージの最後に、自分の名前やメールアドレスなど、差出人情報を入れることもエチケットのひとつです。次の手順で、あらかじめ作成しておくと便利です。

**1** メニューバーの [ツール] をクリックし①、表示されたメ ニューから [オプション] をクリックする②

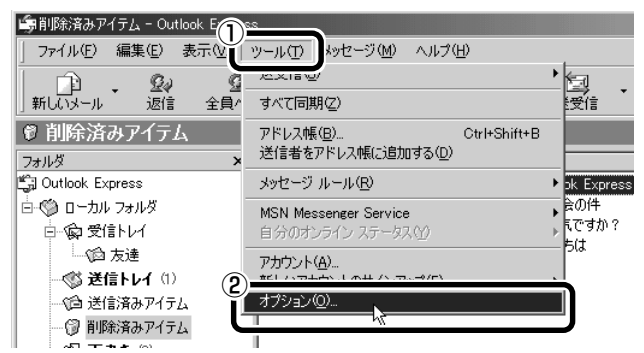

[オプション] 画面が表示されます。

- 2 [署名] タブで [作成] ボタンをクリックする **じ**ゅオプション ? × 
   セキュリティ
   接続
   メンテナンス

   全般
   読み取り
   確認メッセージ
   送信
   作成
   署名
   署名の設定 ● すべての送信メッセージに署名を追加する(Q) ● 新信をについて署名を追加する(Q) ■ 返信と転送メッセージには署名を追加しない(D) 署名(S) 作成(<u>N</u>) 3前の変更(M) 署名の編集 ○ テキスト(①) Û, 既定(語)定(E) 詳細設定へ 0 774/JU(E) 参照(<u>W</u>). \_\_\_\_\_\_\_ 道用(A) OK
- 3 [署名の編集] に差出人情報として入れたい内容を入力する

| 8名の設定         | :<br>一 オペアの送信        | いいわージに変化を追加す                                                                                                    | ·Z(0)      |                | -        |
|---------------|----------------------|----------------------------------------------------------------------------------------------------|------------|----------------|----------|
| يڭ<br>ا       | ☑ 9.(Co)上市<br>区 返信と前 | ジェンション ション ション ション・ション しょうしょう しょうしょう しょう | からない(D)    |                |          |
| 洺( <u>s</u> ) | 1997-27 #11          | 標準設定の                                                                                                    | <b>9</b> 2 | (hereth (h.i)) | _        |
|               | 38-0 #1              | 1844620.200                                                                                                    | 18-10      | 11E(5)((N)     |          |
|               |                      |                                                                                                    |            | の対応の変更の        |          |
|               |                      |                                                                                                    |            | 石前の変更          |          |
| 名の編集          | (                    |                                                                                                    |            | ]              |          |
| k             | • テキスト₪              | Toshiba Taro                                                                                                    | 1          | 既定(設定)         | (E)      |
|               |                      | FAX 03-X00X-X00X                                                                                                    |            |                | <u>0</u> |
|               | O 771ルE)             | 1                                                                                                    |            | 参照( <u>W</u> ) |          |

4 [すべての送信メッセージに署名を追加する] をチェックする (♥)

返信や転送するメールにも署名を追加する場合は、[返信と転送メッセージには署名を追加しない]のチェックをはずしてください。

| <b>ジ</b> オプション                                                         |                                                     | ?×                                          |
|------------------------------------------------------------------------|-----------------------------------------------------|---------------------------------------------|
| スペル チェック  <br>全般   読み取り                                                | セキュリティ 接続<br>  確認メッセージ   送信                         | メンテナンス  <br>作成 署名                           |
| 署名の評 マ ほんての送信                                                          | メッセージに署名を追加する(Q)<br>i送メッセージには署名を追加しない(D)            | ]                                           |
| 署名(5)<br>署名 #1                                                         | 標準設定の署名                                             | 作成( <u>U)</u><br>削除(B)<br>名前の変更( <u>M</u> ) |
| 著名の編集<br>・<br>・<br>・<br>・<br>・<br>・<br>・<br>・<br>・<br>・<br>・<br>・<br>・ | <br>Toshiba Taro<br>TEL 03-XXXX-XXXX<br>FAX 03-XXXX | 既定(語)定(£)<br><b>詳細設定 (⊻)</b> …              |
| © 77111(E)                                                             |                                                     | 参照(\_)                                      |
|                                                                        | OK ++                                               | ノセル 適用( <u>A</u> )                          |

5 [OK] ボタンをクリックする

| 6 | ツールバー  | -の[新しいメール]ボタン( 💴 🎒 )をクリックす                                                                                                    |
|---|--------|----------------------------------------------------------------------------------------------------|
|   | る      |                                                                                                    |
|   | メール作成画 | 画面に署名が挿入されています。                                                                                                    |
|   |        | ▶ メッセージの作成                                                                                                    |
|   |        | 」 ファイル(E) 編集(E) 表示(Y) 挿入(Q) 書式(Q) ツール(T) ≫ 🔙                                                                                                    |
|   |        | 通信         第二         第二         第 |
|   |        | □ 预先: □                                                                                                    |
|   |        | 1 CC :                                                                                                    |
|   |        | 件名:                                                                                                    |
|   |        | <u>×</u>                                                                                                    |
|   |        | Toshiha Taro                                                                                                    |
|   |        | TEL 03-XXXX-XXXX                                                                                                    |
|   |        |                                                                                                    |
|   |        |                                                                                                    |
|   |        |                                                                                                    |
|   |        |                                                                                                    |
|   |        | ×                                                                                                    |
|   |        |                                                                                                    |

## メールにファイルを添付する

画像や文書などのデータを送るときは、メールにファイルとして添付します。

1 メールを作成する

▶ 詳細について ● 「本節 3 メールを作成する」

2 メニューバーの [挿入] をクリックし①、表示されたメニュー から [添付ファイル] をクリックする②

|      | <u>- ロメ</u><br>挿入の 書式の ツールの <b>ふ</b> |
|------|--------------------------------------|
| 2    | 添付ファイル( <u>A</u> ) »                 |
| 20 1 | 画像(P)                                |
|      | 名刺ファイル( <u>C</u> )<br>署名(S)          |
|      | ハイパーリンク(円)                           |

[添付ファイルの挿入] 画面が表示されます。

#### **3 添付したいファイルを選択し①、「添付】ボタンをクリックする②** ここでは [My Pictures] に保存されている「氷山」というファイルを

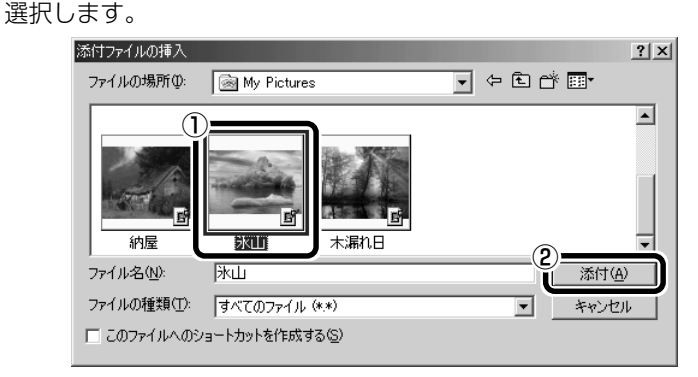

[メッセージの作成] 画面に戻ります。

[件名]の下に、添付したファイルの名称が表示された [添付] が追加されます。

| 💼 メッセージの                          | )作成                      |                  |         |                       | _            |          |
|-----------------------------------|--------------------------|------------------|---------|-----------------------|--------------|----------|
| ] ファイル(E)                         | 編集(E)                    | 表示⊙              | 挿入O     | 書式(0)                 | ツール①         | » 🗐      |
| 📑<br>  送信                         | <b>1</b> 00 म            | ,<br>20 :        | F<br>K- | により<br>1月10日<br>1月11日 | ≌7)<br>元(:戻す | »        |
| 📴 宛先:                             |                          |                  |         |                       |              |          |
| CC :                              |                          |                  |         |                       |              |          |
| 件名:                               |                          |                  |         |                       |              |          |
| 添付:                               | Jast Nullipe             | (177 KB)         |         |                       |              |          |
| <br>Toshiba<br>TEL 03-<br>FAX 03- | Taro<br>XXXX-X<br>XXXX-X | <br>XXXX<br>XXXX |         |                       |              | ×        |
|                                   |                          |                  |         |                       |              | <b>_</b> |

添付したいファイルがいくつかある場合は、手順2と3を繰り返し行 なってください。

#### 4 メールを送信する

麆 詳細について ▶ 「本節 4 メールを送信する/受信する」

ER-

- ・受信側のパソコンに、添付したファイルを開くことのできるアプリケーションがセットアップされている必要があります。
- メールに添付するファイル は、できるだけファイルサ イズを小さくしてください。 サイズが大きいと、送信に 時間がかかったり、エラー が発生することがあります。 また、プロバイダによって 扱えるメールのファイルサ イズが異なりますので、サ イズの大きいファイルは送 信できない場合があります。 複数のファイルを添付する 場合は、ファイルサイズの 合計に注意してください。
# メールに添付されたファイルを開く

#### (ファイルを開くときの注意)

コンピュータウィルスが添付ファイルで送られてくることがあります。 知らない差出人や、内容についての安全性が確認できない添付ファイルは、コン ピュータウィルスに感染している場合があります。ご注意ください。

# (ファイルを開く)

#### **1** メールを開く

受信メールを開いたとき、[件名]の下に [添付] が表示されている場合は、ファイルが添付されています。また、メール一覧では [送信者]の横に [添付ファイル] アイコン ( ) が表示されています。

| ▲新しいメッセージ:日本語(自動選択)                                      | _ 🗆 × |
|----------------------------------------------------------|-------|
| 」 ファイル(E) 編集(E) 表示(V) ツール(T) メッセージ(M)                    | - 🛝 🖉 |
|                                                          | t x   |
| 送信者: XXXXX<br>日時: 2000年7月18日 15:46                       | ∃     |
| 宛先:     XXX@XX.XX       件名:     写直送Nます                   | =     |
| 漆村: 🛒 氷山.jpg (182 KB)                                    |       |
| こんにちは。<br>写真を送りますので、見てみてください。                            |       |
| <br>Toshiba Taro<br>TEL 03-XXXX-XXXX<br>FAX 03-XXXX-XXXX |       |
|                                                          |       |

ファイル名をダブルクリックすると添付ファイルを開くことができますが、 ファイルの種類によっては、開くときに警告のメッセージが表示される場 合があります。添付ファイルにはウィルスが含まれている場合があるため です。ここでは、いったんファイルを保存してから開く方法を説明します。

2 メニューバーの [ファイル] をクリックし①、表示されたメニューから [添付ファイルの保存] をクリックする②

|   | 新しいメッセージ:日本語                                        | (自動選択)    |             | - U ×        |
|---|-----------------------------------------------------|-----------|-------------|--------------|
| Ĭ | ファイル(E) 扁集(E) 表                                     | 表示(⊻) ツー) | ル田 メッセージ(M) | лл <b>» </b> |
|   | 和成11月21日                                            | +         | A X         | »            |
| 0 | カビセオサロケノロケノへ                                        |           | 印刷 削除       |              |
| Ŭ | 添付ファイルの保存(⊻)…                                       |           | J           | E            |
|   | フォルダへ移動(M)<br>フォルダにコピー(Q)<br>メッセージを削除する( <u>D</u> ) | Ctrl+D    |             | =            |
|   | 印刷( <u>P</u> )                                      | Ctrl+P    |             |              |
|   | プロパティ( <u>R</u> )                                   | Alt+Enter |             | -            |
|   | オフライン作業( <u>W</u> )<br>閉じる( <u>C</u> )              |           | kださい。       |              |

[添付ファイルの保存] 画面が表示されます。

ウィルス
 ソフトやハードウェアを破壊してコンピュータにトラブルを発生させる悪質なプログラム。「コンピュータウィルス」とも呼ぶ。自己増殖したり、ハードディスク内のデータを破壊してシステムに障害を及ぼすものもある。ウィルスを検出/除去するソフトも市販されている。

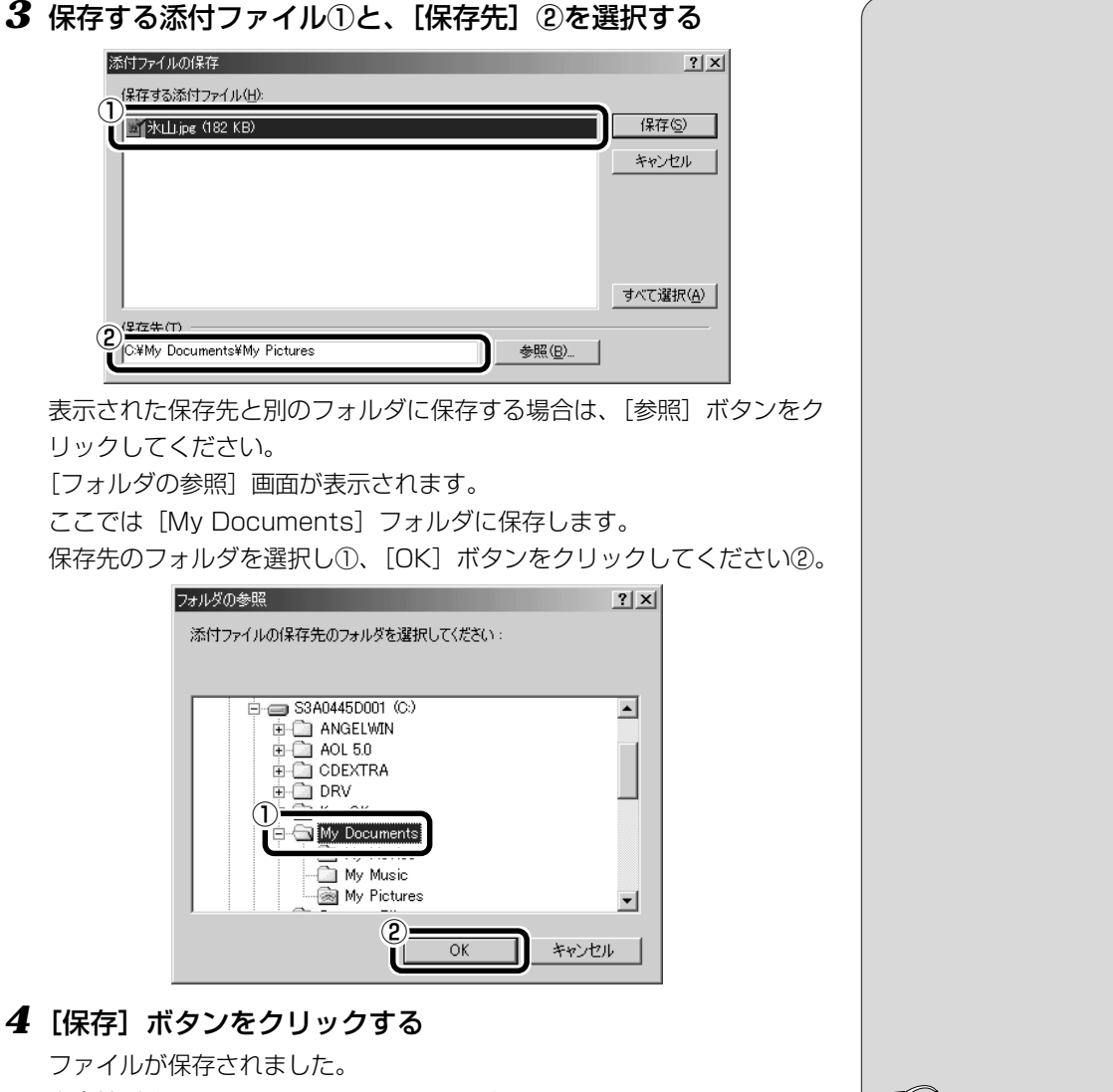

安全性が確認できないファイルは、開く前にウィルスチェックソフトで チェックをしてください。

5 保存先フォルダを開き、ファイルをダブルクリックする

#### VER.

 本製品では「McAfee Virus Scan」でウィルスのチェッ クができます。

McAfee VirusScan

●『活用編 1 章 2-McAfee Virus Scan』

# 10. Outlook Expressを終了する

**1** Outlook Express 画面の [閉じる] ボタン (区) をクリック する

| 崎受信トレイ - Outlook Express | . IX                                                                                                    |
|--------------------------|----------------------------------------------------------------------------------------------------|
| │ ファイル(E) 編集(E) 表示(⊻)    | ッール(① メッセージ(M) ヘルプ(H)                                                                                                    |
|                          | ▶ 92 (日本) × 1日 - 103 · 103 · 103 |
| ◎ 受信トレイ                  |                                                                                                    |
| フォルダ :                   | <ul> <li></li> <li></li> <li>&lt;</li></ul>                                                                                                    |
| Outlook Express          | Microsoft Outlook Expre Outlook Express へようこそ 2000/07/1                                                                                                    |
| 🖻 🧐 ローカル フォルダ            |                                                                                                    |
| 一家受信トレイ                  |                                                                                                    |
|                          |                                                                                                    |
| ──○ 送信済みアイテム             |                                                                                                    |
| 💮 削除済みアイテム               |                                                                                                    |
| (ゆ) 下書き                  |                                                                                                    |
|                          |                                                                                                    |
|                          |                                                                                                    |
|                          | 送信者: Microsoft Outlook Express チーム 宛先: 新規の Outlook Express ユーザー<br>件名: Outlook Express へようこそ                                                                                                    |
|                          | Outlook                                                                                                    |
|                          |                                                                                                    |
| ▲<br>副東芝太郎               | エスリー こうう メッセージに関することならおまかせください。                                                                                                    |
|                          | ##                                                                                                    |
|                          |                                                                                                    |
|                          | <ul> <li>● 複数のアカウントおよびユーザー</li> <li>■ 自分だけの雷子メール アカ</li> </ul>                                                                                                    |
|                          | ● HTML メッセージのサポート ウントを作成できます。                                                                                                    |
|                          | ● マドレス解れ ドスボディレクトリ サードフ Hotmail アカウントを無料で                                                                                                    |
| 1 通のメッセージ、0 通は未開封        |                                                                                                    |

送信トレイに未送信のメールがあると、送信を確認するメッセージが表示 されます。

| Outlook Ex | press X                                  | I |
|------------|------------------------------------------|---|
| Â          | [送信トレイ] に未送信のメールがあります。ここで送信しますか?         |   |
|            | (11)(1)(1)(1)(1)(1)(1)(1)(1)(1)(1)(1)(1) |   |

送信してから終了する場合は、[はい] ボタン、送信せずに終了する場合は は[いいえ] ボタンをクリックしてください。

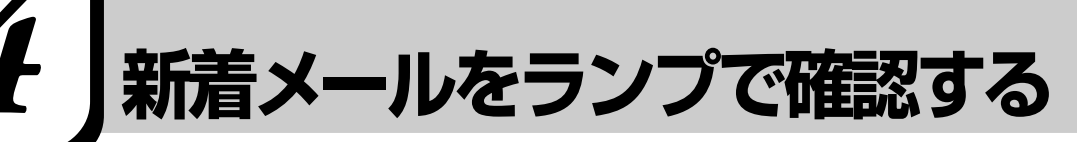

設定した日時に新着メールが届いているかチェックできます。これを新着メール チェック機能とよびます。新着メールが届いていると、メール着信ランプが緑点 灯します。

新着メールチェック機能を使用するときは、必ずACアダプタとモジュラーケー ブルを接続してください。

新着メールチェック機能はパソコンが次の状態のときに使用できます。

・電源が入っているとき

・スタンバイ機能を実行しているとき

・休止状態のとき

スタンバイ機能を実行中や休止状態にしているときは、設定した時間にパソコン が自動的に起動し、新着メールをチェックします。

新着メールチェック機能は、メールソフトの設定が完了している場合に使用できます。

፻ メールソフトの設定について ▶ 「本章 2 必要な設定を行う」

またその他にも新着メールチェック機能を使用するには、設定が必要です。本節 をよくお読みのうえご使用ください。

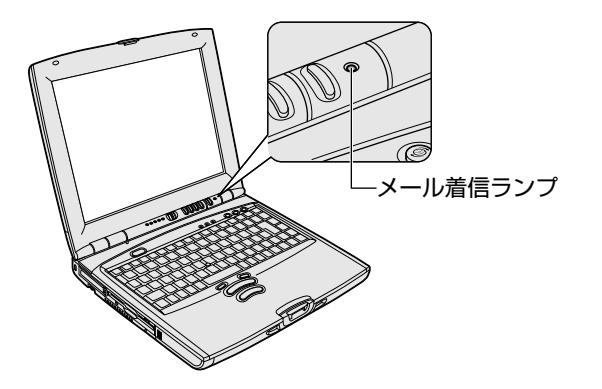

# 1. 新着メールチェックの準備をする

#### [メール] アイコンをタスクバーに表示する(新着メールチェック機能を開始する)

メールソフト、「メール着信ユーティリティ」、「LaLaVoiceメール」を連動させ ることで新着メールチェックができます。

「メール着信ユーティリティ」の設定に従って、メールソフトと「LaLaVoiceメール」が自動的に起動します。

「メール着信ユーティリティ」は次の手順で起動します。

- 1 [スタート] [設定] [コントロールパネル] をクリックする
- 2 [新着メールチェックのスケジュール設定] アイコン(図)を ダブルクリックする

この操作を初めて行なった場合、[タスクを作成します] 画面が表示されます。表示される内容を確認して、[OK] ボタンをクリックしてください。

- 3 [基本設定] タブで [実行する(指定された時刻に新着メール のチェックを行う)] をチェックする(▼)
- 4 表示されるメッセージを確認し、[OK] ボタンをクリックする
- 5 [基本設定] タブで [コンピュータ起動時に常駐する] を チェックする(▼)

チェックしておくとパソコン起動時に自動的に [メール] アイコン ( ☑) かタスクバーに表示され、新着メールチェック機能が開始できるので便利 です。必ずチェックしておく必要はありませんが、チェックしておくこと をおすすめします。

6 [OK] ボタンをクリックする

タスクバーに [メール] アイコン ( ) が表示されます。 続けて新着メールチェックのスケジュールを設定してください。 VER -----

[コントロールパネル]に
 [新着メールチェックのスケジュール設定]アイコンが表示されていない場合は、
 画面左の[すべてのコントロールパネルのオプションを表示する。]をクリックしてください。

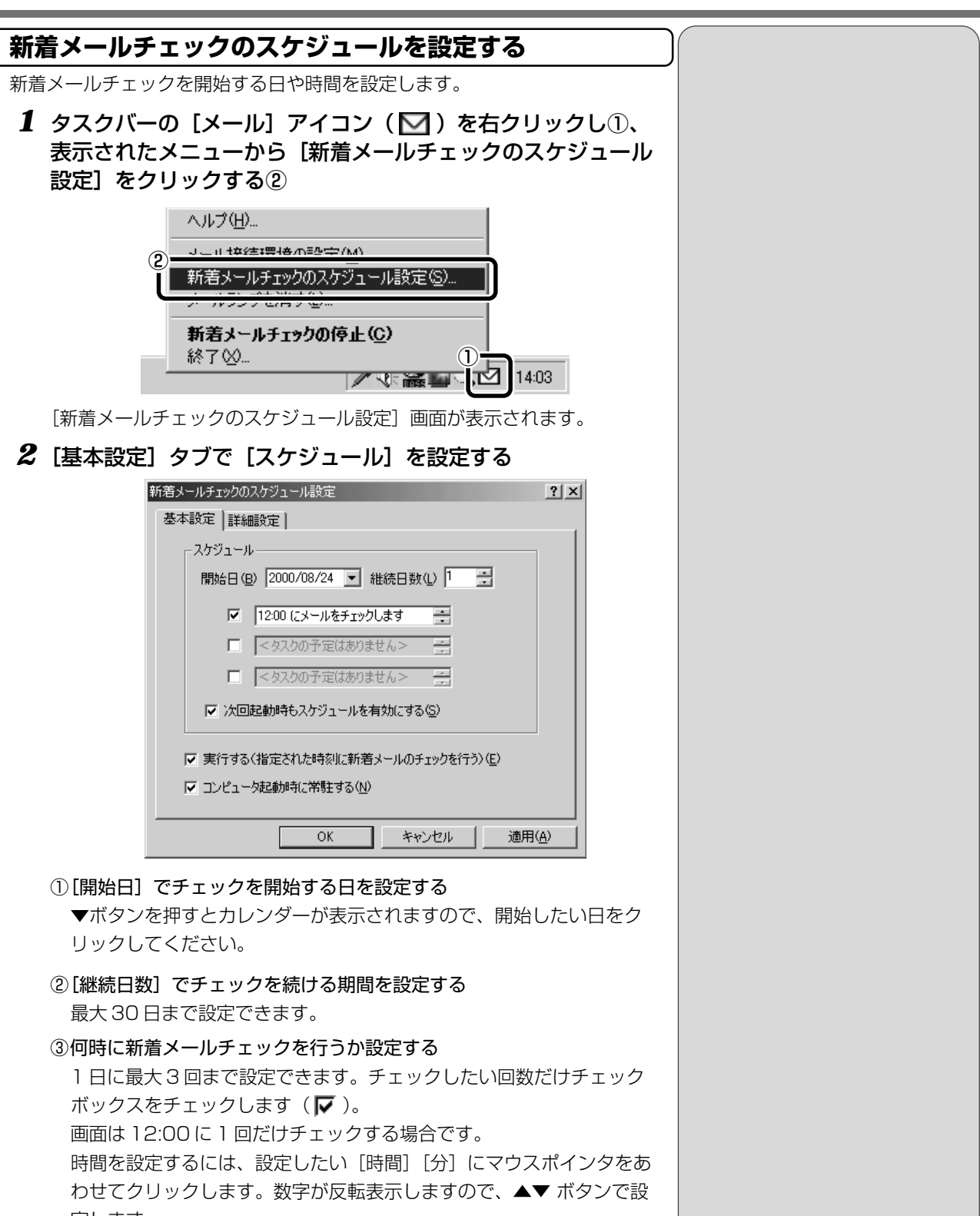

定します。

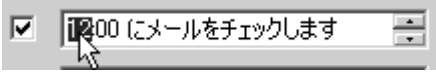

#### 3 [詳細設定] タブで [タスクの実行時にスリープを解除する] をチェックする

スタンバイ機能を実行中、または休止状態のときに新着メールチェック機 能を使用するときにチェックします。

**4** [OK] ボタンをクリックする

### メールチェックの接続環境を設定する

初めて新着メールチェック機能を使用するときは、メールソフトの接続環境を設 定します。「新着メール数だけを確認する」または「新着メール数とメール内容 を確認する」のいずれかを設定してください。

#### (新着メール数だけを確認する)

新着メール数だけを知りたいときに設定します。メールの内容を確認することは できません。メールの内容を確認するには、ご使用のメールソフトで送受信を行 う必要があります。

 タスクバーの [メール] アイコン(図)を右クリックし①、 表示されたメニューから [メール接続環境の設定]をクリック する②

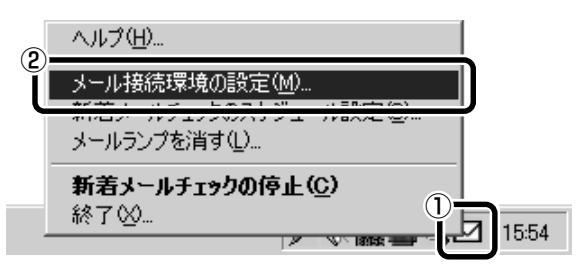

[設定] 画面が表示されます。

**2** [電子メール] タブの [接続] で [POP3] をチェックし①、 [設定] ボタンをクリックする②

| 設定             |                  |             |                     |            | x |
|----------------|------------------|-------------|---------------------|------------|---|
| UI 電子メール       |                  |             |                     |            |   |
| ─接続 ────       |                  |             |                     |            |   |
| ○ 接続しない        |                  |             | 2-                  |            |   |
| • POP3         |                  |             | L                   | 設定         |   |
| C MAPI70771.   | ルを使用             |             | _                   | 設定         |   |
| ※接続            | 確認は必ず行って         | ください。       |                     |            |   |
| 7°07<br>**POPS | アル名、サーバ名         | などの設定値      | は正確にお願いし<br>継続が使用でき | ます。<br>きせん |   |
|                | 1300002000 - 184 | л /Vaxcor() | пжнылляласе         | a E 700    |   |
| ┌ 読み上げオプション    | ·                |             |                     |            |   |
| ☑ 送信者          | ☑ 着信日            | ☑ 題         | ☑ 未読の詞              | 読み上げ       |   |
| ▶ 内容           | □ 送信先            | □ 参考        |                     | 詳細         |   |
|                |                  |             |                     |            |   |
| ОК             | <b>キ</b> ヤ)      | ンセル         | 適用( <u>A</u> )      | ヘルプ        |   |

[POP3] 画面が表示されます。

VER- 「POP3」に設定した場合、 読み上げ機能は使用できま せん。

電子メールを使おう

## 3 必要な項目を入力する

プロバイダから指定されている [サーバ名] [ユーザ名] [パスワード] を 入力してください。

| POP3 設定 |      |           | X        |
|---------|------|-----------|----------|
| サーバ名    |      |           |          |
| ユーザ名    |      |           |          |
| パスワード   |      |           |          |
|         | ※全て( | の項目を正しく入ナ | ]してください。 |
|         | OK   | キャンセル     | ^///7°   |

### 4 [OK] ボタンをクリックする

#### 5 [UI] タブで新着メール数を音声で知らせるか設定する

[新着メール数を音声で知らせる]をチェックすると、新着メール数を音 声で知らせます。

音声を変更したい場合は、[音声合成のプロパティ] ボタンをクリックし、 表示される画面で変更してください。

| 設定               |
|------------------|
| UI (電子メール)       |
|                  |
| ▶ 新着メール数を音声で知らせる |
| 「音声合成のプロパティ」     |
|                  |

6 [設定] 画面で [OK] ボタンをクリックする

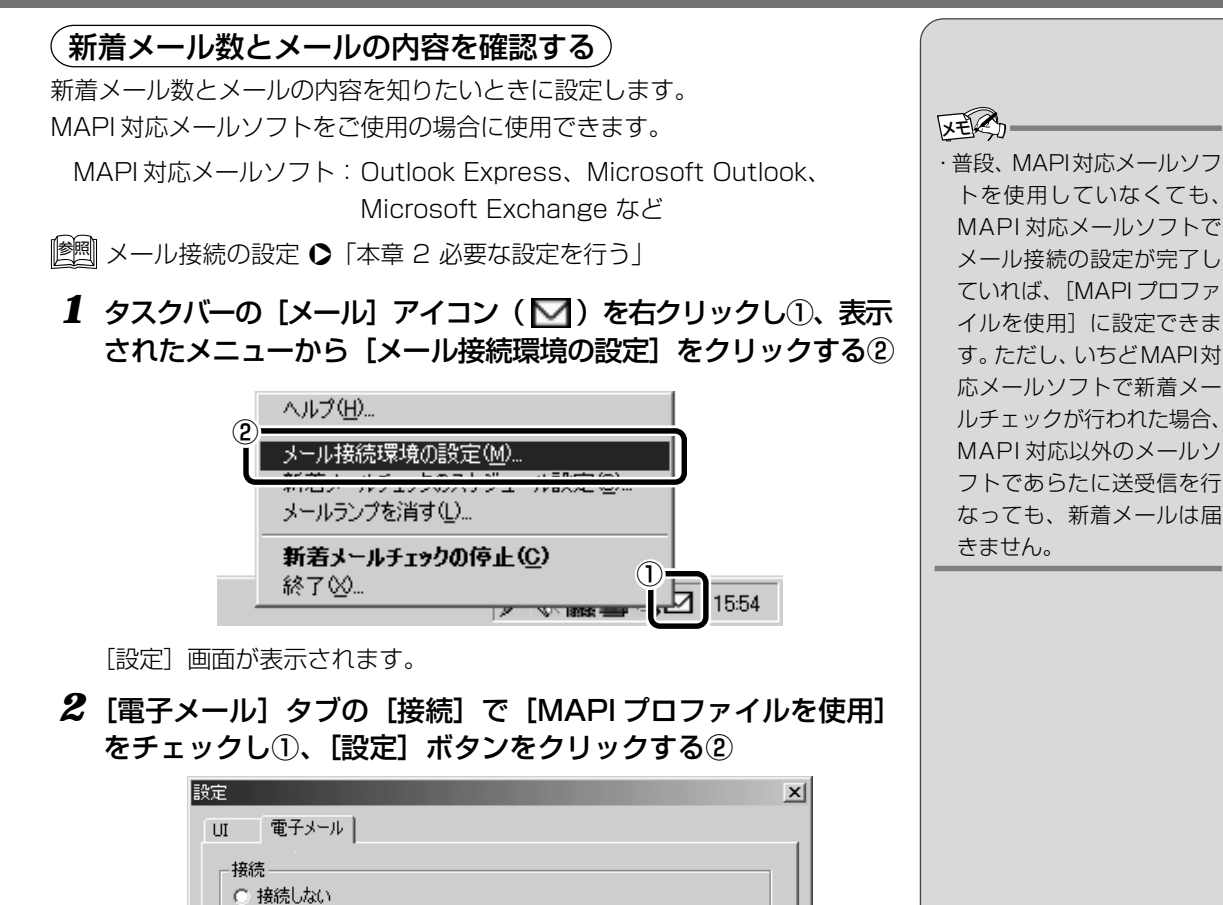

設定

設定

▼ 未読の読み上げ

適用(A)

詳細

ヘルプ

[MAPI 設定] 画面が表示されます。

OK

-読み上げオブション・

✓ 送信者
 ✓ 内容

## 3 [プロファイル名] を入力する

C POP3

MAPIプロファイルを使用

☑ 着信日

□ 送信先

MAPI 対応のメールソフトで接続のための設定が終了していれば入力しな くてもかまいません。

キャンセル

※接続確認は必ず行ってください。 プロファイル名、サーバ名などの設定値は正確にお願いします。 ※POP3接続の場合は、メール読み上げ機能が使用できません。

☑題

□ 参考

| MAPI 設定                                                     |                                      | x                             |
|-------------------------------------------------------------|--------------------------------------|-------------------------------|
| プロファイル名                                                     |                                      |                               |
| ※ プロファイル名がわからない<br>接続時にMAPIのタイアログ<br>できます。<br>プロファイル名が確認できま | 場合は記入しない<br>にてプロファイル名をモ<br>したら、改めて設定 | でください。<br>確認することが<br>Eしてください。 |
| OK                                                          | キャンセル                                | ^//2°                         |

#### 4 [OK] ボタンをクリックする

#### 5 使用するメールソフトを設定する

①デスクトップ上の [Internet Explorer] アイコン ( C ) を右クリック し、表示されたメニューから [プロパティ] をクリックする

② [プログラム] タブの [電子メール] で使用するメールソフトを選択する
 ③ [OK] ボタンをクリックする

#### 6 MAPI対応メールソフトで自動切断の設定をする

ここでは、Outlook Expressの場合について説明します。

- ①Outlook Express を起動する
- ②メニューバーの [ツール] をクリックし、表示されたメニューから [オ プション] をクリックする
- ③[接続] タブで [ダイヤルアップ] の [送受信が終了したら切断する] を チェックする
- ④[OK] ボタンをクリックする
- ⑤ Outlook Express を終了する

#### 7 [読み上げオプション] の設定をする

新着メールを開いたときに、チェックされている項目について音声で読み 上げます。読み上げ機能を使用しないときはすべての項目のチェックをは ずしてください。

|                                                                        | x                 |
|------------------------------------------------------------------------|-------------------|
|                                                                        | 1                 |
| ○ 接続しない                                                                |                   |
| POP3                                                                   |                   |
| ○ MAPIプロファイルを使用                                                        |                   |
| ※接続確認は必ず行ってください。<br>7泊ファイル名、サール名などの設定値は正確にお<br>※POP3接続の場合は、メール読み上げ機能が使 | 願いします。<br>用できません。 |
| 「読み上げオプション                                                             | ]                 |
| ☑ 送信者 ☑ 着信日 ☑ 題 ☑ 未                                                    | 読の読み上げ            |
| ☑ 内容   □ 送信先   □ 参考                                                    |                   |
| OK キャンセル 適用(A)                                                         | ヘルプ               |

VER

・自動切断の設定をしていないと、新着メールチェックを行なった後、インターネットへの接続が切断されません。

8 [UI] タブで新着メール数を音声で知らせるか設定する

[新着メール数を音声で知らせる]をチェックすると、新着メール数を音 声で知らせます。

音声を変更したい場合は、[音声合成のプロパティ] ボタンをクリックし、 表示される画面で変更してください。

| 設定                     |
|------------------------|
| UI 電子メール               |
|                        |
|                        |
|                        |
|                        |
| ▶ 新着メール数を音声で知らせる       |
| 「音声合成のプロパティー           |
|                        |
|                        |
|                        |
|                        |
|                        |
| <br>OK キャンセル 適用(A) ヘルプ |
|                        |

9 [設定] 画面で [OK] ボタンをクリックする

| (インターネットへの接続の設定                                                   |
|-------------------------------------------------------------------|
| <b>1</b> AC アダプタとモジュラーケーブルを接続する                                   |
| 躗  ] 電話回線への接続 爻 「1 章 2-2 パソコンと電話回線を接続する」                          |
| <b>2</b> [スタート] - [設定] - [ダイヤルアップネットワーク] をク<br>リックする              |
| 3 [XXXX(接続先)]アイコン( 🌄 )をダブルクリックする                                  |
| 4 [接続] 画面で、「パスワード」にパスワードを入力し①、「パスワードの保存] と [自動的に接続する] をチェックする②(▼) |
| ₽                                                                 |
|                                                                   |
| ユーザー名(U):<br>パスワード(P):<br>- (*P):                                 |
| 2 ア パスワードの(保存(S)<br>ア 自動的に接続する(A)                                 |
| 電話番号( <u>M</u> ): XXXXXXXXXXX                                     |
| 発信元(E): 新しい場所  ダイヤルのプロパティ(D)                                      |
|                                                                   |
| 5 [接続] ボタンをクリックする                                                 |
| すぐに接続する必要がなくても、いちど[接続]ボタンをクリックして、                                 |
| 設定を保存します。[キャンセル] ボタンをクリックすると設定は保存さ                                |
| れません。                                                             |

[××××(接続先)に接続中] 画面が表示されます。

6 この時点でインターネットへ接続する必要がない場合、[キャンセル] ボタンをクリックする

| ₽_>>>>>> (:接続中 | x     |
|----------------|-------|
| □□ 状態: ダイヤル中   | キャンセル |

[キャンセル] ボタンをクリックしない場合、インターネットに接続します。

7 [接続] 画面を閉じる

### パソコンを起動せずに新着メールチェックをする

パソコンが起動していないときに、新着メールチェック機能を使うには、スタン バイ機能を実行するか、休止状態にしてください。

||惨|||| スタンバイ機能の実行、休止状態について ▶ 『基本編 1章 3 作業を中断する』

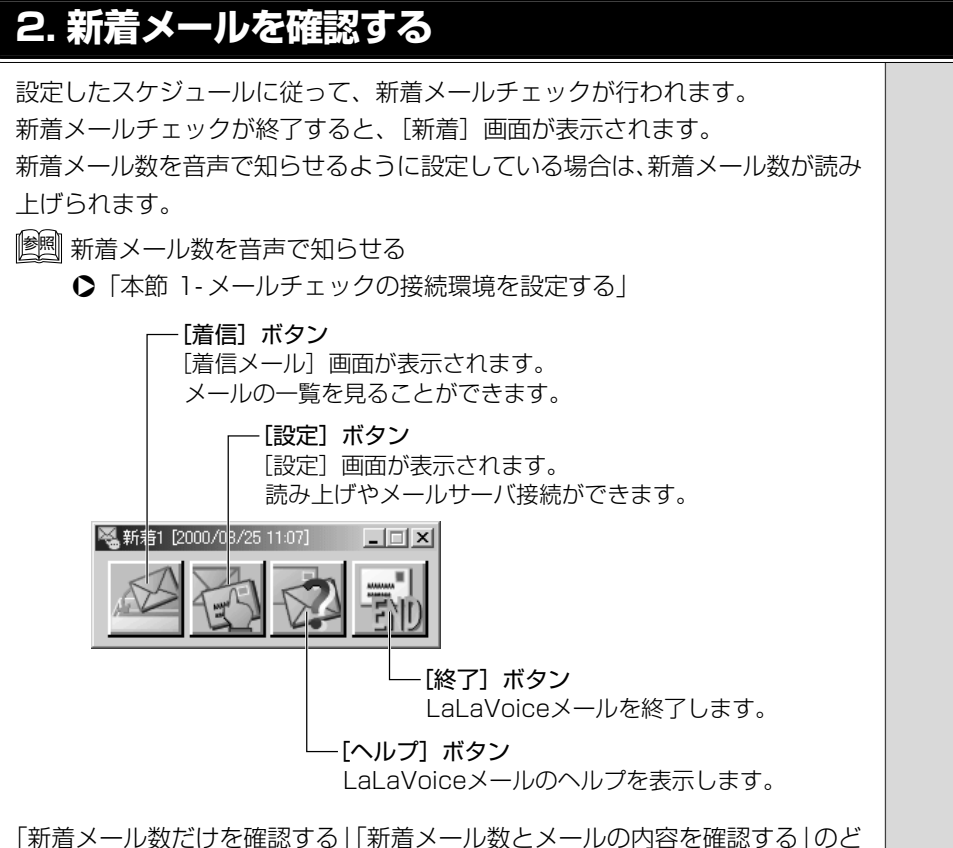

「新眉ス」ル数にひを確認する」「新眉スール数とスールの内容を確認する」 ちらに設定しているかによって、この後の操作が異なります。

# 「新着メール数だけを確認する」に設定したとき

[新着] 画面のタイトルバーに新着メール数が表示されます。

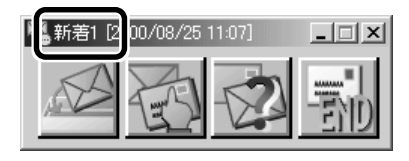

新着メール数を確認したら、[終了]ボタン( 🚮 )をクリックし、[新着]画 面を閉じます。

メールの内容を見たい場合は、メールソフトを起動して送受信を行なってください。

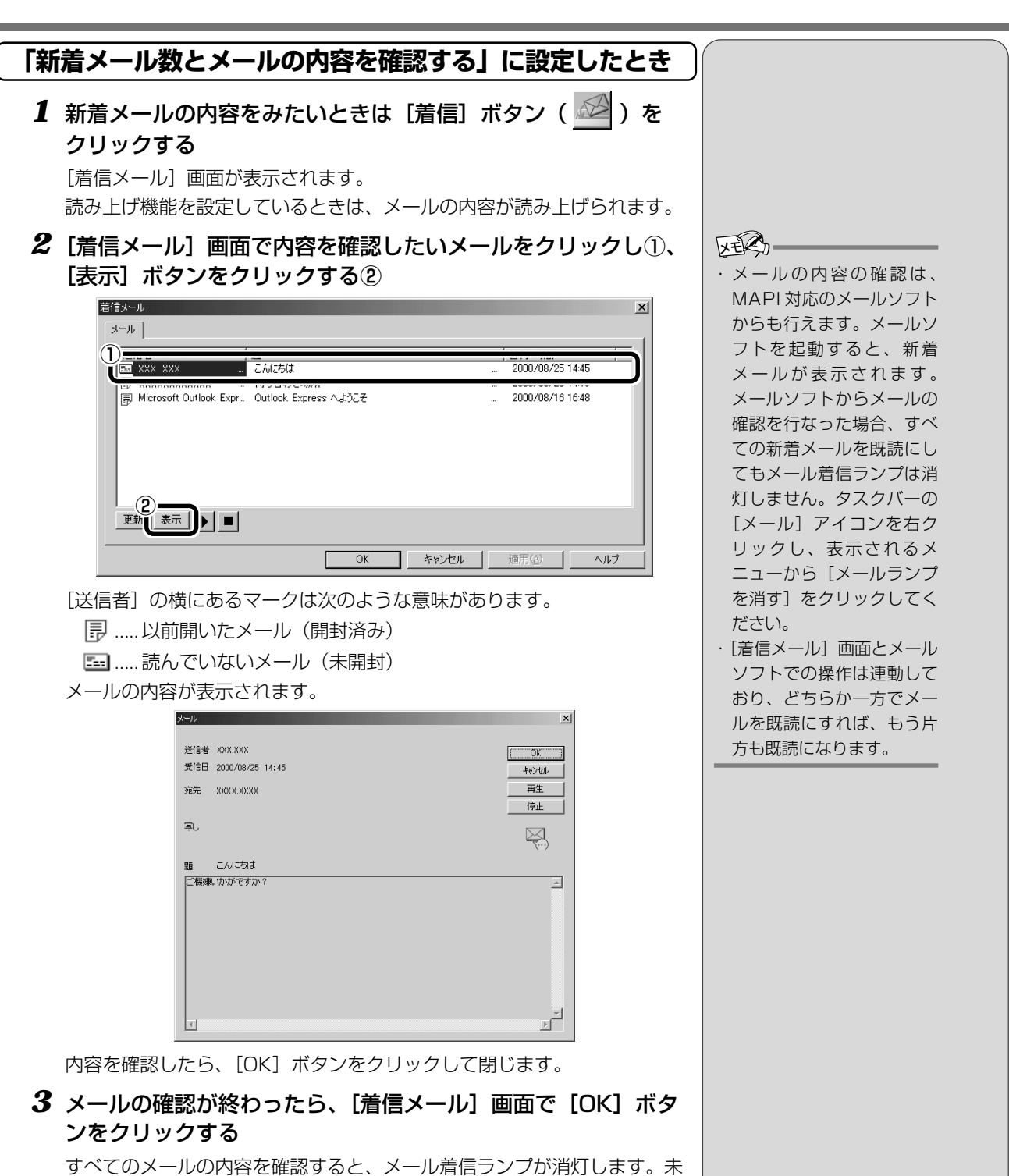

すべてのメールの内容を確認すると、メール者信ランフか消灯します。未 読のメールがあると、メール着信ランプは消灯しません。この場合、タス クバーの [メール] アイコンを右クリックし、表示されるメニューから [メールランプを消す] をクリックしてください。

4 [新着] 画面で [終了] ボタン ( 🚮 ) をクリックする

# 3. 新着メールチェックを停止する

# 新着メールチェック機能を一時停止する

1 タスクバーの [メール] アイコン (☑) を右クリックし、表示されるメニューから [新着メールチェックの停止] をクリックする アイコンが (☑) に変わり、新着メールチェック機能を一時的に停止します。

#### 新着メールチェック機能を再開する

- 1 タスクバーの [メール] アイコン (№) を右クリックし、表示されるメニューから [新着メールチェックの開始] をクリックする
- 2 表示されるメッセージを確認し、[OK] ボタンをクリックする アイコンが(図)に変わり、設定したスケジュールに従って新着メール チェックを再開します。

#### 新着メールチェック機能を終了する

1 タスクバーの [メール] アイコン(図)を右クリックし、表示されるメニューから [終了]をクリックする この操作を行なったあと、再び新着メールチェック機能を使用したいとき

は、「本節 1 - [メール] アイコンをタスクバーに表示する(新着メール チェック機能を開始する)」をご覧ください。 2章-4 新着メールをランプで確認する